プラグインリファレンス

# CUBASE 4 Music Creation And Production System

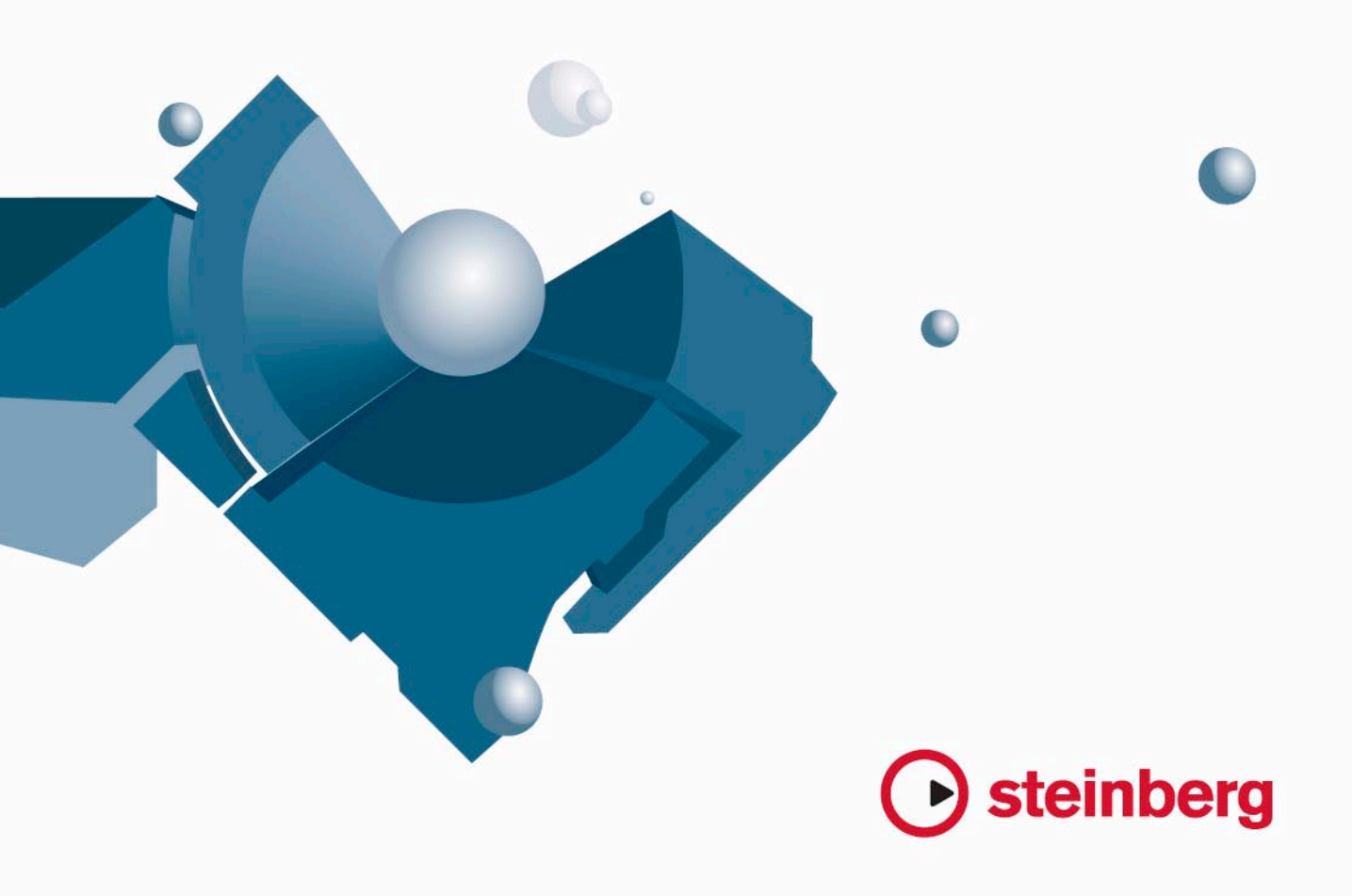

Original manual by Anders Nordmark

Revision: Cristina Bachmann, Heiko Bischoff, Marion Bröer, Sabine Pfeifer

本書の記載事項は、Steinberg Media Technologies GmbH 社によって予告なしに変更されることがあり、同社は記載内容に対する責任を負いません。

本書で取り扱われているソフトウェアは、ライセンス契約に基づいて供与されるもので、ソフトウェアの複製は、ライセンス契約の範囲内でのみ 許可されます (バックアップコピー)。

Steinberg Media Technologies GmbH 社の書面による承諾がない限り、目的や形式の如何にかかわらず、本書のいかなる部分も記録、複製、翻訳 することは禁じられています。

本書に記載されている製品名および会社名は、すべて各社の商標、および登録商標です。 © Steinberg Media Technologies GmbH, 2007. All rights reserved.

目 次

# 6 付属のエフェクトプラグイン

- 7 はじめに
- 7 Delay プラグイン
- 7 ModMachine (Cubase のみ)
- 9 MonoDelay
- 9 PingPongDelay
- 10 StereoDelay
- **10** Distortion プラグイン
- 10 AmpSimulator
- 11 DaTube
- 11 Distortion
- 11 SoftClipper (Cubaseのみ)
- 12 Dynamics プラグイン
- 12 Compressor (Cubaseのみ)
- 13 SPL DeEsser (Cubaseのみ)
- 14 EnvelopeShaper (Cubase のみ)
- 14 Expander (Cubaseのみ)
- 15 Gate
- 16 Limiter
- 16 Maximizer (Cubaseのみ)
- 17 MIDI Gate
- 18 MultibandCompressor (Cubaseのみ)
- 19 VintageCompressor(Cubaseのみ)
- 19 VSTDynamics
- 21 EQ プラグイン
- 21 GEQ-10/GEQ-30(Cubaseのみ)
- 22 StudioEQ(Cubaseのみ)
- 23 Filter プラグイン
- 23 DualFilter
- 24 StepFilter
- 25 ToneBooster
- 25 Tonic Analog Modeling Filter(Cubaseのみ)
- 27 WahWah
- 28 Mastering UV 22 HR (Cubaseのみ)
- 28 Modulation プラグイン
- 28 AutoPan (Cubase のみ)
- 29 Chorus
- 29 Cloner (Cubaseのみ)
- 30 Flanger
- 31 Metalizer
- 32 Phaser

- 33 Ringmodulator
- 34 Rotary
- 35 StudioChorus
- 36 Tranceformer
- 36 Tremolo
- 37 Vibrato
- 37 Other プラグイン
- 37 Bitcrusher
- 38 Chopper
- 38 Octaver
- 39 Tuner
- 39 Restoration プラグイン
- 39 Grungelizer
- **40** Reverb プラグイン
- 40 RoomWorks
- 41 RoomWorks SE
- 42 Spatial プラグイン
- 42 Mono to Stereo
- 42 StereoEnhancer
- **43** Surround プラグイン(Cubase のみ)
- 43 Mix6To2(Cubaseのみ)
- 44 Tools プラグイン
- 44 MultiScope(Cubaseのみ)
- 45 SMPTE Generator (Cubaseのみ)
- **46** TestGenerator(Cubaseのみ)
- 47 付属の VST インストゥルメント
- 48 はじめに
- 48 Prologue
- 48 サウンドパラメーター
- 53 モジュレーション とコントローラー
- 58 Spector (Cubaseのみ)
- **59** サウンドパラメーター
- 61 モジュレーションとコントローラー
- 66 Mystic (Cubase のみ)
- 67 サウンドパラメーター
- 68 コームフィルター・サウンドパラメーター
- 69 モジュレーションとコントローラー

- 75 HALionOne
- **76** Embracer (Cubase  $\mathcal{O}\mathcal{H}$ )
- 78 Monologue (Cubaseのみ)
- 82 ダイアグラム

# 84 MIDI エフェクト

- **85** はじめに
- 85 Arpache 5
- 86 Arpache SX
- 88 AutoPan
- 89 "Chorder"
- 90 "Compress"
- 91 Context Gate
- 92 "Density"
- 92 "Micro Tuner"
- 92 MIDIControl
- 93 "MIDIEcho"
- 94 "Notes 2 CC"
- 94 "Quantizer"
- 95 Step Designer
- 97 "Track Controls"
- 98 "Track FX"
- 99 "Transformer"

100 索 引

# **1** 付属のエフェクトプラグイン

# はじめに

本章では、Cubaseに搭載されているプラグインエフェクトと、そのパ ラメーターについて説明します。

Cubase では、各プラグインエフェクトを複数のカテゴリーに分類して います。本章では各エフェクトを分類されているカテゴリーごとに説 明します。

⇒ 標準で付属しているエフェクトのほとんどは VST3 に対応しています。プラグインが VST3 に対応している場合、プラグイン選択メニューには、プラグイン名の左にアイコンが表示されます。詳細については『オペレーションマニュアル』の『オーディオエフェクト』の章を参照してください。

# Delay プラグイン

"Delay" カテゴリーに含まれるプラグインについて説明します。

# ModMachine (Cubase のみ)

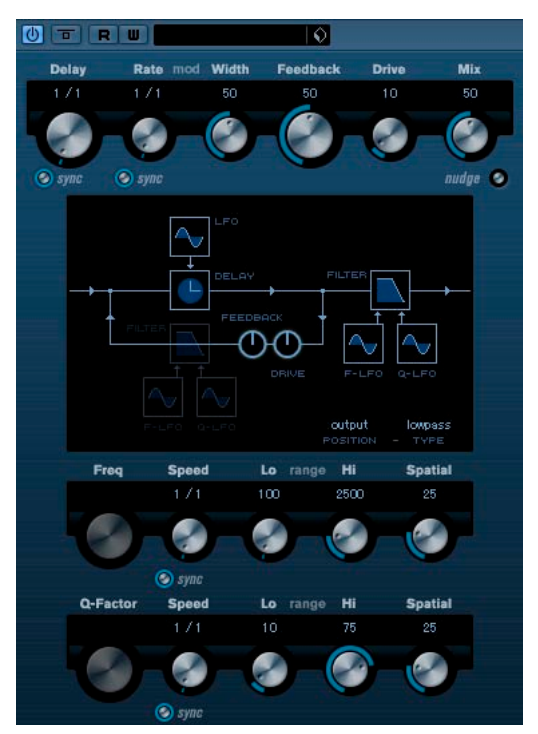

ModMachine はディレイモジュレーションとフィルター(周波数 / レ ゾナンス)モジュレーションが複合されたものです。ディストーショ ンエフェクト用のドライブパラメーターも特徴的です。 パラメーターは下記のとおりです。

| パラメーター                       | 説明                                                                                                    |
|------------------------------|----------------------------------------------------------------------------------------------------|
| Delay                        | "Tempo Sync" がオンの場合、ディレイのベースノート<br>値(1/1~1/32 音符、3 連符、付点音符)を設定しま<br>す。"Tempo Sync"がオフの場合、ミリセカンド単位で<br>ディレイタイムを設定します。             |
| Tempo sync<br>Delay<br>オン/オフ | Delay ノブの下にあるボタンを使ってディレイパラ<br>メーターの temp sync のオン / オフを切り替えます。<br>"Tempo Sync"をオフに設定すると、ディレイタイムは<br>Delay / ブを使って自由に設定することができます。 |
| Rate                         | "Tempo Sync"がオンの時、delay modulationのベース<br>ノート値(1/1~1/32音符、3連符、付点音符)を設定<br>します。"Tempo Sync"オフの時はRateノブで自由に設<br>定できます。             |

| パラメーター                      | 説明                                                                                                    |
|-----------------------------|----------------------------------------------------------------------------------------------------|
| Tempo sync<br>Rate<br>オン/オフ | Rateノブの下にあるボタンを使って Rateパラメーター<br>の temp sync のオン/オフを切り替えます。 オフの時は<br>Rateノブを使って自由に設定することができます。                                                                                                    |
| Width                       | delay pitch modulation の量を設定します。modulation は delay time に影響しますが、聴感上はビブラートや コーラスのような効果となることに注意してください。                                                                                                    |
| Feedback                    | delayのリピート回数の設定です。                                                                                                    |
| Drive                       | feedback ループに distorion を付加します。より長い<br>feedbackと多くのdelayのリピートはdistortionを増大<br>します。                                                                                                    |
| Mix                         | ドライ信号とエフェクト信号のレベルバランスを設定<br>します。ModMachine がセンドエフェクトとして使用<br>された場合は、ドライ/エフェクトバランスはセンドレ<br>ベルでコントロールできるので、この値は最大の100<br>%にするべきです。                                                                                                    |
| Nudge                       | このボタンをクリックすると、プラグインへ入力され<br>るオーディオのピッチが変動し、"ミッキーマウスエ<br>フェクト"と呼ばれるアナログレコード的な効果が生<br>まれます。                                                                                                    |
| Signal path<br>graphic      | シグナルパスにおける Filter セクションを Drive と<br>Feedback パラメーターの前もしくは後に移動するこ<br>とができます。ダイアグラム上でグレーアウトしてい<br>る Filterセクションをクリックします。                                                                                                    |
| Output/Loop                 | Filter を Delay の Feedback Loop の中に置くか、その<br>Outputパスに置くかを設定します(前項目)。                                                                                                    |
| Filter type                 | トグルボタンによって "Lowpass/bandpass/highpass"<br>よりフィルタータイプを選択します。                                                                                                    |
| Freq                        | フィルターのカットオフ・フリケンシーの設定です。<br>これは Filter Frequencyの LFOの Temp Syncがオフで、<br>Speed parameter(次項目参照)が"0"に設定されてい<br>るときに有効です。                                                                                                    |
| Speed                       | Filter Frequency LFO modulation の speed を設定しま<br>す。Tempo Sync がオンの場合、modulation のベース<br>ノート値 (1/1~1/32 音符、3連符、付点音符)を設定<br>します。Tempo Syncオフ時はSpeedノブで自由に設定<br>できます。                                                                                     |
| Range Lo/Hi                 | Filter frequency modulation の範囲をHz単位で設定します。ポジティブ (positive) の場合 (例 Lo が 50 でHi が 10000) とネガティブ (negative) の場合 (例 Lo が 5000 でHi が 500) の場合の設定が可能です。Tempo Syncオフで Speed が"0" に設定されている時はこのパラメーターは無効となり、かわりに Freq パラメーター により Filter frequency はコントロールされます。 |
| Spatial                     | filter frequency modulation のステレオパノラマ効果<br>(stereo panorama effect)を設定します。時計方向に<br>回転するとステレオ効果が強調されます。                                                                                                    |

### パラメーター 説明

- Q-Factor フィルターのレゾナンス (resonance) を設定します。 これは Filter resonance の LFO Temp Sync がオフで、 Speed parameter (次項目参照) が"0"に設定されてい るときに有効です。Tempo Syncオンの時はレゾナンス は Speed と Rangeパラメーターによりコントロールさ れます。
- Speed Filter Frequency LFO modulation の speed を設定します。Tempo Sync がオンの場合、modulation のベースノート値(1/1~1/32音符、3連符、付点音符)を設定します。Tempo Syncオフ時は Speed / ブで自由に設定できます。

Range Lo/Hi Filter resonance modulation の範囲を設定します。ポ ジティブ (positive) の場合 (例 Loが50 でHiが100) とネガティブ (negative) の場合 (例 Loが100 でHiが 50) の場合の設定が可能です。Tempo Sync オフで Speed が"0" に設定されている時はこのパラメーター は無効となり、かわりにQ-Factorパラメーターにより Filter resonance はコントロールされます。

Spatial filter frequency modulation のステレオパノラマ効果 (stereo panorama effect)を設定します。時計方向に 回転するとステレオ効果が強調されます。

# MonoDelay

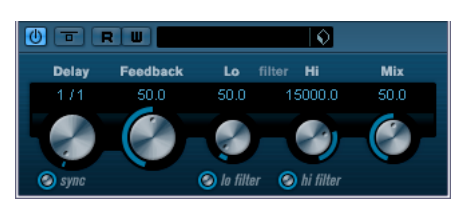

MonoDelay はテンポベースまたは自由にディレイタイム設定が可能で す。ディレイは、サイドチェーン入力を通じて他のソース信号で制御 することもできます。 パラメーターは下記のとおりです。

| パラメーター                | 説明                                                                                                    |
|-----------------------|----------------------------------------------------------------------------------------------------|
| Delay                 | Tempo Sync がオンの場合、ここでディレイのベース<br>ノート値(1/1~1/32 音符、3連符、付点音符)を設定<br>します。"Tempo Sync"がオフの場合、ミリセカンド単<br>位でディレイタイムを設定します。                                                                                                    |
| Tempo sync<br>オン/オフ   | De la yTime ノブの下にあるボタンを使って、Tempo<br>Syncのオン/オフを切り替えます。Tempo Syncをオフ<br>に設定すると、ディレイタイムは DelayTime ノブを<br>使って自由に設定することができ、テンポに同期しま<br>せん。                                                                                         |
| Feedback              | ディレイのリピート数を設定します。                                                                                                    |
| Filter Lo             | Feedbackループに挿入されるFileter用です。10Hzから<br>800Hz の低域部のロールオフを設定します。ノブの下<br>にあるボタンでFilterのオン/オフを切り替えます。                                                                                                    |
| Filter Hi             | Feedback ループに挿入されるFileter用です。20kHzから下へ1.2kHzまでの高域部のロールオフを設定します。ノブの下にあるボタンでFilterのオン/オフを切り替えます。                                                                                                    |
| Mix                   | ドライ信号とエフェクト信号のレベルバランスを設定<br>します。MonoDelayがセンドエフェクトとして使用さ<br>れる場合は、ドライ/エフェクトバランスはセンドレベ<br>ルでコントロールできるので、この値は最大にするべ<br>きです。                                                                                                    |
| Side-Chain on/<br>off | このボタンがオンになっている場合、サイドチェーン<br>入力にルーティングされた信号でディレイを制御でき<br>ます。サイドチェーンからの入力レベルがスレッショ<br>ルド値以上になるとディレイ効果による反復音はオフ<br>になります。また、スレッショルド値未満に下がると、<br>反復音が再びオンになります。サイドチェーンのルー<br>ティング設定については『オペレーションマニュアル』<br>の『オーディオエフェクト』の章を参照してください。 |

# PingPongDelay

|       | RW       |           | 0                            |         |      |
|-------|----------|-----------|------------------------------|---------|------|
| Delay | Feedback | Lo        | filter Hi                    | Spatial | Mix  |
| 171   | 50.0     | 50.0      | 15000.0                      | 50.0    | 50.0 |
| Sync  |          | Io filter | <ul> <li>A filter</li> </ul> | Ø       | 0    |

左右のチャンネルで交互に繰り返されるステレオディレイです。テン ポペースまたは自由にディレイタイム設定が可能です。 パラメーターは下記のとおりです。

|                       | 0.17                                                                                                    |
|-----------------------|----------------------------------------------------------------------------------------------------|
| Delay                 | Tempo Sync がオンの場合、ここでディレイのベース<br>ノート値(1/1~1/32音符、3連符、付点音符)を設定<br>します。"Tempo Sync"がオフの場合、ミリセカンド単<br>位でディレイタイムを設定します。                                                                                                    |
| Tempo sync<br>オン/オフ   | Delay Time ノブの下にあるボタンを使って、Tempo<br>Syncのオン/オフを切り替えます。Tempo Syncをオフ<br>に設定すると、ディレイタイムは DelayTime ノブを<br>使って自由に設定することができ、テンポに同期しま<br>せん。                                                                                          |
| Feedback              | ディレイのリピート数を設定します。                                                                                                    |
| Filter Lo             | Feedbackループに挿入されるFilter用です。10Hzから<br>800Hz の低域部のロールオフを設定します。ノブの下<br>にあるボタンでFilterのオン/オフを切り替えます。                                                                                                    |
| Filter Hi             | Feedbackループに挿入されるFilter用です。20kHzから<br>下へ 1.2kHz までの高域部のロールオフを設定します。<br>ノブの下にあるボタンでFilterのオン/オフを切り替え<br>ます。                                                                                                    |
| Spatial               | 左右を繰り返す際のステレオ幅を設定します。時計方<br>向に回転するとステレオ効果が強調されます                                                                                                    |
| Mix                   | ドライ信号とエフェクト信号のレベルバランスを設定<br>します。PingPongDelay がセンドエフェクトとして使<br>用された場合は、ドライ/エフェクトバランスはセンド<br>レベルでコントロールできるので、この値は最大にす<br>るべきです。                                                                                                  |
| Side-Chain on/<br>off | このボタンがオンになっている場合、サイドチェーン<br>入力にルーティングされた信号でディレイを制御でき<br>ます。サイドチェーンからの入力レベルがスレッショ<br>ルド値以上になるとディレイ効果による反復音はオフ<br>になります。また、スレッショルド値未満に下がると、<br>反復音が再びオンになります。サイドチェーンのルー<br>ティング設定については『オペレーションマニュアル』<br>の『オーディオエフェクト』の章を参照してください。 |

# StereoDelay

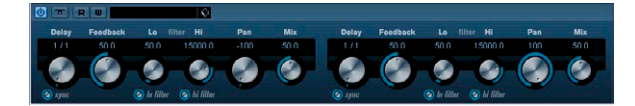

2つの独立したディレイエフェクトです。テンポベースまたは自由に ディレイタイム設定が可能です。 パラメーターは下記のとおりです。

### パラメーター 説明

- Delay 1 Tempo Sync がオンの場合、ここでディレイのベース ノート値(1/1~1/32 音符、3連符、付点音符)を設定 します。"Tempo Sync"がオフの場合、ミリセカンド単 位でディレイタイムを設定します。 Delav 2 同上 Tempo svnc それぞれのDelav ノブの下にあるボタンを使って、 オン/オフ Tempo Syncのオン/オフを切り替えます。Tempo Sync をオフに設定すると、ディレイタイムはDelayTime ノ ブを使って自由に設定することができます。 Feedback それぞれのディレイのリピート数を設定します。 1&2 Filter Lo Feedbackループに挿入されるFilter用です。800Hzまで の低域部のロールオフを設定します。ノブの下にある ボタンでFilterのオン/オフを切り替えます。 Feedback ループに挿入されるFilter 用です。20kHzから Filter Hi 下へ 1.2kHz までの 高域部のロールオフを設定します。 ノブの下にあるボタンでFilterのオン/オフを切り替え ます。 それぞれのディレイのステレオ定位を設定します。 Pan1&2 ドライ信号とエフェクト信号のレベルバランスを設定 Mix します。StereoDelayがセンドエフェクトとして使用さ れる場合は、ドライ/エフェクトバランスはセンドレベ ルでコントロールできるので、この値は最大(100%) にするべきです。 Side-Chain on/ このボタンがオンになっている場合、サイドチェーン
- off 入力にルーティングされた信号でディレイを制御でき ます。サイドチェーンからの入力レベルがスレッショ ルド値以上になるとディレイ効果による反復音はオフ になります。また、スレッショルド値未満に下がると、 反復音が再びオンになります。サイドチェーンのルー ティング設定については『オペレーションマニュアル』 の『オーディオエフェクト』の章を参照してください。

# Distortion プラグイン

"Distortion" カテゴリーに含まれるプラグインについて説明します。

# AmpSimulator

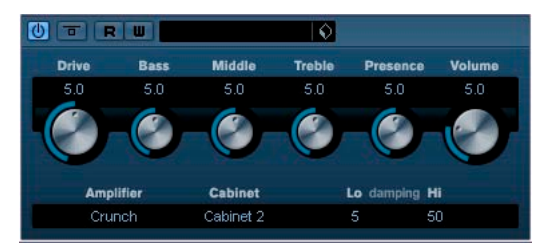

AmpSimulator はディストーションエフェクトです。様々なギターアン プとスピーカーキャビネットのコンビネーションをエミュレートして います。さまざまなモデルのアンプとキャビネットの中から選択でき ます。

パラメーターは下記のとおりです。

| パラメーター           | 説明                                                                                                    |
|------------------|----------------------------------------------------------------------------------------------------|
| Drive            | アンプオーバードライブのかかり具合をコントロール<br>」 キャ                                                                                                   |
| Bass             | しょす。<br>低域周波数のトーンコントロールです。                                                                                                    |
| Middle           | 中域周波数のトーンコントロールです。                                                                                                    |
| Treble           | 高域周波数のトーンコントロールです。                                                                                                    |
| Presence         | 高域のブースト用です。                                                                                                    |
| Volume           | 全体の出力レベルのコントロールです。                                                                                                    |
| Amplifier        | 様々なアンプを選択できます。現在表示されているア<br>ンプネームの上でクリックすると利用できる全てのア<br>ンプがプルダウンに表示されます。"No Amp"を選択す<br>ることによりこの機能をバイパスできます。                       |
| Cabinet          | 様々なスピーカーキャビネットを選択できます。現在<br>表示されているキャビネットネームの上でクリックす<br>ると利用できる全てのキャビネットがプルダウンに表<br>示されます。"No Speaker"を選択することによりこの<br>機能をバイパスできます。 |
| Damping<br>Lo/Hi | 選択したスピーカーキャビネットのサウンドシェイプ<br>を決めるトーンコントロールです。値の上でクリック<br>し新しい値を入力した後、[Enter]キーを押します。                                                |

# DaTube

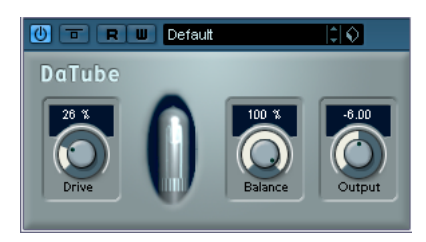

DaTube は、真空管アンプ特有の暖かみとリッチなサウンドを再現します。

パラメーターは下記のとおりです。

### パラメーター 説明

| Drive   | アンプのプリゲインを調整します。オーバードライブ<br>サウンドが必要な場合、大きい値に設定すると、ディ<br>ストーションサウンドに近づきます。 |
|---------|---------------------------------------------------------------------------|
| Balance | ライブパラメーターによって処理させた音と、ドライ<br>信号のバランスを調整します。最大のドライブ<br>効果を得るには、数値を最大にします。   |
| Output  | アンプのポストゲイン、または出力レベルを調整しま<br>す。                                            |

# Distortion

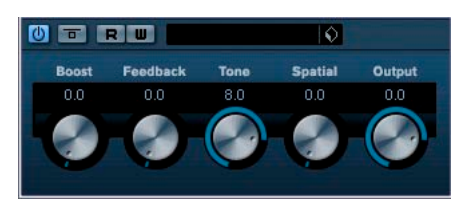

Distortion は入力されたサウンドに歪みを加えます。 パラメーターは下記のとおりです。

| パラメーター   | 説明                                             |
|----------|------------------------------------------------|
| Drive    | 歪みのかかり具合(エフェクト量)を調整します。                        |
| Feedback | 出力信号の一部をエフェクトの入力に戻して、歪みの<br>かかり方を増幅する量です。      |
| Tone     | ディストーションエフェクトをかける対象となる周波<br>数帯域を設定します。         |
| Spatial  | 左右のチャンネルにかける歪みの特性を変え、空間的<br>なステレオ効果を出すのに使用します。 |
| Output   | エフェクトの出力レベルを調整します。                             |

# SoftClipper (Cubase のみ)

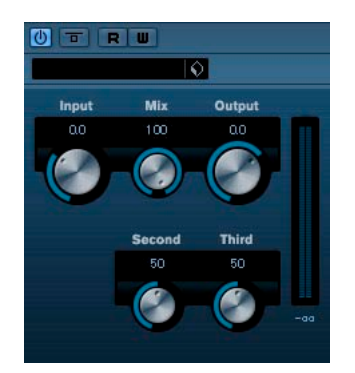

ソフトなオーバードライブを付加します。二次倍音、三次倍音用に独 立したコントローラーを装備しています。 パラメーターは下記のとおりです。

| パラメーター | 説明                                                  |
|--------|-----------------------------------------------------|
| Input  | プリゲインを調整します。大きい値に設定すると、よ<br>り歪んだディストーションサウンドが得られます。 |
| Mix    | この値を0にすると元の信号にエフェクト処理された<br>信号を全く加えない状態になります。       |
| Output | ポストゲインとアウトプットレベルを調整します。                             |
| Second | 二次倍音の量を調整します。                                       |
| Third  | 三次倍音の量を調整します。                                       |

# Dynamics プラグイン

"Dynamics" カテゴリーに含まれるプラグインについて説明します。

# Compressor (Cubase のみ)

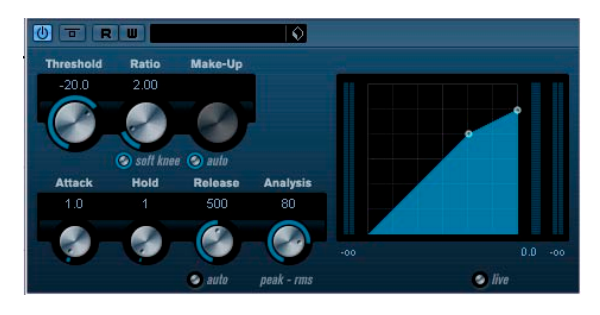

Compressor はオーディオのダイナミックレンジを抑えます、ソフトな 音をより大きな音に、大きな音をよりソフトに、またはその両方の効 果を与えます。"Threshold / Ratio / Attack / Hold / Release / Make-up gain"のパラメーターがあります。コンプレッサーのグラフィックカー ブが Threshold と Ratio の設定に従い表示されます。またゲインリダク ションメーターによってゲインの減衰量が dB 単位で表示されます。 Soft knee/Hard Knee のコンプレッションモードとオーディオ素材によ り自動的に Release パラメーターが設定される Auto 機能があります。 パラメーターは下記のとおりです。

| Threshold<br>(-60~0dB)                  | "Compressor"を起動するレベルを設定します。設定したスレッショルドよりレベルの高い信号が処理され、<br>この値よりレベルの低い信号は処理されません。                                           |
|-----------------------------------------|----------------------------------------------------------------------------------------------------|
| Ratio<br>(1:1~8:1)                      | 設定したスレッショルド以上の信号に適用されるゲイ<br>ンリダクションの量を設定します。3:1 に設定した場<br>合、3dB単位でインプットレベルが増加しても、アウ<br>トプットレベルは 1dB単位で増加すること意味しま<br>す。     |
| Soft Knee<br>(オン/オフ)                    | オフの場合はスレッショルド以上の信号は設定された<br>Ratio に従い直ちにコンプレッションされます("hard<br>knee")。Soft Kneeがオンの場合はコンプレッションは<br>段々と効き始めるので、結果は急激には現れません。 |
| Make-up<br>(0~24dB<br>または<br>"Auto"モード) | コンプレッションによって生じるアウトプットゲイン<br>の減衰を補います。Autoボタンがオンになっている場<br>合はノブがグレーアウトし、アウトプットのゲインの<br>減衰は自動的に補われます。                        |
| Attack<br>(0.1~100 ms)                  | "Compressor"がスレッショルドよりもレベルの高い信<br>号に反応するまでの時間を設定します。Attack タイム<br>が長くなるほど、処理されずに通過する信号の量が多<br>くなります。                       |

| パラメーター                                            | 説明                                                                                                    |
|---------------------------------------------------|----------------------------------------------------------------------------------------------------|
| Hold<br>(0~2000ms)                                | 信号がスレッショルドを超えた後にコンプレッサー処<br>理が適用されている時間を設定します。                                                                                                    |
| Release<br>(10~1000ms<br>または<br>"Auto"モード)        | 信号がスレッショルド以下のレベルに下がった場合に<br>ゲインがオリジナルのレベルに戻るまでの時間を設定<br>します。Autoボタンがオンになっている場合、オー<br>ディオ素材によって最適なリリース時間を自動的に設<br>定します。                                                                                                    |
| Analysis<br>(0~100)<br>(Pure Peak to<br>Pure RMS) | 入力信号がPeak値か RMS値(もしくは両方で)のどち<br>らで解析されるかを設定します。値が0の時がピュア<br>ピーク(ピークのみ)で値が100の時がピュア RMS<br>(RMSのみ)です。RMSは、オーディオ信号の平均のパ<br>ワーに基づき動作します。Peakモードは、ピークレベ<br>ルを基本に動作します。一般的には、RMSモードはボー<br>カルなどのトランジェントの少ない素材に、Peak モー<br>ドはトランジェントピークの多いパーカッション素材<br>などに適しています。 |
| Live mode<br>(オン/オフ)                              | オンの時は"Compressor"の"Look-ahead(先読み)"機<br>能を解除します。Look-aheadはより精確な処理を可能<br>にしますが、処理による信号の遅れ(レイテンシー)<br>が大きくなります。Live Mode がオンの時はレイテン<br>シーの発生は無く、ライブ用の処理に適しています。                                                                                             |
| Side-Chain<br>(オン/オフ)                             | このボタンがオンになっている場合、サイドチェーン<br>入力にルーティングされた信号でコンプレッションを<br>制御できます。サイドチェーンからの入力レベルがス<br>レッショルド値以上になるとコンプレッションがかか<br>ります。サイドチェーンのルーティング設定について<br>は『オペレーションマニュアル』の『オーディオエフェ<br>クト』の章を参照してください。                                                                   |

# SPL DeEsser (Cubase のみ)

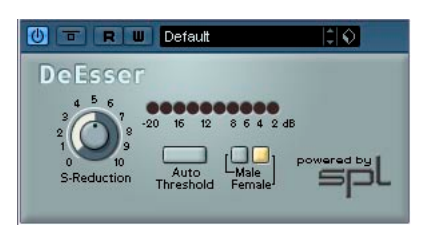

\* Intel Mac には非搭載です。

特にボーカルなどの「歯擦音」を取り除くエフェクトです。基本的に は、「サ行」の音が生み出す周波数に反応するように設定された特別な コンプレッサーです。マイクを近くに配置してレコーディングし、イ コライザーを使用することによって、サウンド全体のクオリティを高 くすることはできますが、歯擦音の問題があります。従来のコンプレッ ションやイコライザーではこの問題は解決できませんが、DeEsser なら 解決することができます。

パラメーターは以下のとおりです。

### パラメーター 説明

| S-Reduction       | エフェクトのかかり具合をコントロールします。初め<br>は4~7の値を使用することをおすすめします。                                                           |
|-------------------|----------------------------------------------------------------------------------------------------|
| レベル<br>ディスプレイ     | 歯擦音(サ行の周波数)を減衰させる割合をdBで表示<br>します。OdB(減衰なし)~-20dB(サ行の周波数を20dB<br>減衰)の間で表示されます。ディスプレイの各セグメ<br>ントは、2dBの減衰を示します。 |
| Auto<br>Threshold | 下記参照                                                                                                    |
| Male/Female       | 女性、または男性の声のサ行周波数や歯擦音を認識す<br>る周波数範囲を設定します。SPL DeEsserが動作するバ<br>ンド幅のセンター周波数は、女性の声は7kHz、男性の                     |

声は6 kHzに設定されています。

### "Auto Threshold" 機能について

ー般的なディエッサーは、全てスレッショルドパラメーターを搭載し ています。これは、受信した信号レベルのどのレベルからプロセッシ ングを開始するかを決定するスレッショルドを設定します。SPL DeEsser は、使用方法をできるだけ簡単にするよう開発されています。 "Auto Threshold" 機能をオン(ボタンが点灯します)にすると、最適な 結果が得られるように、自動的にスレッショルドの計算を定期的に行 ないます。SPL DeEsser のプロッセッシングを開始する信号レベルを手 動で設定したい場合には、"Auto Threshold" スイッチをオフにしてくだ さい。この場合、SPL DeEsser は、固定されたスレッショルドを使用し ます。

音声をレコーディングする場合、通常ディエッサーはマイクプリアン プとコンプレッサー / リミッターの間に配置します。これによってコ ンプレッサー / リミッターが歯擦音やサ行周波数に反応して、不要な リミットをかけてしまうことを防止するので便利です。

"Auto Threshold" 機能は、プロセッシングを一定のレベルに保ちます。 インプットスレッショルド値は、常に自動的にオーディオインプット レベルに調節されます。20dB のレベルの差でもプロセッシングの結果 には悪影響は与えません。インプットレベルは異なってもプロセッシ ングは一定のレベルに維持されます。

# EnvelopeShaper (Cubase のみ)

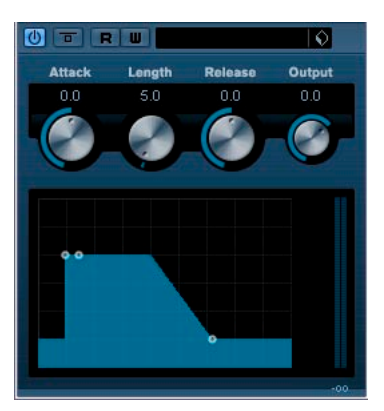

EnvelopeShaper はオーディオソースの Attack や Release 部のゲインを カット / ブーストすることができます。ノブを使うか、グラフィック ディスプレイ上のブレークポイントをドラッグして、パラメーターを 変更できます。ゲインをブーストするときには、アウトプットレベル がクリップしないよう、必要によって "Output" ゲインを調整してくだ さい。

パラメーターは下記のとおりです。

| パラメーター                | 説明                      |
|-----------------------|-------------------------|
| Attack<br>(-20~20dB)  | 信号の Attack部のゲインを変更します。  |
| Length<br>(5~200ms)   | Attack部として扱う長さを設定します。   |
| Release<br>(-20~20dB) | 信号の Release部のゲインを変更します。 |
| Output<br>(-24~12dB)  | アウトプットレベルを調整します。        |

# Expander (Cubase のみ)

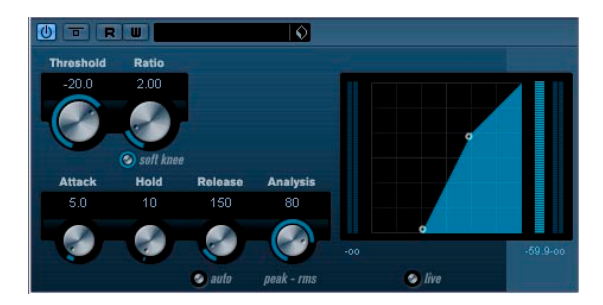

Expander は、設定されたスレッショルド値未満の信号を対象として、 入力レベルに対する相対的な出力レベルを下げます。ダイナミックレ ンジを広げたり、曲の静かな部分でノイズを下げたりするのに便利で す。ノブを使うか、グラフィックディスプレイ上のブレークポイント をドラッグして、Threshold と Ratio のパラメーター値を変更できます。 パラメーターは下記のとおりです。

| パラメーター                                     | 説明                                                                                                    |
|--------------------------------------------|----------------------------------------------------------------------------------------------------|
| Threshold<br>(-60~0dB)                     | "Expander"を起動するレベルを設定します。設定した<br>スレッショルドより低いレベルの信号だけが処理さ<br>れ、この値より高いレベルの信号は処理されません。                                 |
| Ratio<br>(1:1~8:1)                         | 設定したスレッショルド以下の信号をブーストするゲ<br>インの量を設定します。                                                                              |
| Soft Knee<br>(オン/オフ)                       | オフの場合はスレッショルド以下の信号は設定された<br>Ratio に従い直ちに増幅されます("hard knee")。オン<br>の場合は段々と増幅されるため、結果は急激には現れ<br>ません。                   |
| Attack<br>(0.1~100 ms)                     | "Expander" がスレッショルドよりもレベルの低い信号<br>に反応するまでの時間を設定します。Attack タイムが<br>長くなるほど、処理されずに通過する信号 (Attack) が<br>多くなります。          |
| Hold<br>(0~2000ms)                         | スレッショルド値未満の信号に対して適用されるエク<br>スパンション効果の持続時間を設定します。                                                                     |
| Release<br>(10~1000ms<br>または<br>"Auto"モード) | 入力信号がスレッショルドレベルを超えた場合にゲイ<br>ンがオリジナルのレベルに戻るまでの時間を設定しま<br>す。Autoボタンがオンになっている場合、オーディオ<br>素材によって最適なリリース時間を自動的に設定しま<br>す。 |

### パラメーター 説明 Analysis 入力信号が Peak値か RMS値(もしくは両方で)のどち $(0 \sim 100)$ らで解析されるかを設定します。値が0の時がピュア (Pure Peak to ピーク (ピークのみ) で値が 100 の時が ピュア RMS Pure RMS) (RMSのみ)です。RMSは、オーディオ信号の平均のパ ワーに基づき動作します。Peakモードは、ピークレベ ルを基本に動作します。一般的には、RMSモードはボー カルなどのトランジェントの少ない素材に、Peakモー ドはトランジェントピークの多いパーカッション素材 などに適しています。 Live mode オンの時は "Expander" の "Look-ahead (先読み) " 機能 (オン/オフ) を解除します。Look-aheadはより精確な処理を可能に しますが、処理による信号の遅れ(レイテンシー)が 大きくなります。Live Mode がオンの時はレイテン シーの発生は無く、ライブ用の処理に適しています。 Side-Chain このボタンがオンになっている場合、サイドチェーン (オン/オフ) 入力にルーティングされた信号でエクスパンション効 果を制御できます。サイドチェーンからの入力レベル がスレッショルド値以上になると、エクスパンション がかかります。サイドチェーンのルーティング設定に ついては『オペレーションマニュアル』の『オーディ

オエフェクト』の章を参照してください。

# Gate

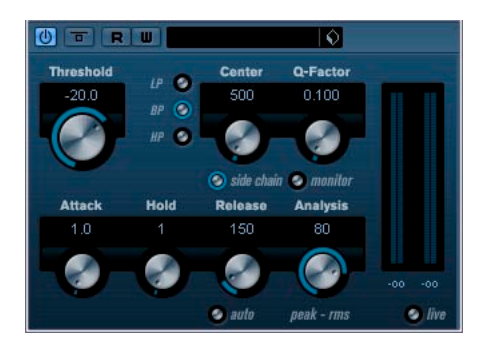

Gate/Noise Gate。スレッショルドで設定したレベル以下のオーディオ 信号を通過させません。入力信号のレベルがスレッショルド値を超え ると直ちにゲートは開き、信号が通過します。 パラメーターは下記のとおりです。

| パラメーター                 | 説明                                                                            |
|------------------------|-------------------------------------------------------------------------------|
| Threshold<br>(-60~0dB) | "Gate" を起動するレベルを設定します。設定したス<br>レッショルドより高いレベルの信号がゲートを開き、<br>低いレベルの信号がゲートを閉じます。 |
| state LED              | ゲートの状態を示します。ゲートが開いている場合は<br>緑、閉じている場合は赤、その中間状態では黄色に点<br>灯します。                 |

### パラメーター 説明

| Filterボタン                                        | "Side-chain"ボタン (次項参照) がオンの場合、これ<br>らのパラメーターが使用可能となり、LP (ローパス)、<br>BP (バンドパス)、HP (ハイパス) のフィルタータイ<br>プを設定できます。                                                                                                    |
|--------------------------------------------------|----------------------------------------------------------------------------------------------------|
| Side-chain<br>(オン/オフ)                            | "Center"ノブの下のこのボタンがオンの場合、フィル<br>ターをアクティブにできます。CenterとQ-Factorパラ<br>メーターの設定に従って入力信号はフィルタリング<br>され、ゲート効果の仕上げに便利です。                                                                                                    |
| Center<br>(50Hz~<br>20000Hz)                     | フィルターの中心周波数を設定します。                                                                                                    |
| Q-Factor<br>(0.01~10000)                         | フィルターのレゾナンスを設定します。                                                                                                    |
| Monitor<br>(オン/オフ)                               | フィルタリングされた信号のモニターを行えます。                                                                                                    |
| Attack<br>(0.1~1000 ms)                          | 信号が入力されてから、ゲートが開くまでの時間を設<br>定します。Live ボタン(後述)がオフの時にスレッ<br>ショルドレベルより高いレベルの信号が入力される<br>と、前もってゲートは開かれます。信号レベルがゲー<br>トを通過するのに十分に大きいかをオーディオ素材<br>の"Look-ahead(先読み)"機能により検出します。                                                                                   |
| Hold<br>(0~2000 ms)                              | 信号がスレッショルドより低くなった後、ゲートが開<br>いている時間を設定します。                                                                                                    |
| Release<br>(10~1000 ms<br>または"Auto")             | ゲートが閉じるまでの時間(設定されたHoldタイム<br>経過後)を設定します。Autoボタンがオンになって<br>いる場合、オーディオ素材によって最適なリリース時<br>間を自動的に設定します                                                                                                    |
| Analysis<br>(0~100)<br>(Pure Peak to<br>Pure RMS | 入力信号が Peak 値か RMS 値(もしくは両方で)のどちらで解析されるかを設定します。値が0の時がピュアRMS<br>アピーク(ピークのみ)で値が100の時がピュアRMS<br>(RMSのみ)です。RMSは、オーディオ信号の平均の<br>パワーに基づき動作します。Peakモードは、ピークレ<br>ベルを基本に動作します。一般的には、RMSモードは<br>ボーカルなどのトランジェントの少ない素材に、Peak<br>モードはトランジェントピークの多いパーカッショ<br>ン素材などに適しています。 |
| Live mode<br>(オン/オフ)                             | オンの時は"Expander"の"Look-ahead (先読み)"機能<br>を解除します。Look-ahead はより精確な処理を可能<br>にしますが、処理による信号の遅れ(レイテンシー)<br>が大きくなります。Live Modeがオンの時はレイテン                                                                                                    |

シーの発生は無く、ライブ用の処理に適しています。

# Limiter

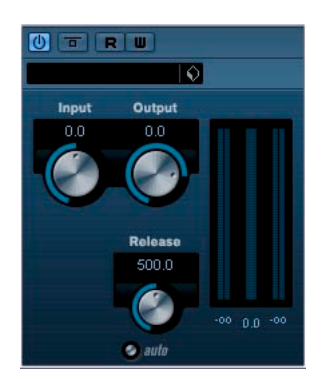

"Limiter" は、アウトプットレベルが、設定したレベルを超えないよう に調節し、それ以後のデバイスでのクリッピングを防ぎます。"Limiter" は、オーディオ素材に応じて Release パラメーターを自動的に最適な値 に調節します。また "Release" パラメーターを手動で調節することも可 能です。Input、Output, Limit されている量(中央のメーター)のメー ターを個別に持っており確認も可能です。 パラメーターは下記のとおりです。

| パラメーター                               | 説明                                                                                          |
|--------------------------------------|---------------------------------------------------------------------------------------------|
| Input<br>(-24~+24dB)                 | インプットゲインの設定用。                                                                               |
| Output<br>(-24~+6 dB)                | 最大アウトプットレベルの設定用。                                                                            |
| Release<br>(0.1~1000ms<br>または"Auto") | ゲインがオリジナルのレベルに戻るまでの時間を設定<br>します。Auto ボタンがオンになっている場合、オー<br>ディオ素材によって最適なリリース時間を自動的に設<br>定します。 |

# Maximizer (Cubase のみ)

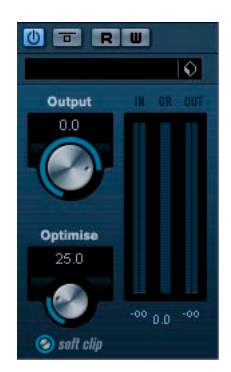

"Maximizer"は、オーディオ素材のラウドネス(聴感上の音量)をク リッピングさせずに持ち上げたい場合に使用します。"Soft Clip"がオン の場合、入力信号から短いピークの成分が取り除かれ、真空管アンプ のような暖かみのある歪みが加わります。

パラメーターは下記のとおりです。

| Soft Clip<br>(オン/オフ)  | "soft clip"はリミッティング(もしくはクリッピング)<br>にソフトな効果を適用するとともに、倍音を生成する<br>ことにより、オーディオ素材に真空管のような暖かみ<br>のある特性を付加します。 |
|-----------------------|----------------------------------------------------------------------------------------------------|
| Optimize<br>(0~100)   | 信号のラウドネスを設定します。                                                                                         |
| Output<br>(-24~+6 dB) | アウトプットレベルの最大値を設定します。通常はク<br>リッピングを避けるために「0」未満に設定します。                                                    |

# **MIDI Gate**

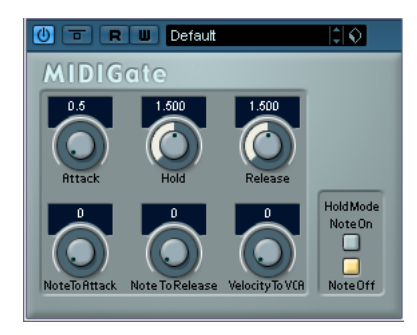

MIDI Gate は、MIDI ノートをトリガーとするゲートです。ゲートの基本的な役割は、設定した開始点(スレッショルド)レベルから下のオーディオ信号を消すことです。つまり信号が、設定したレベルより上回っている間はゲートが開き信号を通過させ、設定したレベルより下がると消されます。MIDI Gate の場合は、ゲート効果は開始点(スレッショルド)レベルがトリガーになるのではなく、その代わりに MIDI ノートがトリガーとなります。このような理由から、MIDI Gate を使用するにはオーディオと MIDI データが必要になります。

### 設定

MIDI Gate の動作には、オーディオ信号と MIDI 入力が必要です。

1. MIDI Gate をかけるオーディオを選択します。

Cubase のオーディオトラックにあるオーディオデータ、または外部 から Cubase へ入力されているオーディオ信号でも構いません(こ の場合、ローレイテンシーのオーディオカードの使用をおすすめし ます)。

 オーディオトラックのインサートエフェクトで MIDI Gate を選択し ます。

MIDI Gate のコントロールパネルが開きます。

### 3. MIDIトラックを選択します。

空の MIDI トラックでも、データの含まれている MIDI トラックでも かまいませんが、MIDI Gate をリアルタイムに演奏する場合、MIDI 出力が MIDE Gate になっているトラックを選択します。

 MIDI トラックの"Output Rooting"ポップアップメニューから "MIDI Gate"を選択します。

MIDI トラックの出力が MIDI Gate に接続されました。

次に何をするのかは、演奏あるいは録音されたオーディオを使用する のか、リアルタイムあるいは入力済みの MIDI を使用するのかにもより ます。ここでは、録音されたオーディオを使いリアルタイムで MIDI を 演奏します。

MIDI トラックが選択されているのを確認し、再生してください。

5. MIDI キーボードで 2,3 音、演奏します。

MIDI キーボードの演奏で、効果がかかった音が聞こえてきます。

MIDI Gate のパラメーターについては、下記のとおりです。

| パラメーター             | 説明                                                                                                    |
|--------------------|----------------------------------------------------------------------------------------------------|
| Attack             | トリガーとなるMIDI信号を受けてから、ゲートが開く<br>までの長さを設定します。                                                                                                    |
| Hold               | ノートオン / オフメッセージを受けてからゲートが開<br>き続ける長さを調整します(下記"Hold Mode"参照)。                                                                                                    |
| Release            | ゲートが閉じるまでの長さを決定します("Hold<br>Mode"のパラメーターで設定した値に加えられます)。                                                                                                    |
| Note To<br>Attack  | この設定は、アタックに作用するMIDIノートのベロシ<br>ティの範囲を決定します。プラスの値にすると、アタッ<br>クは高い数値でのベロシティによりアタックタイムが<br>増えます。マイナスの値にすると高い数値でのベロシ<br>ティでアタックタイムが短くなります。このパラメー<br>ターを使わない場合、"Off"にします。                           |
| Note To<br>Release | ここで指定する数値は、リリースに効果を与えるMIDI<br>ノートの範囲を決定します。プラスの値にすると、リ<br>リースタイムが増え、マイナスの値にするとリリース<br>タイムは減ります。このパラメーターを使わない場合、<br>"Off"にします。                                                                 |
| Velocity To<br>VCA | MIDIノートのベロシティ値が出力されるボリュームを<br>決定する範囲を設定します。数値が 127 ではボリュー<br>ムはベロシティによって完全にコントロールされ、数<br>値が0ではベロシティはボリュームに影響を与えませ<br>ん。                                                                       |
| Hold Mode          | Hold Modeのスイッチです。"Note-On"に設定すると、<br>ゲートは MIDI ノートのトリガーする長さに関係なく、<br>"Hold" と "Release" で設定された時間だけ開き続けま<br>す。一方 "Note-Off" モードでは、ゲートはMIDI ノート<br>を受けている間だけ開き、その後 "Release" パラメー<br>ターが適用されます。 |

# MultibandCompressor (Cubase のみ)

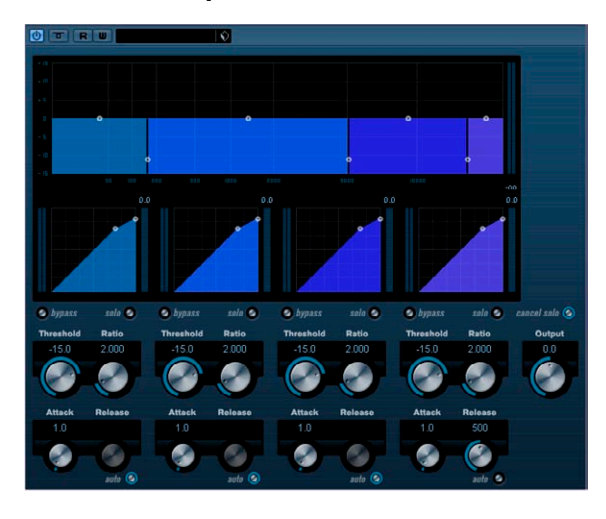

"MultibandCompressor" は、信号を最大4つの周波数帯域に分割し、そ れぞれに対してコンプレッションの特性を自由に調整できます。信号 は、"Frequency Band" セクションとコンプレッサーセクションの設定 に基づいて処理されます。各種のコントロールを使用して、各周波数 帯域におけるレベル、帯域幅、コンプレッション特性を設定できます。

### "Frequency Band" エディタの設定

グラフィックパネルの上半分にある "Frequency Band エディタ"では、 コンプレッションを適用する周波数帯域の幅や各帯域のコンプレッ ション レベルを設定します。縦軸、横軸のスケールとハンドルがいく つか用意されています。左側にある縦軸の目盛りは、各周波数帯域の 入力ゲインレベルを示します。横軸の目盛りは各バンドの周波数帯域 を示します。

ハンドルは、マウスでドラッグできます。それらを使って、各周波数 帯域と、それぞれの入力ゲインレベルを設定します。各周波数帯域の 幅は、横方向にドラッグして調整します。"Level" ハンドルは、上下に ドラッグすることができます。

- 横(各バンドの間)にあるハンドルは、周波数帯域を定義するのに 使用します。
- 各帯域の上側にあるハンドルを使って、コンプレッション前の入力 ゲインを±15dBの間でカット / ブーストできます。

### 周波数帯域のバイパス機能

各周波数帯域は、それぞれの Compressor セクションにある "B" ボタン をクリックしてバイパスすることができます。

### 各周波数帯域のソロ機能

Compressor セクションにある"S" ボタンをクリックすると、その周波 数帯域にソロ(ソロ再生)を設定できます。一度にソロができるのは ひとつの帯域だけです。

### "Compressor" セクションの使用法

グラフィックウインドウの下半分にあるブレークポイント(ハンドル) をドラッグするか、対応するノブを使って Threshold と Ratio を設定で きます。下からまっすぐの斜線上にあるブレークポイントは Threshold ポイントです。

各帯域の Compressor 用のパラメーターは下記のとおりです。

| パラメーター                                     | 説明                                                                                                    |
|--------------------------------------------|----------------------------------------------------------------------------------------------------|
| Threshold<br>(-60~0dB)                     | "Compressor"を起動するレベルを設定します。設定し<br>たスレッショルドよりレベルの高い信号が処理され、<br>この値よりレベルの低い信号は処理されません。                                   |
| Ratio<br>(1.000~<br>8.000)<br>(1:1 to 8:1) | 設定したスレッショルドレベル以上の信号に適用され<br>るゲインリダクションの量を設定します。3:1 に設定し<br>た場合、インプットレベルが 3dB 単位で増加すると、<br>アウトプットレベルは1dB 単位で増加します。      |
| Attack<br>(0.1~100 ms)                     | "Compressor"がスレッショルドよりもレベルの高い信<br>号に反応するまでの時間を設定します。Attack タイム<br>が長くなるほど、処理されずに通過する信号の量が多<br>くなります。                   |
| Release<br>(10~1000ms<br>または<br>"Auto"モード) | 信号がスレッショルド以下のレベルに下がった場合に<br>ゲインがオリジナルのレベルに戻るまでの時間を設定<br>します。Autoボタンがオンになっている場合、オー<br>ディオ素材によって最適なリリース時間を自動的に設<br>定します。 |

### Output ダイアル

Output ダイアルは、MultibandCompressor が Cubase に送るマスター アウトプット・レベルをコントロールします。±24 dB の範囲で設定が 可能です。

# VintageCompressor (Cubase のみ)

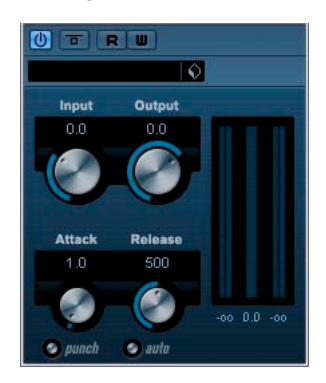

"VintageCompressor" は Input Gain/Attack/Release/Output Gain のパ ラメーターを持っています。更に、"Punch" ボタンをアクティブにする と信号のアタック感を維持し「パンチ」を加えます。また信号の素材 に適したリリースタイムを自動的に設定する "Auto" 機能もあります。 パラメーターは下記のとおりです。

### パラメーター 説明

| Input gain<br>(-24~48dB)            | インプットゲインとアウトプットゲイン設定との組み<br>合わせによりコンプレッションの量を決定します。イ<br>ンプットゲインを高く設定し、アウトプットゲインを<br>低く設定することでコンプレッションの効きが強くな<br>ります。                                                                     |
|-------------------------------------|----------------------------------------------------------------------------------------------------|
| Output gain<br>(-48~24dB)           | アウトプットゲインを設定します。                                                                                                    |
| Attack<br>(0.1~100 ms)              | "Compressor"がスレッショルドよりもレベルの高い信<br>号に反応するまでの時間を設定します。Attack タイム<br>が長くなるほど、処理されずに通過する信号の量が多<br>くなります。                                                                                     |
| Punch<br>(オン/オフ)                    | "Punch" がオンの時、信号のアタックの頭部分を保持<br>し、オーディオ素材にパンチを与えます。短い Attack<br>の設定でも可能です。                                                                                                    |
| Release<br>(10~1000ms<br>または"Auto") | 信号がスレッショルド以下のレベルに下がった場合に<br>ゲインがオリジナルのレベルに戻るまでの時間を設定<br>します。Autoボタンがオンになっている場合、オー<br>ディオ素材によって最適なリリースタイムを自動的に<br>設定します。                                                                  |
| Side-Chain<br>(オン/オフ)               | このボタンがオンになっている場合、サイドチェーン<br>入力にルーティングされた信号でコンプレッションを<br>制御できます。サイドチェーンからの入力レベルがス<br>レッショルド値以上になるとコンプレッションがかか<br>ります。サイドチェーンのルーティング設定について<br>は『オペレーションマニュアル』の『オーディオエフェ<br>クト』の章を参照してください。 |

# **VSTDynamics**

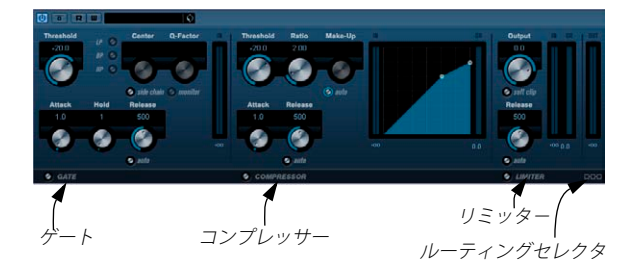

VSTDynamics は、高機能なダイナミクスプロセッサーです。様々なダ イナミックプロセッシング機能に対応するゲート、コンプレッサー、リ ミッターの3つのプロセッサーで構成されています。各プロセッサー のコントロールやメーターを搭載した3つのウィンドウによって構成 されています。

### 各プロセッサーをアクティブにする

パネルの下部にあるボタンをクリックして、各プロセッサーをアク ティブにすることができます。

### "GATE" セクション

ゲート (ノイズゲート) は、設定したスレッショルドレベル以下のオー ディオ信号を通過させないダイナミックプロセッシングです。信号レ ベルがスレッショルドを超えると、信号を通過させるゲートが開きま す。ゲートトリガーの入力は内部サイドチェーンを使ってフィルタリ ングできます。

パラメーターは、下記のとおりです。

| Threshold<br>(-60~0dB)                           | "Gate" を起動するレベルを設定します。設定したスレッショルドより高いレベルの信号がゲートを開き、<br>低いレベルの信号がゲートを閉じます。                                                     |
|--------------------------------------------------|----------------------------------------------------------------------------------------------------|
| state                                            | ゲートの状態を示します。ゲートが開いている場合は<br>緑、閉じている場合は赤、その中間状態では黄色に点<br>灯します。                                                                 |
| Side-chain<br>(オン/オフ)                            | 内部のサイドチェーン用フィルターを起動します。<br>ゲートトリガー用の信号にフィルターをかけることに<br>より、不用意にゲートが開いてしまうことを避けたり、<br>強調したい周波数をブーストしてゲート機能をよりコ<br>ントロールしやすくします。 |
| LP (Lowpass),<br>BP (Bandpass),<br>HP (Highpass) | フィルターモードを選択します。                                                                                                    |
| Center<br>(50~22000Hz)                           | フィルターの中心周波数を設定します。                                                                                                    |

### パラメーター 説明 O-Factor フィルターの幅もしくはレゾナンスを設定します。 (0.001~ 10.000) Monitor フィルタリングされた信号のモニターができます。 (オン/オフ) トリガーされてからゲートが開くまでの時間を設定し Attack (0.1~100 ms) ます。 Hold 信号がスレッショルドレベルよりも低いレベルに下 (0~2000 ms) がったときにゲートが開いている時間を設定します。 Release (設定した Hold タイムの後) ゲートが閉じるまでの時 (10~1000 ms 間を設定します。"Auto"ボタンがオンになっていると、 または"Auto") オーディオプログラム素材に応じて最適なリリース設 定を検出します。

### "COMPRESSOR" セクション

"COMPRESSOR" は、オーディオのダイナミックレンジを減衰させ、ソ フトなサウンドをより大きく、大きなサウンドをソフトにすることが できます。 "COMP RE SSOR" は、一般的なコンプレッサーと同様、 Threshold、Ratio、Attack、Release、Make-Upパラメーターをそれぞ れコントロールすることができます。"COMPRESSOR" は、"Threshold", "Ratio", "MakeUp Gain" パラメーター設定に応じたコンプレッサーカー ブをグラフィカルに表示する別々のディスプレイを搭載しています。 "COMPRESSOR" には、ゲインリダクションの量を dB 単位で表示する "Gain Reduction" メーターと "Release" パラメーター用のプログラム対 応 "Auto" 機能があります。

パラメーターは下記のとおりです。

### パラメーター 説明

| Threshold<br>(-60~0dB) | "Compressor"を起動するレベルを設定します。設定したスレッショルドよりレベルの高い信号が処理され、<br>この値よりレベルの低い信号は処理されません。                              |
|------------------------|----------------------------------------------------------------------------------------------------|
| Ratio<br>(1:1~8:1)     | 設定したスレッショルドレベル以上の信号に適用され<br>るゲインリダクションの量を設定します。3:1に設定し<br>た場合、インプットレベルが3dB単位で増加すると、<br>アウトプットレベルは1dB単位で増加します。 |
| MakeUp<br>(0~24dB)     | コンプレッションによって生じるアウトプットゲイン<br>の減衰を補います。Autoボタンがオンになっている場<br>合はノブがグレーアウトし、アウトプットのゲインの<br>減衰は自動的に補われます。           |
| Attack<br>(0.1~100 ms) | "Compressor"がスレッショルドよりもレベルの高い信<br>号に反応するまでの時間を設定します。Attack タイム<br>が長くなるほど、処理されずに通過する信号の量が多<br>くなります。          |

### パラメーター 説明

| Release<br>(10~1000ms<br>または"Auto") | 信号がスレッショルド以下のレベルに下がった場合に<br>ゲインがオリジナルのレベルに戻るまでの時間を設定<br>します。Autoボタンがオンになっている場合、オー<br>ディオ素材によって最適なリリースタイムを自動的に<br>設定します。 |
|-------------------------------------|----------------------------------------------------------------------------------------------------|
| Graphic                             | 画面上のグラフィックで直接 Threshold やRatio の値を                                                                                      |
| display                             | 設定できます。                                                                                                    |

### "LIMITER" セクション

"LIMITER" は、アウトプットレベルが、設定したアウトプットレベルを 超えないように調節し、その後のデバイスでのクリッピングを防ぎま す。一般的なリミッターの場合、アウトプットレベルが設定したスレッ ショルドレベルを確実に超えないようにするためには、アタックとリ リースのパラメーターを厳密に設定する必要があります。"LIMITER" は、オーディオ素材に応じてこれらのパラメーターを自動的に最適な 値に調節します。また "Release" パラメーターを手動で調節することも できます。

パラメーターは下記のとおりです。

| Output<br>(-24~+6 dB)               | 最大アウトプットレベルを設定します。設定されたス<br>レッショルドより高いレベルの信号は影響を受けます<br>が、低い信号は影響を受けません。                                                                 |
|-------------------------------------|----------------------------------------------------------------------------------------------------|
| Soft Clip<br>(オン/オフ)                | "Soft Clip"の動作はリミッターとは異なります。信号レベルが-6dBを超えると"Soft Clip"がリミッター(もしくはクリッピング)効果を緩やかに開始し、同時に倍音を発生し、暖かみのある真空管(アナログ)的な特性をオーディオ素材に加えます。           |
| Release<br>(10~1000ms<br>または"Auto") | 信号がスレッショルド以下のレベルに下がった場合に<br>ゲインがオリジナルのレベルに戻るまでの時間を設定<br>します。"Auto"ボタンがオンになっている場合、Limiter<br>はオーディオプログラム素材によって異なる最適なリ<br>リース設定を自動的に検出します。 |

# The Module Configuration button

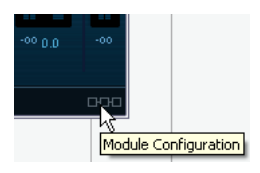

プラグインパネル内の右下隅には、入力信号が通過する3つのプロ セッサーモジュールの順序を選択できるボタンがあります。これによ り、プロセッサーの順序を変更した場合の結果を素早く確認すること ができ、有効な設定を見つけることができます。順序を切り換えるに は、この "モジュール配列切り換えボタン(The Module Configuration button)"をクリックします。以下に挙げる3つのパターンを循環する 形でモジュールのルーティングが替わります。

- C-G-L ("COMPRESSOR" "GATE" "LIMIT")
- G-C-L ("GATE" "COMPRESSOR" "LIMIT")
- C-L-G ("COMPRESSOR" "LIMIT" "GATE")

# EQ プラグイン

"EQ"カテゴリーに含まれるプラグインについて説明します。

# GEQ-10/GEQ-30 (Cubase のみ)

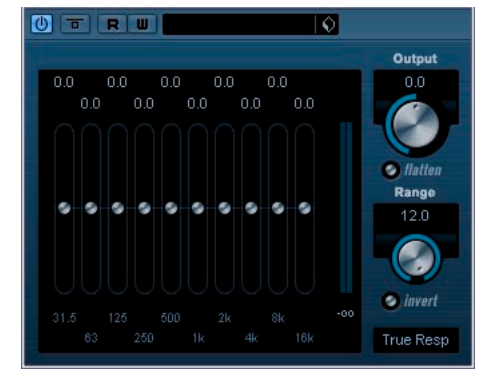

これら 2 つのグラフィックイコライザーは、バンド数が10 バンドか30 バンドかという違い以外は全く同じものです。最大12dBまでカットと ブーストが行え、細かく周波数レスポンスの設定が可能です。さらに、 GEQ-10/GEQ-30 のサウンドに「色付け」を行うためのプリセットモー ドが、いくつか用意されています。

 メインウインドウでマウスをクリック&ドラッグしレスポンスカー ブを描くことができます。

画面内でドラッグする前に1本のスライダーを最初にクリックして ください。また、フェーダーの可動範囲内で希望する位置をクリッ クすると、その周波数帯域のゲインだけを変更できます。さらに、 フェーダーの上部にあるゲイン値欄をクリックし、希望する数値を キー入力することもできます。

- ・ 画面下部には、各バンドの周波数(Hz)が表示されています。
- ・ 画面上部には、カット/ブースト値がdB単位で表示されています。各
   バンドの数値をクリックすることでレベル値を数値入力することも
   可能です。

### パラメーター 説明

| Output イコライザー全体のゲインの調整しま <sup>:</sup> | す | 。 |
|---------------------------------------|---|---|
|---------------------------------------|---|---|

 Range
 カットとブーストの調整範囲を設定します。Range を

 時計回りにフルにまわした値が最大の ±12dB です。

Flattenボタン 全ての周波数帯をOdBにリセットします。

Invert レンジ レスポンスカーブを逆にします。

Mode この欄では、各種制御要素の相互関係の異なる、いく つかのモードから、状況に応じて希望するものを選択 できます。以下をご参照ください。

### フィルターモードについて

右下隅にプルダウンで表示される、数種類の EQードがあります。これ らのモードにより、イコライザーの出力に対して必要に応じて色づけ やキャラクタを変更できます。耳で確認しながら、モードを変更して みてください。

以下にフィルターモードについて説明します。

- True Response (トゥルーレスポンス) 精確な周波数レスポンスを 持つシリアルフィルター。
- Digi Standard (デジスタンダード) サンプルレートに依存する最終 バンドのレゾナンス。
- Variable Q (バリアブル Q) レゾナンスがゲインに依存するパラレ ルフィルター。音楽的な音。
- Constant Qu(コンスタント Qu) サンプルレートに依存する最初 と最後のバンドのレゾナンスであるパラレルフィルター(u=アンシ ンメトリック(非対称))。
- ConstantQs (コンスタントQs) ゲインブースト時はレゾナンスも あがる(カット時は下がる)パラレルフィルター(s=シンメトリカ ル(対照))。
- Resonant (リゾナント) 任意のバンドのゲインをアップした時その 隣のバンドのゲインが下がるシリアルフィルター。

# StudioEQ (Cubase のみ)

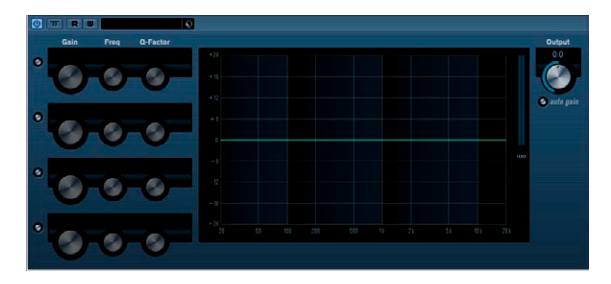

StudioEQ は、2 つのフルパラメトリック・ミッドレンジ・バンドを搭載したハイクオリティの4 バンドパラメトリックステレオイコライ ザーです。ローバンドとハイバンドは、シェルビングフィルター(3 タ イプ)として、またはピークフィルターとして(バンドパス)もしく はカットフィルターとして(ローパス/ハイパス)機能します。

### 設定

 EQ カーブディスプレイの左端にある On ボタン (スイッチ)をク リックし Low, Mid 1, Mid 2, High イコライザーバンドをアクティブ にします。 バンドをオンにすると、それに対応する EO ポイントが EO カーブ

ハフトをオフに 9 ると、それに対応 9 る EQ ホイフトか EQ カーフ ディスプレイに表示されます。

- 2. アクティブにしたEQ バンドのパラメーターを設定します。 設定の方法は以下の 3 とおりです。
- ノブを使用する。
- 数値フィールドをクリックして、数値を入力する。
- マウスで EQ カーブディスプレイウィンドウのポイントをドラッグ する。

この方法を使用することにより、Gain と Frequency の両方のパラメー ターを同時にコントロールすることができます。ポイントをドラッグ すると、それに対応じてノブも動きます。

パラメーターは下記のとおりです。

| パラメーター                   | 説明                   |
|--------------------------|----------------------|
| Low Freq<br>(20~2000Hz)  | 低域の周波数を設定します。        |
| Low Gain<br>(-20~+20 dB) | 低域のカット/ブースト量を設定します。  |
| Low Q-Factor             | 低域の幅もしくはリゾナンスを設定します。 |

| パラメーター                         | 説明                                                                                                    |
|--------------------------------|----------------------------------------------------------------------------------------------------|
| Low Filter mode                | 低域用のフィルターとして、シェルビング、ピーク<br>(バンドパス)、カット(ローパス、ハイパス)の3<br>つのタイプから選択できます。カットモードを選択<br>した場合はゲインは固定になります。<br>- Shelf I は設定された周波数をわずかに超えた点で<br>ゲインに逆方向のリゾナンスが加わります。<br>- Shelf II は設定された周波数でゲインと同方向のリ<br>ゾナンスが加わります。<br>- Shelf III はShelf I とShelf IIの特性を合わせたもので<br>す。      |
| Mid 1 Freq<br>(20~20000Hz)     | 中域(1)の周波数を設定します。                                                                                                    |
| Mid 1 Gain<br>(±24dB)          | 中域(1)のカット/ブースト量を設定します。                                                                                                    |
| Mid 1 Q-Factor<br>(0.5~10)     | 中域(1)の幅を設定します。数値が高くなるほど、<br>バンド幅が狭くなります。                                                                                                    |
| Mid 2 Freq<br>(20~20000Hz)     | 中域(2)バンドの周波数を設定します。                                                                                                    |
| Mid 2 Gain<br>(-20~+24dB)      | 中域(2)のカット/ブースト量を設定します。                                                                                                    |
| Mid 2 QFactor<br>(0.5~10)      | 中域(2)の幅を設定します。数値が高くなるほど、<br>バンド幅が狭くなります。                                                                                                    |
| High Freq<br>(200~<br>20000Hz) | 高域の周波数を設定します。                                                                                                    |
| High Gain<br>(-20~ +20 dB)     | 高域のカット/ブースト量を設定します。                                                                                                    |
| High Q-Factor                  | 高域の幅もしくはリゾナンスを設定します。                                                                                                    |
| High Filter mode               | <ul> <li>高域用のフィルターとして、シェルビング、ピーク、<br/>カットの3つのタイプから選択できます。カット<br/>モードを選択した場合はゲインは固定になります。</li> <li>Shelf I は設定された周波数をわずかに低い点でゲ<br/>インが逆方向のリゾナンスが加わります。</li> <li>Shelf II は設定された周波数でゲインと同方向のリ<br/>ゾナンスが加わります。</li> <li>Shelf III はShelf IIの特性を合わせたもので<br/>す。</li> </ul> |
| Output<br>(-24~ +24 dB)        | 全体のアウトプットレベルを調節します。                                                                                                    |
| Auto Gain                      | アクティブの場合は、ゲインが自動的に調整され、<br>EQの設定にかかわらず、アウトプットレベルが一定                                                                                                    |

になります。

# Filter プラグイン

"Filter" カテゴリーに含まれるプラグインについて説明します。

# DualFilter

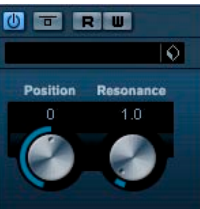

- Position フィルターのカットオフ周波数を設定します。この値 がプラスの場合、DualFilter はハイパスフィルターとし て、マイナスの場合はローパスフィルターとして機能 します。
- Resonance フィルターの音色的な特性を設定します。値を上げる と、共鳴するような、クセのあるサウンドになります。

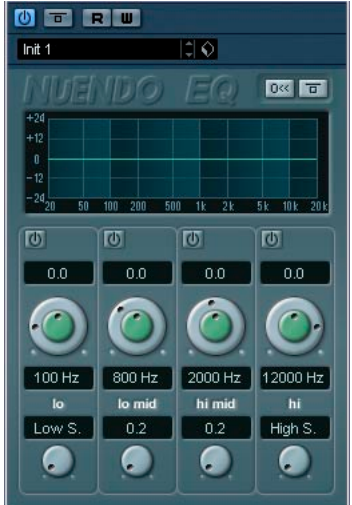

# StepFilter

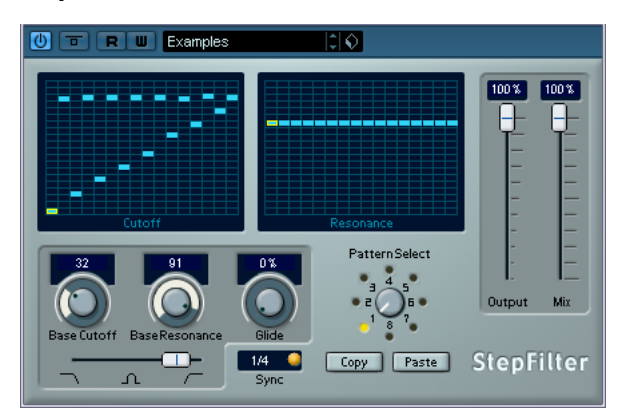

StepFilter は、パターンを設定できるマルチモードのフィルターで、リ ズミカルで鼓動のようなフィルターを作り出すエフェクトです。

### 一般的な動作

フィルターカットオフとレゾナンスの2つのパラメーターは、16ス テップのパターンを作り出し、シーケンサーのテンポと同期します。

### ステップ設定

- ステップ設定は、パターングリッドウインドウをクリックすること によって行われます。
- 個々のステップ入力は、自由に縦軸を上下にドラッグするか、空の グリッドボックスを直接クリックして設定します。クリックドラッ グでの左右の連続したステップ入力はポインターポジションで設定 されます。

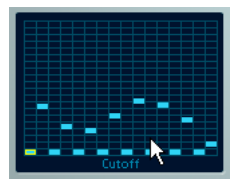

グリッドウインドウでフィルターカットオフを入れる

 横軸は、左から右へ1~16ステップで、縦軸はフィルターカットオ フ周波数やレゾナンスを設定します。

縦軸の高い位置にステップの値を入力すると、フィルターカットオ フ周波数、またはフィルターレジナンスは比例して高くなります。

 再生を開始して、カットオフやレゾナンスのパターン設定を行うと、 フィルターパターンがどのように作用するかを聞くことができます。

### 新しいパターンの選択

# 作成したパターンはプロジェクトと共に保存され、最大8個のカット オフやレゾナンスのパターンを内部に保存できます。 カットオフとレゾナンスのパターンは、両方ともいっしょに8個の パターンメモリーに保存されます。

新しいパターンの選択には"Pattern Select"を使います。
 新しいパターンは、初期設定では全て同じステップ値になっています。

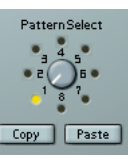

"Pattern Select"

## パターンコピーの使用とバリエーションの作成

"Patern Select"の下にある "Copy" と "Paste" ボタンは、パターンを他の パターンメモリーにコピーすることができ、パターンのバリエーショ ンを作る際に便利です。

コピーしたいパターンを選択し、"Copy"ボタンをクリックして、他のパターンメモリーの場所を選択してから "Paste" ボタンをクリックします。

パターンが新しいパターンにコピーされ、オリジナルパターンを 使ってエディットすることで、バリエーションを作成することがで きます。

### StepFilter パラメーター

| パラメーター                                  | 説明                                                                                                    |
|-----------------------------------------|----------------------------------------------------------------------------------------------------|
| Base Cutoff                             | 基本フィルターカットオフ周波数の設定を行います。<br>このカットオフグリッドウィンドウで設定したカット<br>オフ値は、"BaseCutoff"と関連付けられた値です。                                                               |
| Base<br>Resonance                       | 基本フィルターレジナンスの設定を行います。レジナ<br>ンスグリッドウィンドウで設定したレジナンス値は、<br>この"BaseResonance"と関連付けられた値です。<br>"BaseResonance"値を高く設定した場合、一定の周波数<br>で歪んだ音になりますので、注意してください。 |
| Glide                                   | パターンのステップ値の間にグライドを加え、値の移<br>行がスムーズになります。                                                                                                    |
| フィルター<br>モード                            | フィルターモードをローパス、バンドパス、ハイパス<br>から選択できます(左から右へそれぞれ順に)。                                                                                                  |
| Sync - 1/1~<br>1/32<br>T(3連符)、<br>D(付点) | パターンの分解能です。ソングのテンポに対して同期<br>させる際のノート値を設定することができます。                                                                                                  |
| Output                                  | 全体的なボリュームを決定します。                                                                                                    |

### パラメーター 説明

Mix ドライ信号とエフェクト信号のレベルバランスを設定 します。

# ToneBooster

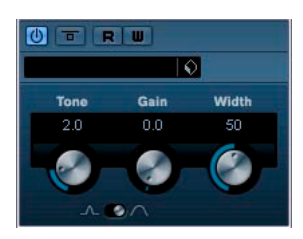

ToneBooster は選択された周波数部のゲインを上げるフィルターです。 プラグインチェインで AmpSimulator の前にインサートすると特に有 効です(10 ページの『AmpSimulator』を参照ください)。音作りに多 様性を与えます。

パラメーターは下記のとおりです。

### パラメーター 説明

- Tone フィルターの中心周波数を設定します。
- Gain
   選択された周波数レンジにおけるゲイン調整です。

   最大24dBまで設定できます。
- Width フィルターのレゾナンスの設定をします。
- Mode
   フィルターの操作モードの設定でピークかバンドパス

   を選択します。

# Tonic - Analog Modeling Filter (Cubase のみ)

\* Intel Mac には非搭載です。

Tonic は、アナログモデリングシンセサイザー "Monologue" における フィルター機能のデザインをベースにした、万能でパワフルなアナロ グモデリングフィルターのプラグインです。その万能な特性に加え、パ ワフルなモジュレーション機能は、あらゆるスタイルの音楽に対して 適切なチョイスとなることでしょう。オーディオ上の問題を解決する ツールとしてだけではなく、さらにクリエイティブになるようにデザ インされています。そして CPU 消費量を抑えながら、現在のトラック に「カラー」や「パンチ」を追加できます。

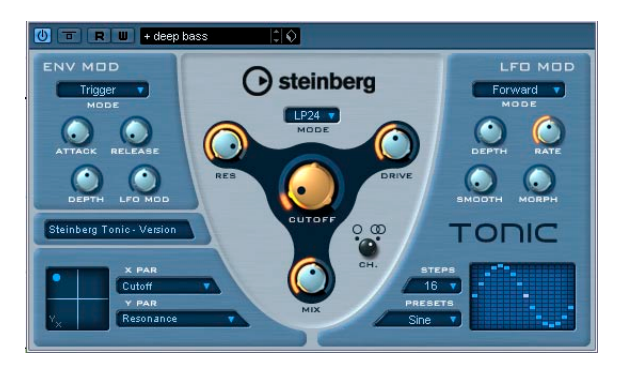

Tonic - アナログモデリングフィルターには、以下の特徴があります。

- ダイナミックなマルチモードのアナログモデリングフィルター(モノ/ステレオ)
- 24dB、18dB、12dB、6dBの各ローバス (LP)、12dB バンドパス (BP)、 12dB ハイパス (HP)を用意
- ・ 調整可能なドライブ機能、自己発振可能なレゾナンス機能
- オーディオシグナルによるダイナミックフィルターコントロールに 追従するエンベロープ機能
- ・ オーディオ / MIDI トリガーモード
- スムージング/モーフィング効果を持つステップLFO
- X/Y マトリックスパッド 全ての Tonic パラメーターにアクセスする、リアルタイムモジュレーション機能を搭載

### Filter

| パラメーター | 説明                                                                                           |
|--------|----------------------------------------------------------------------------------------------|
| Mode   | フィルタータイプのモードを選択します。24db、18dB、<br>12dB、6dBの各ローバス(LP)、12dBバンドパス(BP)、<br>12dBハイパス(HP)が用意されています。 |
| Cutoff | カットオフ周波数を設定します。選択したフィルター<br>タイプによって、このパラメーターの働き方が変わり<br>ます。                                  |

| パラメーター | 説明                                                                                                    |
|--------|----------------------------------------------------------------------------------------------------|
| Res    | マルチモードフィルターにおけるレゾナンス量を設定<br>します。レゾナンスをフレに設定すると、「自己発振」<br>します。                                               |
| Drive  | サウンドに、ソフトなドライブ効果、あるいは真空管<br>アンプで得られるようなサチュレーションを追加しま<br>す。アナログフィルターと同様、サチュレーション量<br>は入力されたシグナルレベルにしたがいます。   |
| Mix    | ドライ音とエフェクト音のレベルバランスを設定しま<br>す。                                                                              |
| Ch.    | フィルターをモノラル / ステレオのいずれで動作させ<br>るか、を選択します。"Mono" に設定すると、Tonic か<br>らの出 カシグナルは入力 シグナル の属性に 関わらず、<br>モノラルとなります。 |

# Env Mod

| パラメーター  | 説明                                                                                                    |
|---------|----------------------------------------------------------------------------------------------------|
| Mode    | Tonicでは、次の3種のエンベロープモジュレーションを<br>行えます。<br>"Follow" - 入力シグナルのボリュームエンベロープで、<br>フィルターカットオフ周波数のダイナミックコント<br>ロールを行います。<br>"Trigger" - 入力シグナルでエンベロープのトリガーを行<br>い、そのエンベロープ間で動作します。<br>"MIDI" - MIDI ノートでエンベロープのトリガーを行いま<br>す。キーボードのキーに追従して、ファルターカットオ<br>フ周波数が設定されます。<br>キーベロシティが"80"以上になると、エンベロープに対<br>して、エンベロープデブスの追加とディケイタイムの短<br>縮が行われ、結果アクセント効果が追加されます。この<br>MIDIコントロールを行うには、MIDIコントロールトラッ<br>クを別個に設定し、このトラックの出力先として"Tonic"<br>を弾択してください。 |
| Attack  | エンベロープのアタックタイムをコントロールします。<br>アタックタイムを高く設定すると、エンベロープがトリ<br>ガーされた際に、緩やかなアタックを得られます。                                                                                                    |
| Release | エンベロープのリリースタイムをコントロールします。<br>リリースタイムを高く設定すると、エンベロープの最後<br>が緩やかに減衰します。                                                                                                    |
| Depth   | フィルターカットオフに対するエンベロープコント<br>ロールの適用量をコントロールします。                                                                                                    |
| LFO Mod | エンベロープレベルにより、LFOスピードのモジュレー                                                                                                    |

# ションを行います。これは驚くほど非常に効果的です。

# LFO Mod

| パラメーター      | 説明                                                                                                    |
|-------------|----------------------------------------------------------------------------------------------------|
| Mode        | ステップLFOモジュレーションの方向を設定します。次<br>の各モードが用意されています: Forward(前進)、<br>Reverse(後進)、Alternating(交互)、Random(ランダム)                                                                                                    |
| Depth       | フィルターカットオフに対する LFO モジュレーション<br>の適用量をコントロールします。                                                                                                    |
| Rate        | LFO モジュレーションのスピードをコントロールしま<br>す。LFO レートは常にシーケンサーのテンポに同期し<br>ます。たとえば: "4.00 step/beat" と設定した場合、ス<br>テップシーケンサーは 4/4 拍子における 16 分音符単位<br>で進みます。"4.00 beat/step" と設定した場合、ステッ<br>プシーケンサーは 4/4 拍子における 1 拍単位で進みま<br>す。 |
| Smooth      | LFO ステップ間をスムーズに移行する、その割合をコ<br>ントロールします。フィルターカットオフでグライド<br>効果のように動作します。                                                                                                    |
| Morph       | LFO ステップシーケンサーのプレイバック値に対する<br>モーフィング効果をコントロールします。これにより、<br>LFO ステップが若干ランダムに「揺れ」ます。まずは<br>"morph"パラメーターを自由に設定してみましょう。/<br>ブを元の「ゼロ」に位置に戻すと、ステップパターン<br>は元の設定に戻ります。                                               |
| Steps       | シーケンスとして再生するステップ数を設定します。<br>ステップウィンドウで、無効なステップはグレーで表<br>示されます。                                                                                                    |
| Preset      | ステップLFO のパターンを選択できます。次のパター<br>ンが用意されています: Sine, Sine+, Cosine, Triangle,<br>Sawtooth, Square, Random, User(各プログラムで保存<br>されたプログラム)                                                                              |
| Step Matrix | 各16のLFOステップにおけるレベルをクリックして設<br>定できます。値を高く設定すると、フィルターカット<br>オフモジュレーションが深くなります。マトリックス<br>上をクリック&ドラッグして、波形を「描く」ことも可<br>能です。                                                                                        |

### X/Y Pad

# パラメーター 説明

| XY PadのX 軸を使用して行うモジュレーションのパラ |
|------------------------------|
| メーターを選択します。ここでは、Tonicにおける全て  |
| のパラメーターを選択できます。              |
|                              |

- Y Par XY Padの Y 軸を使用して行うモジュレーションのパラ メーターを選択します。
- XY Pad Tonic における2 つのパラメーターを組み合わせて、マウスでコントロールできます。マウスを横方向に移動するとX軸のパラメーターを、縦方向に移動するとY軸のパラメーターをコントロールできます。このコントローラー上での移動は、オートメーション情報としてレコーディングすることができます。

# WahWah

| ۵ | TR    |             |      | 0        |       |        |      |
|---|-------|-------------|------|----------|-------|--------|------|
|   | Pedal | lo Fre      | q hi | lo Wid   | th hi | lo Gai | n hi |
|   | 50    | 200         | 2000 | 50       | 50    | 0.0    | 0.0  |
|   |       |             |      |          |       |        |      |
|   |       | V           | V    | <b>U</b> | V     |        |      |
|   | A.    | A           |      |          |       |        |      |
|   | Pe    | dal (No MID | 0    |          |       |        |      |

WahWah は WahWah は可変スロープ型のバンドパスフィルターです。 サイドチェーンからの入力信号や MIDI を使って自動制御できるため、 有名なアナログペダルの効果を出せます(下記参照)。ペダルのローと ハイの位置でそれぞれ、Frequency, Width, Gain を設定できます。ペダ ルの中間点は 50 です。

パラメーターは下記のとおりです。

| パラメーター               | 説明                                                                                                    |
|----------------------|----------------------------------------------------------------------------------------------------|
| Pedal                | フィルター周波数の振り幅を設定します。                                                                                                    |
| Freq Lo/Hi           | ペダルのローとハイの位置に対応したフィルター周波<br>数を設定します。                                                                                                    |
| Width Lo/Hi          | ペダルのローとハイの位置に対応したフィルターの幅<br>(レゾナンス)を設定します。                                                                                                    |
| Gain Lo/Hi           | ペダルのローとハイの位置に対応したフィルターのゲ<br>インを設定します。                                                                                                    |
| Slope                | フィルター・スロープ(傾き)の設定です。6dBか12dB<br>を選択します。                                                                                                    |
| Side-Chain<br>On/Off | このボタンがオンになっている場合、サイドチェーン<br>入力にルーティングされた信号でペダルのパラメー<br>ターを制御できます。サイドチェーンからの入力レベ<br>ルが高いほど、フィルター周波数(ペダルの値)が上<br>がり、"自動Wah"エフェクトとして機能します。サイ<br>ドチェーンのルーティング設定については『オペレー<br>ションマニュアル』の『オーディオエフェクト』の章<br>を参照してください。 |

### MIDI コントロール

リアルタイムで Pedal パラメーターを MIDIコントロールするには、 MIDI出力が WahWah に接続されている必要があります。

 "WahWah" をインサートエフェクトとして追加した場合(オーディ オトラック、あるいはFX チャンネルで)、MIDIトラックの "Output Routing" ポップアップメニューに項目が追加されます。
 WahWah を "Output Routing" メニューで選択すると、MIDI は選択 したトラックからプラグインに接続されます。

# Mastering UV 22 HR (Cubase のみ)

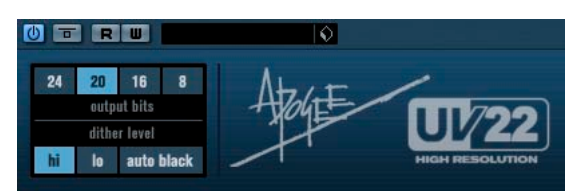

### \* Intel Mac には非搭載です。

UV22HRは、Apogee Electronics 社が開発した高度なアルゴリズムに基 くディザリングプラグインです(ディザリングの概念の概要は『オペ レーションマニュアル』の『オーディオエフェクト』の章を参照して ください)。

UV22HR のコントロールパネルでは、以下のオプションを設定できます。

| オプション          | 説明                                                                                  |
|----------------|-------------------------------------------------------------------------------------|
| Normal         | まずこれを試してみてください。「オールラウンド」な<br>設定です。                                                  |
| Low            | 低いレベルのディザノイズを追加します。                                                                 |
| Autoblack      | これをオンにした場合、オーディオの無音部分では、<br>ディザノイズがゲート(ミュート)されます。                                   |
| Bit resolution | UV22 HRは、複数のビット数(8, 16, 20, 24ビット)の<br>ディザリングをサポートします。ボタンをクリックし<br>て、必要なビット数を選択します。 |
|                |                                                                                     |

ディザリングは、出力バスに対する「ポストフェーダー」として 処理するべきです。

# Modulation プラグイン

"Modulation" カテゴリーに含まれるプラグインについて説明します。

# AutoPan (Cubase のみ)

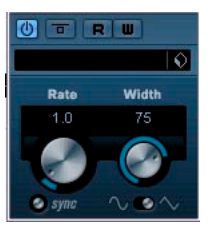

シンプルな AutoPan です。左右のステレオ 定位(Pan)が選択した波 形で変調します。テンポベースまたは手動で Modulation スピードの設 定が可能です。

パラメーターは下記のとおりです。

| Rate                 | Tempo Syncがオンの場合、AutoPanスピードのテンポ<br>シンクのベースノート値(1/1~1/32音符、3連符、付<br>点音符)を設定します。"Tempo Sync"がオフの場合、<br>AutoPanのスピードはRate ノブを使って自由に設定す<br>ることができ、この場合はテンポに同期しません。 |
|----------------------|----------------------------------------------------------------------------------------------------|
| Tempo sync<br>オン/オフ  | Rate ノブの下のTemp Sync オン/オフスイッチで設定<br>します(syncオン時は点灯)。                                                                                                    |
| Width                | Autopanの効果の深さを設定します。                                                                                                    |
| Shape                | モジュレーション用の波形を設定します。サイン波、三<br>角波より選択します。                                                                                                    |
| Side-Chain<br>On/Off | このボタンがオンになっている場合、サイドチェーン<br>入力にルーティングされた信号で Width パラメーター<br>を制御できます。サイドチェーンのルーティング設定<br>については『オペレーションマニュアル』の『オーディ<br>オエフェクト』の章を参照してください。                        |

# Chorus

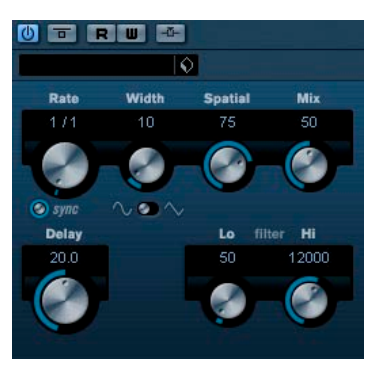

1 系統のコーラス回路を搭載したエフェクトです。入力信号の高さ (ピッチ)を微妙にずらしたコピーを元の信号に重ねます。35ページの 『StudioChorus』もご参照ください。 パラメーターは下記のとおりです。

### パラメーター 説明

| Tempo sync<br>on/off | "Rate" ノブの下にある、このボタンは、"Tempo Sync"<br>のオン/オフ切り換えに使用します。"Tempo Sync" が<br>オンの場合、ボタンが「点灯」します。                                              |
|----------------------|----------------------------------------------------------------------------------------------------|
| Rate                 | "Tempo Sync"がオンの場合、コーラス効果のピッチ変<br>動を同期させるベースノート値(全音符~32分音符、<br>3連符、付点音符)をここで設定します。<br>"Tempo Sync"がオフの場合、ピッチの変更速度はテン<br>ポに関係なく自由に設定できます。 |
| Width                | コーラス効果のピッチ変更幅を設定します。値が大き<br>いほど変動が大きくなります。                                                                                               |
| Spatial              | ステレオ音像の空間的な幅を設定します。時計回りに<br>操作すると、より拡がったサウンドが得られます。                                                                                      |
| Mix                  | ドライ(入力)信号とエフェクト信号のレベルバラン<br>スを設定します。Chorus をセンドエフェクトとして使<br>用する場合は、センドレベルでドライ/エフェクトのバ<br>ランスを調整できるので、ここの値は最大にします。                        |
| Delay                | 遅延時間(ディレイタイム)の初期値を設定します。<br>ピッチ変動(モジュレーション)の周波数範囲に影響<br>します。                                                                             |
| Shape                | コーラスのピッチ変動カーブ(スウィープ)を決める、<br>変調(モジュレーション)用の波形を設定します。サ<br>イン波と三角波から選択します。                                                                 |
| Filter Lo/Hi         | 出力信号の低域 (Lo) と高域 (Hi) に対するフィルター<br>を設定します。                                                                                               |

# パラメーター 説明

 Side-Chain
 このボタンがオンになっている場合、サイドチェーン

 On/Off
 入力にルーティングされた信号でモジュレーション

 (変調)を制御できます。サイドチェーンからの入力レベルがスレッショルド値以上になると、その信号の波形に従ってモジュレーションがかかります。サイドチェーンのルーティング設定については『オペレーションマニュアル』の『オーディオエフェクト』の章を参照してください。

# Cloner (Cubase のみ)

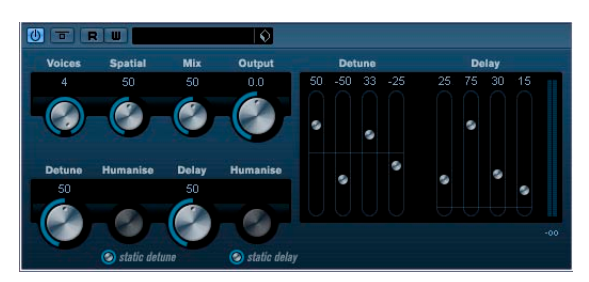

最大 4 つまでのデチューンとディレイを用いて、豊かなモジュレー ションとコーラス効果を作りだします。

パラメーターは下記のとおりです。

| Voices              | 使用するボイスの数を選択します。最大4つまでのボイ<br>スを追加するごとに、デチューンとディレイ用のスラ<br>イダーがパネルの右側に追加されます。                                       |
|---------------------|----------------------------------------------------------------------------------------------------|
| Spatial             | 追加されたボイスをステレオ領域に広げます。時計方<br>向へ回転するとステレオ効果が増します。                                                                   |
| Mix                 | ドライ信号とエフェクト信号のバランスを設定しま<br>す。Cloner がセンドエフェクトとして使用されている<br>時は、ドライ/エフェクトバランスはセンドレベルでコ<br>ントロールできるので、この値は最大にするべきです。 |
| Output              | アウトプットゲインを最大±12dBまで設定できます。                                                                                        |
| Detuneスライ<br>ダー 1〜4 | それぞれのボイスのデチューン量を相対的に設定します。正負の値があり-100から100まで設定できます。設定が"0"の場合そのボイスはデチューンが効きません。                                    |
| Delayスライ<br>ダー 1~4  | それぞれのボイスのディレイ量を相対的に設定します。設定が"0"の場合そのボイスはディレイが効きません。                                                               |
| Master<br>Detune    | ボイス全体のデチューンの深さを設定します。0の値の<br>時は各デチューンのスライダーの設定にかかわらず、<br>デチューンは効きません。                                             |

### パラメーター 説明 Humanize Humanize はその下にある Static Delay ボタンによりオ Delayノブ ン/オフされます。オンの時はディレイ量がわずかに変 化し続け、それがより豊かな効果となります。値は0か ら100まで(100が変化幅が最大)設定できます。オフ の時はディレイ量は固定でノブは黒くなります。 Humanize Humanize はその下にある Static Detune ボタンにより Detuneノブ オン/オフされます。オンの時はデチューン量がわずか に変化し続け、それがより豊かな効果となります。値 は0から100まで(100が変化幅が最大)設定できます。 オフの時はデチューン量は固定でノブは黒くなりま す。 Master Delay ボイス全体のディレイの深さを設定します。0の値の時 は各ディレイのスライダーの設定にかかわらず、ディ

レイは効きません。

# Flanger

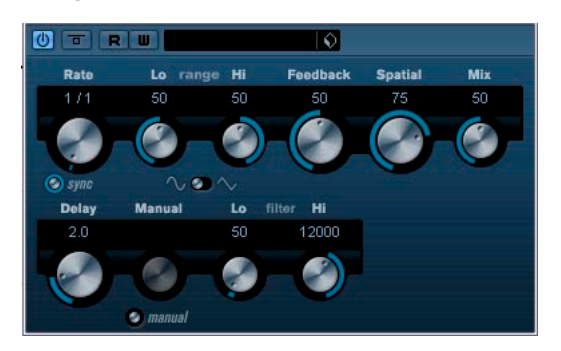

"Flanger" は、従来のフランジャーにステレオエンハンスメント機能を 追加しました。

パラメーターは下記のとおりです。

## パラメーター 説明

| Tempo Sync<br>オン/オフ | "Rate" ノブの上にあるボタンを使って、"Tempo Sync"<br>のオン/オフを切り替えます。<br>"Tempo Sync" がオンの場合は、ボタンが点灯します。                                                                                       |
|---------------------|----------------------------------------------------------------------------------------------------|
| Rate                | "Tempo Sync" がオンの場合、ここでフランジャース<br>イーブに同期させるテンポ (1/1~1/32 音符、3連符、<br>付点音符)のベースノート値を設定します。<br>"Tempo Sync" がオフの場合、スイープレートは"Rate"<br>ノブを使って自由に設定することができます。テンポ<br>に同期させる必要はありません。 |
| Range Lo/Hi         | フランジャースイープの周波数範囲を設定します。                                                                                                    |
| Feedback            | フランジャーエフェクトの特性を決定します。設定値<br>を高くすると、より「金属的」に響くスィープを作り出<br>します。                                                                                                    |

| Spatial              | 効果のステレオ幅設定します。時計方向に回転すると<br>ステレオ効果が広がります。                                                                                                    |
|----------------------|----------------------------------------------------------------------------------------------------|
| Mix                  | ドライ信号とエフェクト信号のレベルバランスを設定<br>します。"Flanger"をセンドエフェクトとして使用する<br>場合、このフェーダーを最大に設定し、ドライ信号と<br>エフェクト信号のバランスはセンドレベルでコント<br>ロールします。                                                                                  |
| Shape                | モジュレーション用の波形を選択し、フランジャース<br>イープの特性を変更します。                                                                                                    |
| Delay                | 初期ディレイタイムを設定することにより、モジュ<br>レーションスイープの周波数範囲に影響します。                                                                                                    |
| Manual               | アクティブの場合はフランジャースイープの幅はモ<br>ジュレーションがなく固定になります。このノブをマ<br>ニュアルで廻すことでスイープ幅を調整します。                                                                                                    |
| Filter Lo/Hi         | エフェクトのローとハイの周波数のロールオ フを設定<br>します。                                                                                                    |
| Side-Chain<br>On/Off | このボタンがオンになっている場合、サイドチェーン<br>入力にルーティングされた信号でモジュレーション<br>(変調)を制御できます。サイドチェーンからの入力レ<br>ベルがスレッショルド値以上になると、その信号の波<br>形に従ってモジュレーションがかかります。サイド<br>チェーンのルーティング設定については『オペレー<br>ションマニュアル』の『オーディオエフェクト』の章<br>を参照してください。 |

# Metalizer

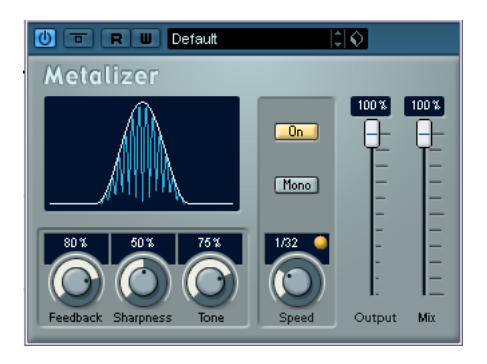

Metalizer は、テンポシンクやタイムモジュレーション、フィードバッ クコントロールを使用し、オーディオ信号を可変周波数フィルターを 通して受信します。

| パラメーター              | 説明                                                                                                    |
|---------------------|----------------------------------------------------------------------------------------------------|
| Feedback            | フィードバック量を設定します。高い値に設定すると、<br>よりメタリックなサウンドが作成されます。                                                                                                    |
| Sharpness           | フィルターエフェクトの性質を設定します。<br>値を高く設定すると、エフェクトが適用される周波数<br>帯が狭くなり、よりシャープではっきりとしたエフェ<br>クト効果が得られます。                                                                                                    |
| Tone                | フィードバック周波数を設定します。<br>高い値に設定するほど、よりはっきりとした効果が得<br>られます。                                                                                                    |
| Onボタン               | フィルターモジュレーションのオン/オフを切り替え<br>ます。オフに設定すると、Metalizerは静止的なフィル<br>ターとして機能します。                                                                                                    |
| Monoボタン             | Metalizer のアウトプットをステレオ / モノのどちらに<br>するかを設定します。                                                                                                    |
| Speed               | テンポシンクがオンの場合、ここでエフェクトに同期<br>させるテンポ(1/1~1/32音符、3連符、付点音符)の<br>ベースノート値を設定します。このエフェクトには<br>ノート値モディファイヤーはありません。<br>テンポシンクがオフの場合、モジュレーションスピー<br>ドは "Speed" ノブを使って自由に設定することができ<br>ます。テンポに同期させる必要はありません。 |
| Tempo Sync<br>オン/オフ | "Speed"ノブの上にあるボタンを使って、テンポシンク<br>のオン/オフを切り替えます。テンポシンクがオンの場<br>合は、ボタンが点灯します。                                                                                                    |

Output 全体のボリュームを設定します。

| Mix | ドライ信号とエフェクト信号のレベルバランスを設定       |
|-----|--------------------------------|
|     | します。Metalizer をセンドエフェクトとして使用する |
|     | 場合、このフェーダーを最大に設定し、ドライ信号と       |
|     | エフェクト信号のバランスはセンドレベルでコント        |
|     | ロールします。                        |

# Phaser

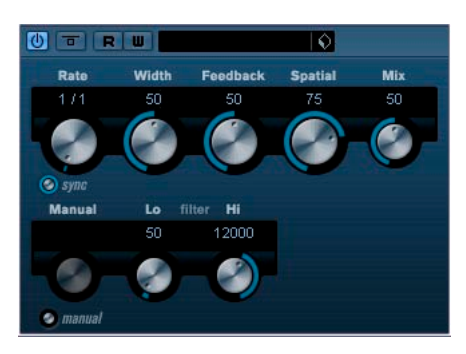

Phaser は「シュー」という音を作り出すエフェクトでです。ステレオエ ンハンスメント機能を追加しました。 パラメーターは下記のとおりです。

### パラメーター 説明

| Tempo Sync<br>オン/オフ | "Rate"ノブの上にあるボタンを使って、"Tempo Sync"<br>のオン/オフを切り替えます。<br>"Tempo Sync"がオンの場合は、ボタンが点灯します。                                                                                       |
|---------------------|----------------------------------------------------------------------------------------------------|
| Rate                | "Tempo Sync"がオンの場合、ここでPhaserスイープに<br>同期させるテンポ(1/1~1/32 音符、3連符、付点音符)<br>のペースノート値を設定します。<br>"Tempo Sync"がオフの場合、スイープレートは、"Rate"<br>ノブを使って自由に設定することができます。テンポ<br>に同期させる必要はありません。 |
| Width               | HiとLoのモジュレーションエフェクトの幅を調整しま<br>す。                                                                                                    |
| Feedback            | フェイザーエフェクトの特徴を決定づけます。高い値<br>に設定すると、よりはっきりしたエフェクト効果が得<br>られます。                                                                                                    |
| Spatial             | マルチチャンネルオーディオを使用時、Spatial は各々<br>のチャンネルのディ レイモジュレーションにより3次<br>元効果を生み出します。                                                                                                   |
| Mix                 | ドライ信号とエフェクト信号のレベルバランスを設定<br>します。Phaserをセンドエフェクトとして使用する場<br>合、このフェーダーを最大に設定し、ドライ信号とエ<br>フェクト信号のバランスはセンドレベルでコントロー<br>ルします。                                                    |
| Manual              | オンの時はフェイザーのスイープの幅はモジュレー<br>ションがなく固定になります。このノブをマニュアル<br>で廻すことでスイープ幅を調整します。                                                                                                   |
| Filter Lo/Hi        | エフェクトのローとハイの周波数のロールオフを設定<br>します。                                                                                                    |

# パラメーター 説明

 Side-Chain
 このボタンがオンになっている場合、サイドチェーン

 On/Off
 入力にルーティングされた信号でモジュレーション

 (変調)を制御できます。サイドチェーンからの入力レベルがスレッショルド値以上になると、その信号の波形に従ってモジュレーションがかかります。サイドチェーンのルーティング設定については『オペレーションマニュアル』の『オーディオエフェクト』の章を参照してください。

# Ringmodulator

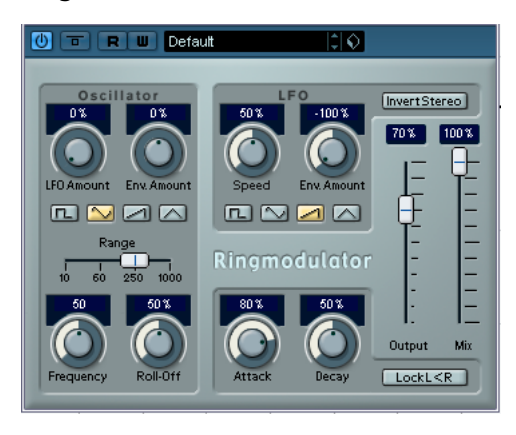

Ringmodulator は、複雑で鐘のよう響くサウンドを作り出すことがで きます。Ringmodulator は、2 つのオーディオ信号を掛け合わすことに よって動作します。リングモジュレートされた出力には、2 つの信号の 周波数の和と差の両方によって作り出された周波数が加えられます。 Ringmodulator は、エフェクトを作り出すために入力信号を複合する オシレーターを装備しています。

| パラメーター                    | 説明                                                                                                    |
|---------------------------|----------------------------------------------------------------------------------------------------|
| Oscillator<br>LFO Amount  | LFO によってオシレーター周波数がどれだけ影響を受けるか設定します。                                                                                                    |
| Oscillator<br>Env. Amount | (入力信号によってトリガーされた) エンベロープに<br>よってオシレーター周波数がどれだけ影響を受けるか<br>設定します。プラスとマイナスの値に設定でき、中央<br>の位置ではモジュレーションはかかりません。左側に<br>設定すると、大きな入力信号はオシレーターのピッチ<br>を下げ、反対に右側にすると、大きな入力信号はオシ<br>レーターのピッチを上げます。 |
| Oscillator<br>Wave        | オシレーターの波形を、矩形波、サイン波、のこぎり<br>波、三角波から選択します。                                                                                                    |
| Oscillator<br>Range       | オシレーターの周波数レンジを決定します(単位Hz)。                                                                                                    |
| Oscillator<br>Frequency   | "Range"で決定した範囲内で、オシレーターの周波数を<br>±2オクターブで設定します。                                                                                                    |
| Oscillator<br>Roll-Off    | オシレーターの波形の高周波数をカットし、全体のサ<br>ウンドをソフトにします。矩形波やのこぎり波など、豊<br>かな倍音を持つ波形を選んだ際に使用すると効果的で<br>す。                                                                                                 |
| LFO Speed                 | LFOスピードを設定します。                                                                                                    |

### パラメーター 説明 I FO Fnv. エンベロープジェネレーター経由の入力信号のレベル が、LFO のスピードにどれだけ影響を及ぼすか設定し Amount ます。 プラス、マイナスの値に設定でき、センターにすると 効果がかかりません。左側に設定すると、大きな入力 信号により LFO のスピードが遅くなり、反対に右側に 設定すると、大きな入力信号により LFO のスピードが 速くなります。 I FO LFO の波形を、矩形波、サイン波、のこぎり波、三角 Waveform 波から選択します。 Invert Stereo LFOのオシレーターの右チャンネルの波形を反転させ、 モジュレーションにワイドなステレオ感を与えます。 エンベロープ 入力信号をどのようにエンベロープデータに変換する ジェネレー かを調整し、オシレーターのピッチと LFO のスピード ター (Attack を調整することができます。2つの主なコントロールが および あります。 Decay ツマミ) "Atack"は、入力信号のレベル上昇に応じて、エンベロー プジェネレータの出力レベルをどのくらい速く上がる かを設定します。 "Decav"は、入力信号のレベル下降に応じて、エンベ ロープジェネレーターの出力レベルをどのくらい速く 下がるかを設定します。 Lock L<R このボタンが有効になっていると、左右の入力信号が マージされ、両方のチャンネルのオシレーターのエン ベロープジェネレーターの出力レベルは同じになりま す。 また無効になっている場合は、それぞれのチャンネル 独自にエンベロープジェネレーターを設定でき、2チャ ンネルのオシレーターそれぞれに作用します。 全体のボリュームを調整します。 Output ドライ信号とエフェクト信号のレベルバランスを設定 Mix します。

# Rotary

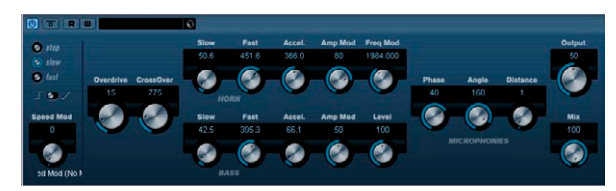

Rotary は、クラシックなロータリースピーカー効果をシミュレートします。ロータリースピーカーキャビネットは、渦を巻くようなコーラスエフェクトを作り出し、一般的にオルガンで使用されています。 Rotary のパラメーターは、本物に基づいた特徴を持っています。 パラメーターは下記のとおりです。

| パラメーター                        | 説明                                                                                                    |
|-------------------------------|----------------------------------------------------------------------------------------------------|
| Speed<br>(Stop/Slow/<br>Fast) | Rotaryのスピードを設定します。                                                                                                    |
| Mode                          | 設定を"SLOW" / "FAST"のスイッチにするか、可変コン<br>トロールにするかを選択します。"Switched" モードが<br>選ばれ、"MIDI CC"が"P.Bend"の時には、スピードはピッ<br>チベンドを上または下に動かすことで切り替わりま<br>す。他のコントローラーではスイッチが64になります。 |
| Speed Mod                     | Rotaryのスピードを0(stop)から100(Fast)の範囲で設<br>定します。                                                                                                    |
| Overdrive                     | ソフトオーバー ドライブ、またはディスト <i>ー</i> ションを<br>加えます。                                                                                                    |
| Crossover<br>Freq.            | ラウドスピーカーのローとハイのクロスオーバー周波<br>数(200~3000Hz)を設定します。                                                                                                    |
| Slow                          | ハイローターの"Slow"スピードを微調整します。                                                                                                    |
| Fast                          | ハイローターの"Fast"スピードを微調整します。                                                                                                    |
| Accel.                        | ハイローターの加速時間を微調整します。                                                                                                    |
| Amp Mod.                      | ハイローターアンプリチュードモジュレーションで<br>す。                                                                                                    |
| Freq. Mod.                    | ハイローターフリケンシーモジュレーションです。                                                                                                    |
| Slow                          | ローローターの"Slow"スピードを微調整します。                                                                                                    |
| Fast                          | ローローターの"Fast"スピードを微調整します。                                                                                                    |
| Accel.                        | ローローターの加速時間を微調整します。                                                                                                    |
| Amp Mod.                      | アンプリチュードモジュレーションのデプスを設定し<br>ます。                                                                                                    |
| Level                         | 全体のベースのレベルを設定します。                                                                                                    |
| Phase                         | ハイローターのサウンドでのフェイズの量を設定しま<br>す。                                                                                                    |

| パラメーター   | 説明                                                             |
|----------|----------------------------------------------------------------|
| Angle    | マイクロフォンの角度をシミュレートします。<br>0ではモノラルで、180ではマイクがそれぞれ両側に<br>セットされます。 |
| Distance | スピーカーからのマイクの位置をシミュレートしま<br>す。                                  |
| Output   | 全体的な出力レベルを設定します。                                               |
| Mix      | ドライ信号とエフェクト信号のレベルバランスを設定<br>します。                               |

### Rotary への MIDI の接続

リアルタイムでスピードパラメーターを MIDIコントロールするには、 MIDI出力が Rotary に接続されている必要があります。

 "Rotary" をインサートエフェクトとして追加した場合(オーディオトラック、あるいは FX チャンネルで)、MIDIトラックの "Output Routing" ポップアップメニューに項目が追加されます。

Rotaryを "out:" で選択すると、MIDI は選択したトラックからプラグ インに接続されます。

# StudioChorus

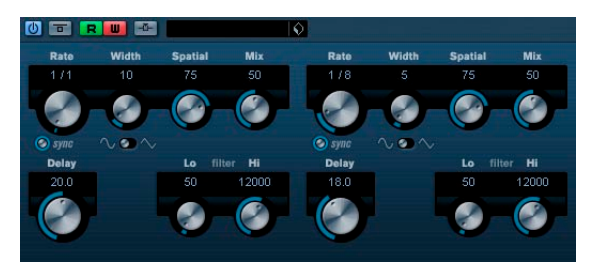

StudioChorus プラグインは2段階のコーラスエフェクトより成り立っ ています。信号に短いディレイを付加し、その後ピッチモジュレーショ ンをかけ、"ダブリング"効果をだします。2つの処理はそれぞれ完全 独立で、シリアルに(カスケード)処理されます。 パラメーターは下記のとおりです。

### パラメーター 説明

| Tempo sync<br>オン/オフ | Rateノブの下のボタンでTemp syncのオン/オフを設定<br>します。Temp syncがオンの時はボタンが点灯します。                                                                                           |
|---------------------|----------------------------------------------------------------------------------------------------|
| Rate                | Tempo Syncがオンの場合、ここでChorus スイープに<br>同期させるテンポのベースノート値を設定します(1/1<br>~1/32 音符、3連符、付点音符)。Tempo Syncがオフ<br>の場合、スイープレートは、Rate ノブを使って自由に<br>設定することができ、テンポ同期はしません。 |
| Width               | コーラス効果の深さを設定します。大きい値の設定の<br>ほうが効果が強調されます。                                                                                                    |
| Spatial             | 効果のステレオ幅を設定します。時計方向への回転で<br>ステレオ効果が広くなります。                                                                                                    |
| Mix                 | ドライ信号とエフェクト信号の間のバランスを設定し<br>ます。StudioChorus がセンドエフェクトとして使用さ<br>れている時は、ドライ/エフェクトバランスはセンドレ<br>ベルでコントロールできるので、この値は最大にする<br>べきです。                              |
| Delay               | 初期ディレイタイムを設定することにより、モジュ<br>レーションスイープの周波数範囲に影響します。                                                                                                    |
| Shape               | コーラススイープの特性を変えるモジュレーション用<br>の波形を設定します。サイン波、三角波より選択しま<br>す。                                                                                                 |
| Filter Le /Lli      | エフェクトのロートハイの用油粉のロールオフを売空                                                                                                    |

Filter Lo/Hi エフェクトのローとハイの周波数のロールオフを設定 します。

# パラメーター 説明

Side-Chainこのボタンがオンになっている場合、サイドチェーンOn/Off入力にルーティングされた信号でモジュレーション<br/>(変調)を制御できます。サイドチェーンからの入力レベルがスレッショルド値以上になると、その信号の波<br/>形に従ってモジュレーションがかかります。サイド<br/>チェーンのルーティング設定については『オペレーションマニュアル』の『オーディオエフェクト』の章<br/>を参照してください。

# Tranceformer

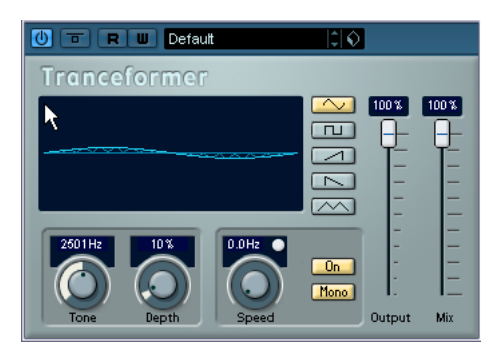

Tranceformer は、リングモジュレーターです。受信したオーディオに、 内蔵の可変周波数オシレーターを用いてリングモジュレーションを適 用し、新しいハーモニクスを作成します。第2オシレーターで、モジュ レーションオシレーターの周波数を変調させることが可能です。必要 ならば、プロジェクトテンポにも同期します。

# パラメーター 説明

| 波形ボタン               | ピッチモジュレーションの波形を設定します。                                                                                                    |
|---------------------|----------------------------------------------------------------------------------------------------|
| Tone                | モジュレーションオシレーターの周波数(ピッチ)を<br>設定します。                                                                                                    |
| Depth               | ピッチモジュレーションの深さを設定します。                                                                                                    |
| Speed               | テンポシンクがオンの場合、ここでエフェクトに同期<br>させるテンポ(1/1~1/32音符、3連符、付点音符)の<br>ベースノート値を設定します。このエフェクトには<br>ノート値モディファイヤーはありません。<br>テンポシンクがオフの場合、モジュレーションスピー<br>ドは "Speed" ノブを使って自由に設定することができ<br>ます。テンポに同期させる必要はありません。 |
| Tempo Sync<br>オン/オフ | "Speed"ノブの上にあるボタンを使って、テンポシンクの<br>オン/オフを切り替えます。テンポシンクがオンの場合は、<br>ボタンが点灯します。                                                                                                    |
| Onボタン               | ピッチパラメーターのモジュレーションのオン / オフ<br>を切り替えます。                                                                                                    |
| Monoボタン             | エフェクトアウトプットのステレオ / モノを切り替え<br>ます。                                                                                                    |
| Output              | エフェクトの出力レベルを調整します。                                                                                                    |
| Mix                 | ドライ信号とエフェクト信号のレベルバランスを設定<br>します。                                                                                                    |

### ⇒ クリックしてドラッグすることによって、"Tone", "Depth" の 2 つの パラメーターを同時に自由に調整することができるのです。

# Tremolo

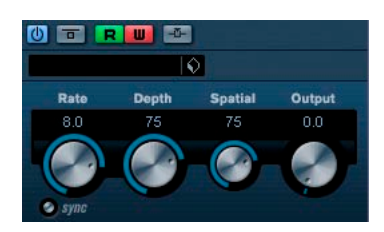

アンプリチュード(ボリュームの)モジュレーションです。 パラメーターは下記のとおりです。

| Tempo sync<br>オン/オフ  | Rateノブの下のボタンでTemp sync のオン/オフを設定<br>します。Temp syncがオンの時はボタンが点灯します。                                                                                                    |
|----------------------|----------------------------------------------------------------------------------------------------|
| Rate                 | Tempo Syncがオンの場合、ここでトレモロに同期させ<br>るテンポのベースノート値を設定します(1/1〜1/32 音<br>符、3連符、付点音符)。Tempo Syncがオフの場合、モ<br>ジュレーションスピードは、Rate ノブを使って自由に<br>設定することができ、テンポ同期はしません。                                                     |
| Depth                | アンプリチュードモジュレーションの深さを設定しま<br>す。                                                                                                    |
| Spatial              | モジュレーションにステレオ効果を付加します。                                                                                                    |
| Output               | アウトプットレベルを設定します。                                                                                                    |
| Side-Chain<br>On/Off | このボタンがオンになっている場合、サイドチェーン<br>入力にルーティングされた信号でモジュレーション<br>(変調)を制御できます。サイドチェーンからの入力レ<br>ベルがスレッショルド値以上になると、その信号の波<br>形に従ってモジュレーションがかかります。サイド<br>チェーンのルーティング設定については『オペレー<br>ションマニュアル』の『オーディオエフェクト』の章<br>を参照してください。 |
## Vibrato

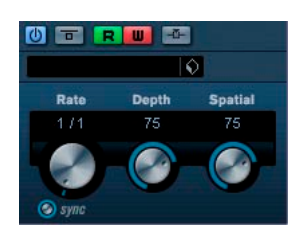

ピッチモジュレーションです。

#### パラメーター 説明

Tempo sync Rateノブの下のボタンでTemp syncのオン/オフを設定 オン/オフ します。Temp syncがオンの時はボタンが点灯します。

Rate Tempo Syncがオンの場合、ここでビブラートに同期させるテンポのベースノート値を設定します (1/1~1/32 音符、3連符、付点音符)。 Tempo Syncがオフの場合、モジュレーションスピード

は、Rate ノブを使って自由に設定することができ、テ ンポ同期はしません。

Depth ピッチモジュレーションの深さを設定します。

Spatial モジュレーションにステレオ効果を付加します。

 Side-Chain
 このボタンがオンになっている場合、サイドチェーン

 On/Off
 入力にルーティングされた信号でモジュレーション

 (変調)を制御できます。サイドチェーンからの入力レベルがスレッショルド値以上になると、その信号の波形に従ってモジュレーションがかかります。サイドチェーンのルーティング設定については『オペレーションマニュアル』の『オーディオエフェクト』の章を参照してください。

## Other プラグイン

"Other" カテゴリーに含まれるプラグインについて説明します。

## Bitcrusher

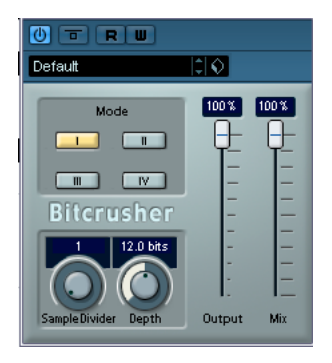

Bit Crusher は、ローファイサウンドを作り出します。入力したオーディ オ信号がビットリダクションによって壊され、切りつめられ、ノイジー で歪んだサウンドになります。たとえば、24bit のオーディオ信号を 4bit や 8bit のサウンドにしたり、元の音と聴き分けがつかないグシャ グシャな音にすることもできます。

パラメーターは、下記のとおりです。

| Mode              | 4つの操作モードから1つを選択します。それぞれの<br>モードは異なった結果をもたらします。モードの" "、<br>"  "はノイジーで、"   "と" V"は少し微妙な効果になりま<br>す。        |
|-------------------|----------------------------------------------------------------------------------------------------|
| Sample<br>Divider | オーディオサンプルがどの程度破壊されるかを設定し<br>ます。最大値(65)に設定すると、オリジナルのオー<br>ディオ信号の情報はほとんど形を失い、認識不可能な<br>ノイズに変更します。          |
| Depth             | ビットレゾリューションを設定します。"24" にすると<br>もっとも高音質で、"1"にするともっともノイジーにな<br>ります。                                        |
| Output            | Bit Crusher の出力レベルを決定します。スライダーを<br>上にドラッグするとレベルが上がります。                                                   |
| Mix               | Bit Crusherと元のオーディオ信号の出力バランスを設<br>定します。スライダーを上にドラッグするとエフェク<br>トが多くなり、スライダーを下にドラッグすると元の<br>信号が目立つようになります。 |

## Chopper

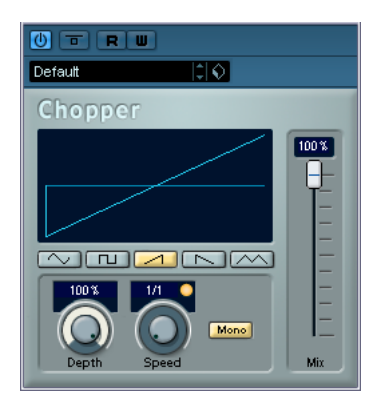

Chopper は、トレモロとオートパンを組み合わせたエフェクトです。 様々な波形を用いてレベルのモジュレート(トレモロ)やステレオの 左右ポジションの設定(パン)を行なえます。テンポシンクまたは手 動のスピード設定が可能です。 パラメーターは、下記のとおりです。

#### パラメーター 説明

- 波形ボタン モジュレーションの波形を設定します。
- Depth Chopperエフェクトの深さを設定します。 ディスプレイ内をクリックしてドラッグすることに よって調節することもできます。
- Speed テンポシンクがオンの場合、ここでエフェクトに同期 させるテンポのベースノート値を設定します。このエ フェクトにはノート値モディファイヤーはありません。 テンポシンクがオフの場合、トレモロ/オートパンス ピードは、"Speed"ノブを使って自由に設定することが できます。テンポに同期させる必要はありません。
- Tempo Sync "Speed"ノブの上にあるボタンを使って、テンポシンク オン/オフ のオン/オフを切り替えます。 テンポシンクがオンの場合は、ボタンが点灯します。
- Monoボタン Chopperをオートパン(点灯していない状態)として 使用するか、トレモロ(点灯している状態)として使 用するかを指定します。
- Mix ドライ信号とエフェクト信号のレベルバランスを設定 します。Chopper をセンドエフェクトとして使用する 場合、このフェーダーを最大に設定し、ドライ信号と エフェクト信号のバランスはセンドレベルでコント ロールします。

### Octaver

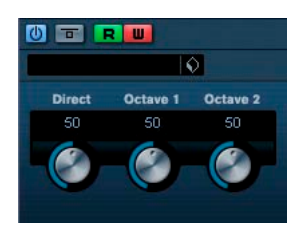

入力信号に対して、2つの信号を追加します。元のピッチに対してそれ ぞれ1オクターブ下と2オクターブ下です。Octaber はモノフォニッ ク(単音)の素材に対して最も効果があります。 パラメーターは下記のとおりです。

- Direct 元々のボイスと生成されたボイスのミックスを設定します。ボリューム値"0"は生成されたボイスだけが聞こえることを意味します。この値を増加させると、元々のボイスが聞こえてきます。
   Octave 1 1オクターブ下で生成された信号のレベルを設定します。値"0"でボイスがミュート状態です。
- Octave 2 2オクターブ下で生成された信号のレベルを設定しま す。値"0"でボイスがミュート状態です。

## Tuner

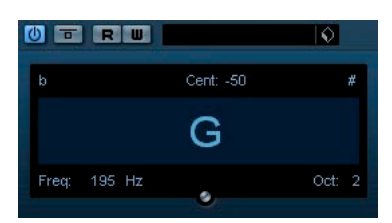

ギター用チューナーです。ギターもしくは他の楽器にインサートエ フェクトとしてTunerを選択してください(ピッチエフェクト系のコー ラスやビブラートが入っていないことを確認してください)。

接続後の手順は以下のとおりです。

#### 単音を弾く

キーが画面中央に表示されます。更に左下コーナーに周波数が Hz 単 位で表示され、右下コーナーには属するオクターブが表示されます。 キーが正しくない場合は(例えば E 弦をチューニングしたいのに、 表示キーがFb のとき)正しいキーが表示されるように、弦をチュー ニングします。

- 2つの矢印が正しい値からのピッチのずれを示します。もしピッチ がフラットしていたら、矢印は左半分に留まり、シャープしていた ら右半分に留まります。ピッチのずれは上部に Cent 単位でも表示さ れます。
- 2つの矢印が中央でとまるようにチューニングしてください。

各弦で同様の手順を繰り返します。

## Restoration プラグイン

"Restoration" カテゴリーに含まれるプラグインについて説明します。

## Grungelizer

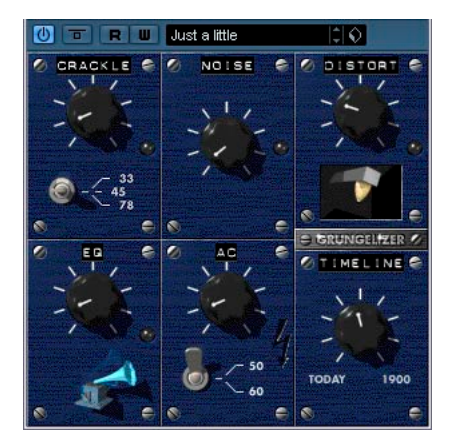

Grungelizerは、レコーディングしたデータにノイズや静電気を追加し、 電波の状態が悪い場所でラジオを聴いているような感じ、または擦り 切れたレコードを聴いているような感じをつくり出します。 使用できるパラメーターは、下記のとおりです。

| Crackle     | クラックルノイズを追加して古いビニールレコードの<br>サウンドをつくり出します。ダイアルを右に回すほど<br>追加されるクラックルノイズの量が多くなります。             |
|-------------|---------------------------------------------------------------------------------------------|
| RPM switch  | ビニールレコードのサウンドをエミュレートする場<br>合、このスイッチを使ってレコードの回転数(RPM =<br>Revolusions per minute)スピードを設定します。 |
| Noise       | このダイアルを使って、追加する静電気ノイズの量を<br>設定します。                                                          |
| Distort     | このダイアルを使って、ディストーションを追加しま<br>す。                                                              |
| EQ          | このダイアルを右に回すと低周波をカットし、より薄<br>いローファイサウンドをつくり出します。                                             |
| AC          | 電源の定期的な低いハムをエミュレートします。                                                                      |
| 周波数<br>スイッチ | 電源の周波数を設定し、電源のハムのピッチを設定し<br>ます。                                                             |
| Timeline    | このダイアルを使って、エフェクト全体の量を調節し<br>ます。ダイアルを右(1900)に回すと、エフェクトの<br>効果が大きくなります。                       |

## Reverb プラグイン

"Reverb" カテゴリーに含まれるプラグインについて説明します。

## RoomWorks

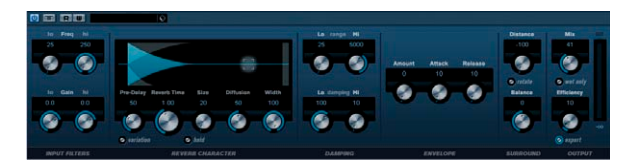

RoomWorks は、ステレオまたはサラウンドフォーマットで、リアルな ルームアンビエンスやリバーブエフェクトを作成することができるリ バーブプラグインです。使用しているシステムに合わせて CPU 負荷を 調節することができます。短い反響から、洞窟の大きさのリバーブま で、RoomWorks は非常にクオリティの高いリバーブを提供します。 RoomWorks で使用できるパラメーターは以下のとおりです。

#### パラメーター 説明

| Low Freq    | ローシェルビングフィルターを開始するフリケンシー<br>を設定します。                                                                                           |
|-------------|----------------------------------------------------------------------------------------------------|
| High Freq   | ハイシェルビングフィルターを開始するフリケンシー<br>を設定します。ハイ、ローの両方のフィルターは、リ<br>バーブ処理の前にインプットシグナルを変更します。                                              |
| High Gain   | ハイシェルビングフィルターのブーストまたはカット<br>の量を調節します。                                                                                         |
| Low Gain    | ローシェルビングフィルターのブーストまたはカット<br>の量を調節します。                                                                                         |
| Pre-Delay   | リバーブエフェクトが開始するまでの時間を設定しま<br>す。最初の反響がリスナーの耳に届くまでの時間を伸ば<br>すことによって、大きな部屋のリバーブをシミュレート<br>することができます。                              |
| Reverb Time | ミリセカンド単位でリバーブタイムを設定します。                                                                                                    |
| Size        | 初期反響のディレイタイムを変更することにより、大き<br>な部屋または小さな部屋のリバーブをシミュレートし<br>ます。                                                                  |
| Diffusion   | このパラメーターは、リバーブテイルの性質に影響を与<br>えます。値を高く設定するとよりスムーズな、低く設定<br>するとよりクリアなリバーブテイルを作成します。これ<br>によって、部屋の表面(レンガ対カーペットなど)をシ<br>ミュレートします。 |
| Width       | ステレオイメージの幅をコントロールします。100% に<br>設定すると、フルステレオのリバーブを作成します。0%<br>に設定すると、モノラルのリバーブになります。                                           |

#### パラメーター 説明

- Variation このボタンを押すと、別の反響パターンを使用して、同 じリバーブプログラムの新しいバージョンを作成しま す。これは、特定のサウンドが不自然なノイズを発生す る場合や、期待どおりのリバーブを得られなかったとき に役に立ちます。たいていは、新しいバージョンを作成 することによって、これらの問題を解決することができ ます。使用可能なバリエーションは1000種類あります。
- Hold このボタンを押すことによって、リバーブのバッファを 継続的なループ(ボタンの周りの黄色の円)に固定しま す。この機能を使用することによって、おもしろいパッ ドサウンドを作成することができます。
- Low Range 低域を減衰させる基準となる周波数を調整します。設定 された値に満たない周波数帯域が減衰されます。
- High Range 高域を減衰させる基準となる周波数を調整します。設定 された値より高い周波数帯域が減衰されます。
- Low 低フリケンシーシグナルに適用するダンピングの量を
- Damping 設定します。100% に設定するとダンピングは適用され ません。100%以下に設定すると、ダンピングの量が増 加し、徐々に低フリケンシーを減らしていきます。100 %以上に設定すると、逆の効果が得られます。
- High この設定は、高フリケンシーのディレイタイムに影響を
- Damping 与えます。通常のルームリバーブは、中域よりも、高 域、低域の方が早く減衰します。ダンピングのパーセン テージを下げることにより、高フリケンシーの減衰を早 めることができます。値を100%以上に設定すると、高 フリケンシーが中フリケンシーよりも遅く減衰します。
- Amount エンベロープアタック、リリースコントロールが実際の リバーブに与える影響の割合を設定します。低い数値 は、より微妙なエフェクト効果を、高い数値はよりドラ スティックなエフェクト効果を得られます。
- Attack RoomWorksのエンベロープ設定は、リバーブがノイズ ゲートや下方エクスパンダーに似た方法で入力シグナ ルのダイナミクス追従させる方法をコントロールしま す。アタックは、リバーブがシグナルピークの後に最大 ボリュームに到達するまでの時間をミリセカンド単位 で設定します。これは、プリディレイに似ていますが、 リバーブはすぐに開始するのではなく、徐々に増加して いきます。
- Release リリースは、シグナルピーク後にリバーブがカットオフ するまでにリバーブが聴こえる時間を設定します。ゲー トのリリースタイムと似ています。

Mix ドライ(未処理)とウェット(処理済み)のシグナルの 割合を設定します。RoomWorksをFXチャンネルに挿入 して使用している場合、このパラメーターを100%に設 定するか、"Send"ボタンを使用した方が良いでしょう。

#### パラメーター 説明

- Wet only このボタンは、ミックスパラメーターの設定に優先しま す。エフェクトを100%ウェット(エフェクトの効いた シグナル)に設定します。RoomWorksをFXまたはグルー プチャンネルにセンドエフェクトとして挿入して使用 している場合、通常このボタンは押した状態にしておい てください。
- Distance サラウンドの設定専用のコントロールで、リスニング ルームにおける仮想的なリスナーの位置を設定します。 プラスの値にすると、リスナーが部屋の前面に近くな り、マイナスでは背面に近くなります。
- Rotate
   サラウンドの設定専用のボタンです。このパラメーター

   がオンになっていると、部屋の角度が90度移動します。
- Balance サラウンドの設定専用のコントロールです。バランスコ
- (サラウンド ントロールは、前後のスピーカーの相対的なレベルをコ
- チャンネルに ントロールします。プラスの値は前方のスピーカーを大
- だけバランス があります) きめに、マイナスの値は後方のスピーカーを大きめに設 定します。"Rotate"オプションがオンになっている場 合、これらのバランスも90度移動します。
- Efficiency RoomWorks に使用する CPU 負荷を指定するユニークな コントロールです。パーセンテージを低く設定すると、 より多くのCPUが割り当てられ、高いパーセンテージの 設定よりもクオリティの高いリバーブが得られます。こ の設定を高く(90%以上)設定すると、非常におもしろ い効果が得られます。いろいろな値を試してみてくださ い。
- Export このボタンは、オーディオ書き出し時に WRoomWorks が最高クオリティのリバーブを得るために最大の CPU 負荷を使用するかどうかを設定します。書き出し時に は、Efficiencyの設定を高めにしておく方が良いでしょ う。書き出し時に最大クオリティのリバーブを得るため には、このボタンが選択されていることを(ボタンの周 りの黄色い円)確認してください。
- ⇒ Cubase のみ: サラウンドトラックに RoomWorks がインサートされ ている場合にオプションのサラウンドセクションがパネルの右端に 表示されます。

## **RoomWorks SE**

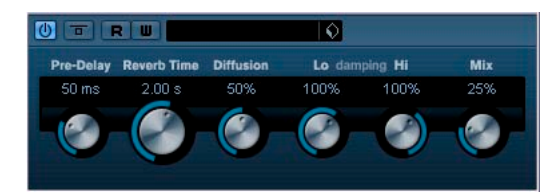

SE は RoomWorks リバーブプラグインの" ライト "バージョンです。こ のプラグインは高品位なリバーブを、より少ないパラメーターと CPU パワーで実現しています。

パラメーターは下記のとおりです。

| Pre-Delay                 | リバーブエフェクトが開始するまでの時間を設定しま<br>す。最初の反響音がリスナーの耳に届くまでの時間を<br>伸ばすことによって、大きな部屋のリバーブをシミュ<br>レートすることができます。                                             |
|---------------------------|----------------------------------------------------------------------------------------------------|
| Reverb Time               | 秒単位でリバーブタイムを設定します。                                                                                                    |
| Diffusion                 | このパラメーターは、リバーブテイルの特性に影響を<br>与えます。大きな値を設定するとよりスムーズな、小<br>さな値を設定するとよりクリアなリバーブテイルとな<br>ります。これによって、部屋の表面(レンガ対カーペッ<br>トなど)をシミュレートします。              |
| High<br>Damping<br>Amount | この設定は、高域の減衰に影響を与えます。通常のルームリバーブは、中域よりも、高域、低域の方が早く減<br>衰します。ダンピングのパーセンテージを下げること<br>により、高域の減衰を早めることができます。値を<br>100%以上に設定すると、広域が中域よりも遅く減衰し<br>ます。 |
| Low<br>Damping<br>Amount  | 低域に適用するダンピングの量を設定します。100% に<br>設定するとダンピングが生じません。100%以下に設定<br>すると、ダンピングの量が増加し、徐々に低域を減衰<br>させていきます。100%以上に設定すると、逆の効果が<br>得られます。                 |
| Mix                       | ドライ(未処理)とウェット(処理済み)のシグナル<br>の割合を設定します。RoomWorksSE をFX チャンネル<br>に挿入して使用している場合、このパラメーターを100<br>%に設定し、"Send"スライダーによってMixの度合いを<br>調整した方が良いでしょう。   |

## Spatial プラグイン

"Spatial" カテゴリーに含まれるプラグインについて説明します。

## Mono to Stereo

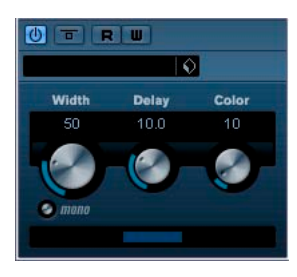

モノ信号を擬似ステレオに変換します。モノ素材をステレオトラック で使用しなければならない場合にインサートエフェクトとして使用し ます。

パラメーターは下記のとおりです。

## パラメーター 説明 Width ステレオエンハンサーの幅と深さを設定します。時計 方向に回転するとエンハンスメント量を増加させま す。 Delay ステレオ効果を増大させるため、左右のチャンネルの 相違量を増加させます。 Color ステレオ効果を増大させるためチャンネル間の相違を 生成します。

 Mono
 アウトプットをモノに切り換えることができます。人

 口的にステレオ像を生成した際に時々生じる不必要な
 カラーリングの発生を確認するために使えます。

## StereoEnhancer

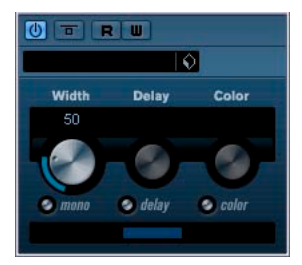

ステレオ素材に更にワイドなステレオの広がり感を付加します。これ はモノ素材には使用できません。

パラメーターは下記のとおりです。

| パラメーター | 説明                                                                            |
|--------|-------------------------------------------------------------------------------|
| Width  | ステレオエンハンサーの幅と深さを設定します。時計<br>方向に回転するとエンハンスメント量を増加させま<br>す。                     |
| Delay  | よりステレオ効果を増大させるため、左右のチャンネ<br>ルの相違量を増加させます。                                     |
| Color  | ステレオエンハンスメントを増大させるためチャンネ<br>ル間の相違を生成します。                                      |
| Mono   | アウトプットをモノに切り換えることができます。ス<br>テレオ像をエンハンスした際に時々生じる不必要なカ<br>ラーリングの発生を確認するために使えます。 |

## Surround プラグイン(Cubase のみ)

"Surround" カテゴリーに含まれるプラグインについて説明します。

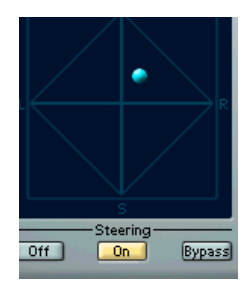

## Mix6To2 (Cubase のみ)

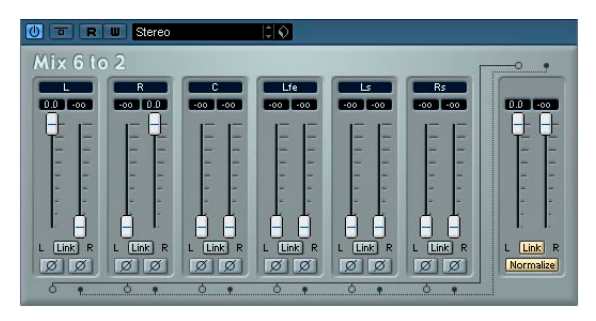

Mix6To2 は、最大6 つのサラウンドチャンネルのレベルをコントロー ルし、ステレオアウトプットにミックスダウンすることができるマス ターエフェクトです。ポップアップメニューには、サラウンドフォー マット対応のスピーカー配置のプリセットが含まれています。Mix6To2 は、サラウンドミックスフォーマットを簡単にステレオフォーマット にミックスダウンし、サラウンドチャンネルのパートを最終ミックス に含むことができます。

- Mix6To2は、サラウンドミックスのシミュレーションを行なったり、 アウトプットに何らかの擬似的な音場を得られるわけではありません。Mix6To2は単なるミキサーです。
- また、Mix6To 2 は出力バスの「ポストフェーダーインサートスロット」に追加するべきです。

各サラウンドチャンネルには、以下のパラメーターが搭載されていま す。

- (マスター)バスの左右のサラウンドバスのレベルをコントロールする2つのボリュームフェーダー
- 2つのボリュームフェーダーをリンクさせる "Link" ボタン
- サラウンドバスの左右の位相を反転させる"Invert" ボタン

"Master" バスには、以下のパラメーターが搭載されています。

- 2つのマスターフェーダーをリンクさせる "Link" ボタン
- "Normalize" ボタン。このボタンがオンになっていると、ミックスされたアウトプットがノーマライズされます。例:アウトプットレベルは、最大の信号がクリッピングされない程度に最大になるように、自動的に調節されます。

## Tools プラグイン

"Tools" カテゴリーに含まれるプラグインについて説明します。

## MultiScope (Cubase のみ)

MultiScope を使って、オーディオ波形、位相の特性、信号の周波数構 成などを表示できます。次の3つのモードがあります。

- Oscilloscope (Ampl.)
- Phase Correlator (Scope)
- Frequency Spectrum analyzer (Freq.)

#### Ampl (Oscilloscope) $\mathbf{E} - \mathbf{F}$

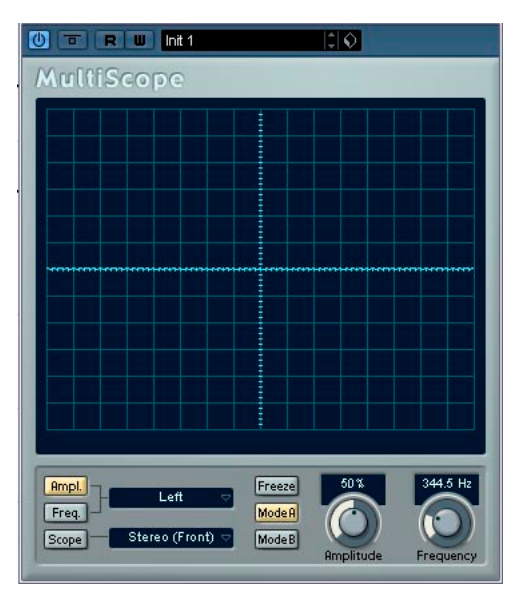

- オーディオ信号の波形を表示させるには、MultiScopeのコントロールパネルを開き、左下のコーナーの "Ampl." ボタンを確認してください。
- ソース信号がステレオなら、"Left" あるいは "Right" を選択してどち らかのチャンネルを表示させることも、"Stereo" を選択して両チャ ンネルを同時に表示させることもできます。モノラルの場合は、こ の設定は関係ありません。
- MultiScopeをマルチチャンネルトラック、またはマルチチャンネル 出力バスで使用する場合、表示するチャンネルを選択できます。また、すべてのチャンネルを一度に表示することもできます。
- "Amplitude"ノブを調節して、波形の縦方向のサイズを変更できます。また、周波数ノブを使って、表示させたい周波数の領域を選択できます。

"Freeze"ボタンを使うと、"Scope"の3 つのモードすべてのディスプレイをフリーズして表示できます。
 もう一度クリックするとフリーズか解除されます。

#### "Phase Correlator" モード

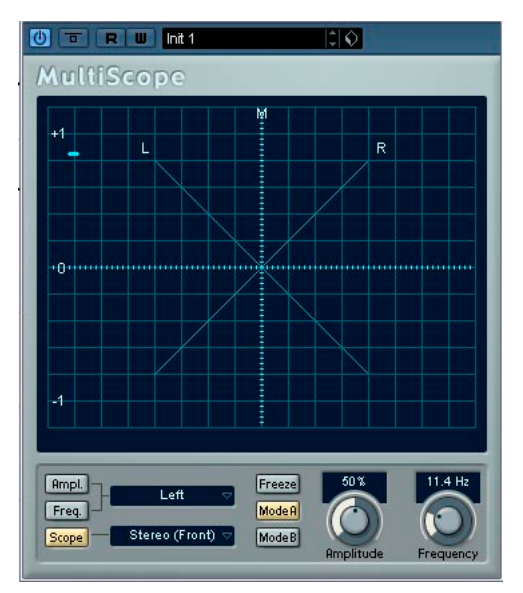

"Phase Correlator" を選択するには、"Scope" ボタンをクリックして点 灯させます。"Phase Correlator" は、ステレオペア、またはサラウンド を構成するチャンネル間の位相と振幅の関係を表示します。

ステレオペアの場合、表示方法は以下のようになります。

- ・ 垂直方向のラインは、完全なモノ信号を示します。(左右のチャンネルが同じ位相)
- 水平方向のラインは、左チャンネルと右チャンネルは同じであるが、 位相が逆であることを示します
- ランダムな形ながら、丸みのある形状は、バランスのとれたステレオ信号を示しています。左側に「傾いた」場合は、左チャンネルのパワーが強く、逆の場合は、右が強いことを示します。片方のチャンネルがミュートされている状態のときは、位相メーターには、反対側に「90度」傾斜した直線が表示されます。
- ・ 真円の状態で表示された場合は、たとえば片方のチャンネルにサイン
   と波があり、もう一方のチャンネルそのサイン波の位相が「90度」
   ずれたものがあることを示します。
- 一般的には、糸状で表示される場合は、低周波成分が多く、スプレー 状で表示される場合は、高周波成分が多いことを示します。

MultiScope をサラウンドチャンネルで、かつ "Scope" モードで使用し た場合、"Scope" ボタン右側のポップアップメニューの選択によって、 表示内容が異なります。

- "Stereo (Front)"を選択した場合、上記のようにフロントステレオ チャンネル間の位相と振幅の関係を示します。
- "Surround"を選択した場合、サラウンドフィールドにおけるエネル ギーの分布を示します。

## "Frequency Spectrum Analyzer" $\pm - \Bbbk$

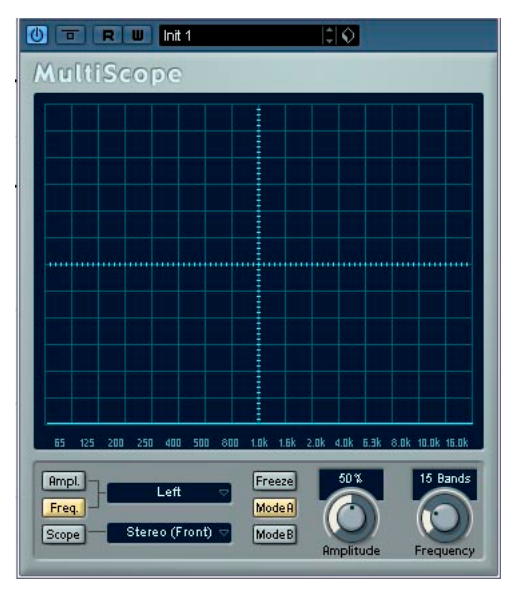

- "Freq"ボタンをクリックすると、黄色で点灯します。
   これでMultiScopeは、周波数スペクトルアナライザになります。すなわち帯域ごとに分割されてグラフ表示するので、様々な周波数の相対的な振幅を、視覚的に確認できるようになります。周波数帯は、
   低い周波数から順に、左から右へと表示されます。
- サウンドソースがステレオの場合、"Left"/"Right"を選択すると、左右のチャンネルを別個に表示し、"Stereo"を選択すると、両チャンネルを同時に表示します。サウンドソースがモノラルの場合は、関係なく表示されます。
- MultiScopeをマルチチャンネルトラック、またはマルチチャンネル 出力バスで使用している場合、表示するチャンネルを選択できます。 また、すべてのチャンネルを一度に表示することもできます。
- ・ "Amplitude" ノブを調節して、グラフの縦方向表示を増減します。
- "Frequency" ノブを調節して、周波数スペクトラムのバンド数を8、
   15、31 から選択できます。また、"Spectrum"を選択した場合は高 解像度で表示されます。

"Mode A/B" ボタンは、グラフの表示モードを切り換えるものです。
 "Mode A" は、各バンドの振幅を青の棒グラフで詳細に表示します。
 "Mode B" は、各バンドのピークレベルを連続した青いラインで表示します。"Frequency" / ブで"Spectrum"を選択した場合は、表示モードの切り換えは行われません。

## SMPTE Generator (Cubase のみ)

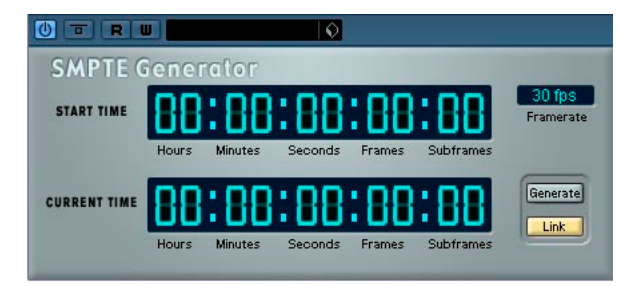

このプラグインは、エフェクトデバイスではなく、SMPTE タイムコードをオーディオ出力として送信するジェネレーターです。これで他の 機器を Cubase に同期化させることが可能です(機器が SMPTE タイム コード =LTC を直接同期化できる場合)。これは、MIDI タイムコードコ ンバーターを使用しない場合に、たいへん便利です。

使用可能な項目とパラメーターは以下のとおりです。

- "Still"ボタン
   このボタンをオンにすると、停止モード時に、現在のカーソルポジ
   ションから SMPTE タイムコードを生成します。
- ・ "Generate" ボタン

ボタンをオンにすると、SMPTEタイムコードの生成を開始します。

・ "Link" ボタン

このボタンがオンの時、タイムコード出力がCubase のトランスポー トタイムポジションに同期化します。 "Link"がオンになっているとき、タイムコード出力は Cubase のプレ イバックポジションにぴったりと一致します。 "Generate"をオンにすると、SMPTE タイムコードを「フリーラン (Free Run/自走)」モードで伝送します。つまり、Cubase のトラン スポートの状態を無視しても連続したタイムコードを出力するので す。SMPTE タイムコードを使って、テープをいわゆる「ストライプ」 したい場合、このモードを使用するべきです。

#### CurrentTime

"Link" がオンの時は、Cubaseの現在のポジションを示します。"Link" がオフの時は、SMPTE ジェネレーターの現在時刻をフリーランモー ドで示します。これは、手動で設定することはできません。

#### Framerate

デフォルト設定では、フレームレートは " プロジェクト設定 (Project Setup Dialog) " に沿います。現在設定されているレートではなく、 他のレートでタイムコードを生成したい場合 (テープを「ストライ プ」する場合など)、"Framerate" ポップアップ上で、他のレートを 選択できます ("Link" がオフの場合)。

しかしながら、その他の機器を Cubase に同期化するには、フレー ムレートを " プロジェクト設定 (Project Setup Dialog) "、SMPTE Generator、受信機器の間で、一律に同じにする必要があります。

#### 例 - デバイスを Cubase に同期化する

手順は以下のとおりです。

 SMPTE Generator を、オーディオチャンネル上のインサートエフェ クトとして追加し、そのチャンネルを、メインのオーディオ出力バ スとは別のバスにルーティングします。

タイムコード用のオーディオチャンネル上に、他のインサートエ フェクトやセンドエフェクトが使われていないことを確認します。 また、チャンネルEQ もオフにしておく必要があります。

- 2. チャンネルに対応するオーディオハードウェアの出力を、Cubase に 同期化したい機器のタイムコード入力に接続します。 機器に必要な設定を全て行い、受信タイムコードへの同期化を設定 します。
- 必要に応じて、Cubase か受信機器、どちらかのタイムコード(オー ディオ)レベルを調整します。
   レベルのテストを行うため、"Generate" ボタンをオンにします(「フ

リーラン」モードでSMPTEタイムコードを送ります)。

- 受信機器のフレームレートが、SMPTE Generator でのレート設定に 一致していることを確認します。
- "Link"ボタンをオンにします。
   SMPTE Generator は、Cubase のトランスポート、あるいはポジションに一致するタイムコードを出力します。
- Cubase をプレイバックします。
   他の機器か同期化され、Cubase トランスポートのポジションに沿います。

#### ドラッグによる表示オフセットの設定

SMPTE Generator では、実際のタイムコードと表示されるタイムコー ドを一定の間隔で、ずらすことができます。タイムコードディスプレ イ内をクリックし、上下方向にドラッグすると、表示されている値が 変化して、表示用オフセットが設定されます。現在のカーソルポジショ ンには影響しません。この操作では、"Generate" モードの場合、スター トタイムのオフセット、"Link" モードの場合は、生成されるタイムコー ドのオフセットが設定されます。

## TestGenerator (Cubase のみ)

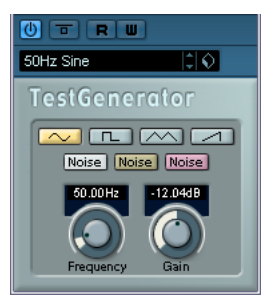

このプラグインは、オーディオ信号を発生するもので、オーディオファ イルとして保存することができます。作成したファイルは、以下のよ うに多くの目的で使用することができます。

- オーディオ機器の仕様をテストする場合
- テープレコーダーを調整するなど、様々な測定を行う場合
- 処理方法をテストする場合
- 教育的な目的で使用する場合

TestGenerator は、いくつかの基本波形 - ノイズ、サイン波、のこぎり 波などを生成する、波形ジェネレータに基づいています。また、信号の 周波数と振幅(レベル)も設定できます。

オーディオトラックに TestGenerator をエフェクトとして加えると、直ちに信号が発生します。そして、通常どおりにレコーディングを行い、 信号の仕様に従ってオーディオファイルを作成できます。

| 波形        | ホタンをクリックして、波形シェネレーターで主成される基本波形を選択します。4つの基本波形から選択できます:サイン、矩形、のこぎり、三角、3種類のノイズ(左からホワイト、ブラウン、ピンク) |
|-----------|-----------------------------------------------------------------------------------------------|
| Frequency | 生成される信号の周波数を、1~20000Hzから設定しま<br>す。                                                            |
| Gain      | 信号の振幅(レベル)を設定します。値が高いほど(最<br>大0dB)、より強い信号が生成されます。                                             |

# 2 付属のVSTインストゥルメント

## はじめに

この章は、付属された VST インストゥルメントと、そのパラメーター の詳細について記しています。

⇒ 付属インストゥルメントのほとんどはVST3 対応です。その場合、名称の前に付けられたアイコンによって示されます(詳しくはオペレーションマニュアルの『オーディオエフェクト』の章、『VST3 について』をご参照ください)。

## Prologue

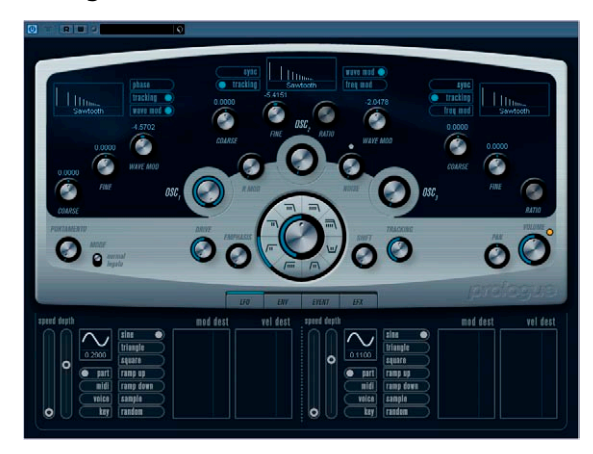

Prologue はクラシックな減算方式の音源を搭載したアナログシンセサ イザーをモデルリングした VST インストゥルメントです。基本機能は 下記のとおりです。

- マルチモードフィルター
   可変スロープのローパス / ハイパス / バンドパス / ノッチ・フィル
   ター搭載。52 ページの『フィルタータイプについて』をご参照ください。
- 3オシレーター搭載。オシレーターには4種類の標準的な波形に加えて、特殊な波形を多数搭載しています。

48ページの『波形の選択』をご参照ださい。

FM 変調機能

51 ページの『Frequency Modulation (FM 変調)』をご参照ください。

- ・リングモジュレーション 51ページの『R.MOD (リングモジュレーション)』をご参照ください。
- 内蔵エフェクト。
   57ページの『EFX (エフェクト)ページ』をご参照ください。
- オムニモード: Prologue は MIDI の全チャンネルを受信することができます。

MIDI チャンネルを設定する必要はありません。

⇒ Prologue シンセサイザーのシグナルの流れは82ページの『ダイアグ ラム』に図示されています。

## サウンドパラメーター

オシレーターセクション

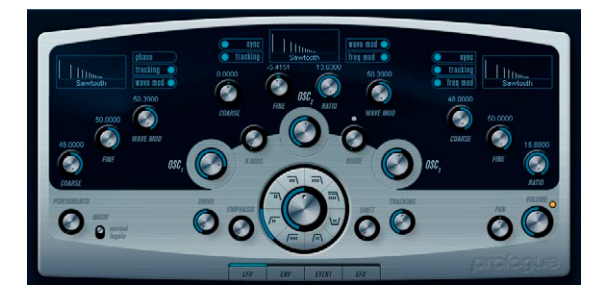

このセクションは 3 つのオシレーターに影響するパラメーターについ て解説します。インストゥルメントパネルの上半分をご確認ください。

#### 波形の選択

各オシレーターセクションには選択されている波形の名称が表示され ています。その場所をクリックして、オシレーターに搭載されている 様々な波形を選択することができます。

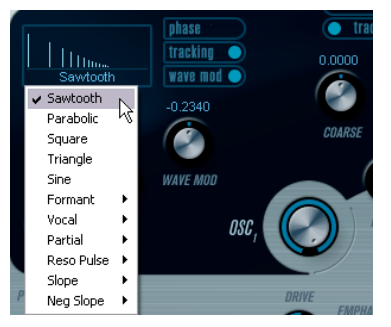

波形の選択

#### 選択できる波形は以下のとおりです。

| 波形                               | 説明                                                                                            |  |  |  |
|----------------------------------|-----------------------------------------------------------------------------------------------|--|--|--|
| Sawtooth                         | 全ての倍音を含み、明るくて豊かなサウンドを提                                                                        |  |  |  |
| (のこぎり波)                          | 供します。                                                                                         |  |  |  |
| Parabolic                        | Sowtooth を丸めた感じのソフトな音色を提供し                                                                    |  |  |  |
| (パラボラ)                           | ます。                                                                                           |  |  |  |
| Square                           | 奇数次高調波だけを含む、はっきりしたサウンド                                                                        |  |  |  |
| (矩形波)                            | を提供します。                                                                                       |  |  |  |
| Triangle                         | 少ない数の奇数倍音だけを生成し、若干うつろな                                                                        |  |  |  |
| (三角波)                            | サウンドを提供します。                                                                                   |  |  |  |
| Sine                             | 高調波を持たない最もシンプルな波形です。この                                                                        |  |  |  |
| (サイン波)                           | 波形は丸く、ソフトな音色を提供します。                                                                           |  |  |  |
| Formant 1-12<br>(フォルマント<br>1-12) | 人声や楽器はピッチにかかわらず、その楽器固有<br>の音色を特徴づけるフォルマントを持っていま<br>す。この波形は、フォルマント特有の周波数帯域<br>を強調したものです。       |  |  |  |
| Vocal 1-7                        | ボーカル指向のフォルマント波形です。母音(ア                                                                        |  |  |  |
| (ボーカル1-7)                        | /イ/ウ/エ/オ)成分が波形に含まれています。                                                                       |  |  |  |
| Partial 1-7<br>(パーシャル1-7)        | 高調波(倍音)とも呼ばれ、基音(主音)に付随<br>するものです。この波形は同じ強さで同時に聴こ<br>える2つ(もしくはそれ以上)の周波数で生成さ<br>れます。            |  |  |  |
| Reso Pulse 1-12<br>(レジパルス 1-12)  | この波形カテゴリーは基音周波数の倍音を強調し<br>て作り出した Reso Pulse1(合成波形1)から始ま<br>ります。波形の番号は強調された倍音を表してい<br>ます。      |  |  |  |
| Slope 1-12<br>(スロープ 1-12)        | この波形カテゴリーも合成波形(Slope1)から始<br>まります。番号が進むにつれて、次第に高い高調<br>波成分が減少します。Slope12 は高調波を持たな<br>いサイン波です。 |  |  |  |
| Neg Slope 1-9                    | この波形カテゴリーも合成波形(NegSlope1)か                                                                    |  |  |  |
| (ネガティブ                           | ら始まります。番号が進むにつれて、低い周波数                                                                        |  |  |  |
| スロープ 1-9)                        | 帯域から次第に減少します。                                                                                 |  |  |  |

オシレーターによって発生された音を聴くには、対応するオシレー ターセクションのOSCダイアルを時計方向に廻して適切な音量にし てください。

#### OSC 1 パラメーター

オシレーター1はマスターオシレーターとして動作します。全てのオ シレーターの基本ピッチを決定します。オシレーター1のパラメー ターは以下のとおりです。

| パラメーター             | 値     | 説明                          |
|--------------------|-------|-----------------------------|
| OSC 1<br>(オシレーター1) | 0-100 | オシレーターのアウトプットレベル<br>を設定します。 |

| パラメーター                                   | 値                       | 説明                                                                                                    |
|------------------------------------------|-------------------------|----------------------------------------------------------------------------------------------------|
| COARSE                                   | ±48                     | 全てのオシレーターで使用される基                                                                                                    |
| (コース)                                    | semitones               | 本ピッチを設定します。                                                                                                    |
| FINE<br>(ファイン)                           | $\pm$ 50 cent           | セント単位(半音の1/100)で行なえ<br>るオシレーターピッチの微調整。全<br>オシレーターに影響します。                                                                                                    |
| WAVE MODノブ<br>(ウェーブモジュ<br>レーション・ノブ)      | ± 50                    | このパラメーターはWaveform セク<br>ションの横にある wave mod ボタン<br>がオンの時に有効です。WAVE MOD<br>はオシレーター出力を位相シフトし<br>たコピー信号をオシレーター出力に<br>加えることで、波形のバリエーショ<br>ンを生み出します。例えばノコギリ<br>波を使用した場合、WAVE MODを使<br>うと矩形波を生成します。またWAVE<br>MODを更にLFOを使って変調させる<br>ことにより、クラシックなパルス<br>ウィズスモジュレーション (PWM)<br>を生成します。WAVE MODは任意の<br>波形に適用できます。 |
| phaseボタン<br>(フェイズ・<br>ボタン)               | On/Off                  | フェイズシンクロナイゼーションが<br>オンの場合、全てのオシレーターは<br>ノートがプレイされる度に波形を再<br>スタートします。オフの場合は、オシ<br>レーターは波形を連続的に再生する<br>ため、ノートをプレイする度に波形<br>はランダムな位置からスタートしま<br>す。シンセベースやドラムのサウン<br>ドは通常全てのノートのアタックが<br>同じように鳴る必要があるので、<br>フェイズシンクロナイゼーションは<br>オンの方が良いでしょう。フェイズ<br>シンクロナイゼーションはノイズ<br>ジェネレータにも適用できます。                    |
| tracking ボタン<br>トラッキング・<br>ボタン)          | On/Off                  | trackingがオンの場合、オシレーター<br>のピッチはキーボードプレイされる<br>ノートに追従します。オフの場合は、<br>プレイされたノートに関わらずオシ<br>レーターのピッチは一定です。                                                                                                    |
| wavemodボタン<br>(ウェーブモジュ<br>レーション・ボタ<br>ン) | On/Off                  | WAVE MODのオン/オフ用スイッチ。                                                                                                    |
| 波形ポップアップ                                 | 48ページ<br>の『波形の<br>選択』参照 | オシレーター波形を選択します。                                                                                                    |

## OSC 2 パラメーター

オシレーター 2 のパラメーターは以下のとおりです。

| パラメーター                                  | 値                | 説明                                                                                                    | (FM変調ボタ)                                                                              |
|-----------------------------------------|------------------|----------------------------------------------------------------------------------------------------|---------------------------------------------------------------------------------------|
| OSC 2<br>(オシレーター<br>2)                  | 0-100            | オシレーターのアウトプットレベルを設<br>定します。                                                                                                    | wavemod<br>ボタン<br>(ウェーブモジ                                                             |
| COARSE<br>(コース)                         | ±48<br>semitones | OSC2 のピッチを半音階単位で設定しま<br>す。freq mod がオンの時は OSC1 に対す<br>る周波数比の設定になります。                                                                                                    | レーション・<br>ボタン)<br>波形選択ポッ?                                                             |
| FINE<br>(ファイン)                          | ±50 cent         | セント単位(半音の1/100)のオシレー<br>ターピッチの微調整。freq modがオンの<br>時は OSC1に対する周波数比の設定にな<br>ります。                                                                                                    | <u> </u>                                                                              |
| WAVE MODノブ<br>(ウェーブモジュ<br>レーション・<br>ノブ) | ±50              | このパラメーターはWaveform セクショ<br>ンの横にある wave mod ボタンがオンの<br>時に有効です。WAVE MOD はオシレー<br>ター出力を位相シフトしたコピー信号を<br>オシレーター出力に加えることで、波形<br>のバリエーションを生み出します。例え<br>ばノコギリ波を使用した場合、WAVE<br>MODを使うと矩形波を生成します。また<br>WAVE MODを更にLFOを使って変調させ<br>ることにより、クラシックなパルスウィ<br>ズスモジュレーション (PWM)を生成し<br>ます。WAVE MODは任意の波形に適用で<br>きます。 | OSC 3 バラン<br>オシレーター<br>パラメーター<br>OSC3<br>(オシレーター<br>COARSE<br>(コース)<br>FINE<br>(ファイン) |
| RATIOノブ<br>(レシオ・ノブ)                     | 1-16             | このパラメーターは freq mod がオンの<br>時に有効です。オシレータ2 に適用され<br>る周波数変調量を設定します。51 ページ<br>の『Frequency Modulation (FM 変調)』<br>をご参照ください。                                                                                                    | RATIOノブ<br>(レシオ・ノブ                                                                    |
| sync ボタン<br>(シンク・<br>ボタン)               | On/Off           | sync がオンの場合、OSC2 は OSC1 のス<br>レーブになります。OSC1の波形周期が終<br>了すると、OSC2 の波形が強制的に再ス<br>タートします。これによりリード演奏に<br>適した特色のあるサウンドを生み出しま<br>す。OSC1 はピッチを設定します、また<br>OSC2 のピッチを変化させることで音色<br>に変化を与えることができます。クラ<br>シックな Sync サウンドの作成には、<br>OSC2 をエンベロープか LFO で変調して<br>みてください。この時 OSC2 のピッチは<br>OSC1のピッチより高めにします。       | syncボタン<br>(シンク・<br>ボタン)                                                              |
| trackingボタン<br>(トラッキング・<br>ボタン)         | On/Off           | tracking がオンの場合、オシレータの<br>ピッチはキーボードプレイされるノート<br>に追従します。オフの場合は、プレイさ<br>れたノートに関わらずオシレータのピッ<br>チは一定です。                                                                                                    | trackingボタン<br>(トラッキング<br>ボタン)                                                        |

| パラメーター                                        | 値                           | 説明                   |
|-----------------------------------------------|-----------------------------|----------------------|
| freq modボタン<br>(FM変調ボタン)                      | On/Off                      | FM変調のオン/オフ用スイッチ。     |
| wave mod<br>ボタン<br>(ウェーブモジュ<br>レーション・<br>ボタン) | On/Off                      | WAVE MODのオン/オフ用スイッチ。 |
| 波形選択ポップ<br>アップ                                | 48ページ<br>の『波形<br>の選択』<br>参照 | オシレータ波形を選択します。       |

## メーター

3のパラメーターは以下のとおりです。

| パラメーター                       | 值                | 説明                                                                                                    |
|------------------------------|------------------|----------------------------------------------------------------------------------------------------|
| OSC3<br>(オシレーター              | 0-100<br>- 3)    | オシレーターのアウトプットレベルを設<br>定します。                                                                                                    |
| COARSE<br>(コース)              | ±48<br>semitones | OSC3 のピッチを半音階単位で設定しま<br>す。freq mod がオンの時は OSC1/2 に対<br>する周波数比の設定になります。                                                                                                    |
| FINE<br>(ファイン)               | ±50 cent         | セント単位(半音の1/100)のオシレー<br>ターピッチの微調整。freq modがオンの<br>時はOSC1/2 に対する周波数比の設定に<br>なります。                                                                                                    |
| RATIOノブ<br>(レシオ・ノフ           | 1-16<br>ブ)       | このパラメーターは freq mod がオンの<br>時に有効です。オシレーター3 に適用さ<br>れる周波数変調量を設定します。51ペー<br>ジの『Frequency Modulation (FM変調)』<br>ご参照ください。                                                                                                    |
| syncボタン<br>(シンク・<br>ボタン)     | On/Off           | syncがオンの場合、OSC3 は OSC1 のス<br>レーブになります。OSC1 の波形周期が終<br>了すると、OSC3 の波形が強制的に再ス<br>タートします。これによりリード演奏に<br>適した特色のあるサウンドを生み出しま<br>す。OSC1 はピッチを設定します、また<br>OSC3 のピッチを変化させることで音色<br>に変化を与えることができます。クラ<br>シックなsyncサウンドの作成には、OSC3<br>をエンベロープかLFOで変調してみてく<br>ださい。この時OSC3のピッチはOSC1の<br>ピッチより高めにします。 |
| trackingボタ<br>(トラッキン<br>ボタン) | ン On/Off<br>グ・   | tracking がオンの場合、オシレーターの<br>ピッチはキーボードプレイされるノート<br>に追従します。オフの場合は、プレイさ<br>れたノート に関わらずオシレーターの<br>ピッチは一定です。                                                                                                    |

#### パラメーター 値 説明

| freq modボタン<br>(FM変調ボタン)                      | On/Off                      | FM変調のオン/オフ用スイッチ。     |
|-----------------------------------------------|-----------------------------|----------------------|
| wave mod<br>ボタン<br>(ウェーブモジュ<br>レーション・<br>ボタン) | On/Off                      | WAVE MODのオン/オフ用スイッチ。 |
| 波形選択ポップ<br>アップ                                | 48ページ<br>の『波形<br>の選択』<br>参照 | オシレーターの波形を選択します。     |

#### Frequency Modulation (FM 変調)

FM 変調とは、片方のオシレーター(キャリア)の周波数が、他方のオ シレーター(モジュレーター)の周波数によって、変調(モジュレー ション)されることです。

- Prologueでは、OSC1がモジュレーターでOSC2と3がキャリアです。 OSC2はキャリアにもモジュレーターにもなり、OSC2にFM変調が 適用された時はOSC3によりモジュレーションされます。またOSC2 を周波数モジュレーターとして使用でき、OSC3はOSC1とOSC2の 両方からモジュレーションされます。
- モジュレーション用の生音はモジュレーターのオシレーターからアウトプットされます。
   そのため、OSC1のアウトプットはモジュレーターとして使用されている時はオフにしておく必要があります。
   freq mod ボタンは FM 変調のオン/オフ用スイッチです。
- RATIO パラメーターは周波数変調量を設定します。

#### **PORTAMENTO**(ポルタメント)

ポルタメントと呼ぶこのパラメーターは演奏するノート間でピッチを グライド (きらずに連続してつなぐ)するのに使用します。一方のノー トから、次のノートへピッチグライドする時間を設定します。

"モード (Mode)" スイッチはレガート 演奏(スイッチが Legato 側の時)の場合に、グライドを適用するために使います。レガート・モードはモノフォニック(単声)のパートでだけ機能することにご注意ください。

#### R.MOD (リングモジュレーション)

リングモジュレーターは2つのオーディオ信号を掛け合わせます。リ ングモジュレーターからは2つの信号の周波数の和と差により発生し た周波数が追加されてアウトプットされます。Prologue では、OSC1 と OSC2 が掛け合わされて、和と差の周波数を発生します。リングモジュ レーターはベルのようなサウンドを作るのによく使われます。

 リングモジュレーション効果を聴くには、OSC1 と2のアウトプット レベルを下げて"R.Mod"レベルをいっぱいに回してください。 OSC1とOSC2に同じ周波数が設定されていて、かつOSC2にピッチモジュレーションが適用されてないときは、ほとんど効果がありません。

ただし、OSC2 のピッチを変えると音色の急激な変化が認められま す。またオシレーター同士を5度かオクターブの間隔で設定すると、 リングモジュレートされたアウトにはその他の倍音と非倍音成分も 生成され、複雑な音色となります。

 リングモジュレーション使用時は、オシレーター・シンクはオフに する必要があります。

## NOISE (ノイズ)

Prologue のノイズジェネレーターはホワイトノイズ(同じレベルの全 ての周波数を含む)を発生します。ドラム音や管楽器のブレス音のシ ミュレーション用に使われます。

- ノイズジェネレーターの音だけを聴くには、オシレーターのアウト プットレベルを下げて、ノイズパラメーターを上げます。
- ノイズジェネレーターレベルはデフォルトでEnvelope1にルー ティングされています。

エンベロープ・ジェネレーターに関しては、54ページの『ENV (エ ンベロープ)ページ』をご参照ください。

#### "Filter (フィルター)" セクション

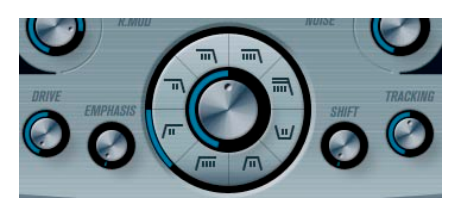

中央の丸はフィルターパラメーターです。まん中のダイアルでフィル ターカットオフパラメーターを設定し、外側のリングでフィルタータ イプを設定します。

| パラメーター                         | 説明                                                                                                    |
|--------------------------------|----------------------------------------------------------------------------------------------------|
| FILTER TYPE<br>(フィルター・<br>タイプ) | ローパス、ハイパス、バンドパス、ノッチ、ノッチ<br>オフから選択します。各フィルタータイプについ<br>ては、52ページの『フィルタータイプについて』を<br>ご参照ください。                                      |
| CUT OFFノブ<br>(カットオフ・<br>ノブ)    | フィルターのカットオフ周波数を設定します。<br>ローパスフィルターは、シンセサイザーの古典的<br>なフィルター効果を提供します。カットオフの働<br>きは、フィルタータイプによって異なります(52<br>ページの『フィルタータイプについて』参照)。 |

#### パラメーター 説明

- FMPHASISノブ
- レゾナンスとも呼ばれる機能です。ローパスやハ (エンファシス・ イパスフィルターのO値を設定します。カットオフ ノブ) 近辺の周波数を持ち上げて独特なサウンドを提供 します。エンファシスすると一般的に音は細くな りますが、シャープな印象が加わります。エンフ ファシス値を高くすると、レゾナンスが上がり、最 終的には自己発振します。バンドパスやノッチ フィルターでは、エンファシスはバンド幅を設定 します。値を上げると、バンドパスでの通過帯域 やノッチのカット幅が狭くなります。
- DRIVEノブ フィルターのインプットレベルを設定します。0 dB
- (ドライブ・ノブ) 以上でインプット信号にソフトな歪を与えると同 時にフィルターレゾナンスの減少が徐々に始まり ます。
- SHIFTノブ 内部的に各フィルターは2つ(かそれ以上)のサ
- (シフト・ノブ) ブフィルターのシリアル接続で構成されていま す。このパラメーターはサブフィルターのカット オフ周波数を変更します。その効果は選択さらた フィルタータイプによって異なります。ローパス とハイパスではスロープを変更します。またバン ドパスとノッチではバンド幅を変更します。シフ トパラメーターは12dBLPもしくは12dBHPフィ ルターが選択されている時は効果がありません。
- TRACKINGノブ キーボードの音域によって、フィルターのカット

(トラッキング・ オフ周波数を変更します。上の音域になるほど、+ ノブ) の値の時にカットオフ周波数は高くなり、-の値に すると低くなります。 トラックパラメーターが時計方向に振り切られて いる場合は、カットオフ周波数はひとつのキーで 半音分変わります。

#### フィルタータイプについて

フィルターカットオフの回りのボタンでフィルタータイプを選択でき ます。フィルタータイプは以下のとおりです(9時方向から、時計回り でリストアップされています)。

#### タイプ 説明

- 12db LP カットオフ周波数以上で 12dB/Octのスロープ(傾き) を持つゆるやかなローパスフィルター。フィルター後 も高調波がまだ残っています。
- 18dB LP カスケード構成されているローパスフィルター。カッ トオフ周波数より下の周波数を 18dB/Oct のスロープ で減衰させます。ビンテージ機材でおなじみの TB303 で使われています。
- 24dBIP 低い周波数を通過させ、高い周波数をカットするロー パスフィルター。このフィルターはカットオフ周波数 より上の周波数を24dB/Octのスロープで減衰し、暖か く、厚みのあるサウンドを生成します。

#### タイプ 説明

このローパスフィルターはカスケード構成をもち、 24dB | P II カットオフ周波数以下の周波数を 24dB/Octのスロー プで減衰し、暖かく、暗いサウンドを生成します。 バンドパスフィルター。カットオフ周波数より高い周 12dB Band 波数と低い周波数を12/Octのスロープでカットし、鼻 にかかった、鋭いサウンドを生成します。 ノッチフィルター。カットオフ周波数近辺で12dB/ 12dB Notch Octで周波数をカットし、その上下の周波数はその まま通過させます。フェイザーのようなサウンドを 生成します。 12dB HP 12dB/Octスロープのハイパスフィルター。明るいサ ウンドを牛成します。 24dB HP 24dB/Octスロープのハイパスフィルター。低い周波 数をカットし高い周波数を通過させます。明るく シャープなサウンドを生成します。

#### VOLUME と PAN

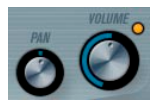

VOLUME はインストゥルメントのマスターボリュームをコントロール します。このパラメーターはオシレーターのアンプリチュードエンベ ロープを牛成するために、デフォルトでエンベロープ1によってコン トロールされます。

PAN ダイアルはインストゥルメントのステレオ定位をコントロールし ます。パンはモジュレーションソースとしてもご使用頂けます。

## モジュレーション とコントローラー

コントロールパネル下半分は様々なモジュレーションとコントロー ラーのアサイン用のページとエフェクトページとを表示します。フィ ルターの下のボタンを使ってページを切り替えることができます。

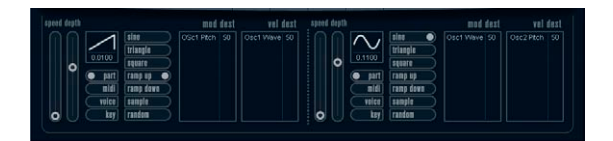

以下のページがあります。

- LFO:モジュレーション用パラメーターとして機能する2つの低周 波数オシレーター(LFO)を搭載します(下記をご参照ください)。
- ENV:コントロールパラメーターをアサインできる、4 つのエンベロープジェネレーターを搭載します。54 ページの『ENV ページ』を ご参照ください。
- EVENT:一般的な MIDI コントローラー (Modホイール、アフタータッチ、他)をアサインすることができます。56ページの『EVENTページ』をご参照ください。
- EFX: Distortion (ディストーション)、Delay (ディレイ)、Modulation (モジュレーション) エフェクトが搭載されています。57 ページの 『EFX (エフェクト) ページ』をご参照ください。

## LFO ページ

フィルタータイプ選択ボタンの下に4つ並んだボタンの一番左にある LFOボタンをクリックしてアクセスします。2基の独立したLFOの全て のパラメーターと、モジュレーションとベロシティのディスティネー ションで構成されています。現在選択中のプリセットによっては、モ ジュレーションのディスティネーションがアサインされている場合が あると思います。その場合は各LFOの"mod dest" ボックスの中のリス トで確認できます。54ページの『mod dest (モジュレーション・ディ スティネーション)のアサイン』をご参照ください。

LFO(Low Frequency Oscillator)はモジュレーティングパラメーター として機能し、例えば、オシレーターのピッチへ(ビブラートを生成)、 または周期的なモジュレーションを必要とするパラメーターに使われ ます。 2 基のLFO はそれぞれ以下の同一パラメーターを持ちます。

=2400

| ハラメーダー                                   | 武明                                                                                            |
|------------------------------------------|-----------------------------------------------------------------------------------------------|
| speedスライダー<br>(スピード・スラ<br>イダー)           | LFOのスピードをコントロールします。midiシンク<br>がオンの時(以下参照)は、ノート値でスピード<br>を設定できます。例えば、プロジェクト・テンポ<br>を上げると追従します。 |
| depthスライダー<br>(デプス・スライ<br>ダー)            | LFO が適用されるモジュレーション量を設定しま<br>す。値が0の時はモジュレーション効果はありませ<br>ん。                                     |
| LFO波形ボタン                                 | LFO波形を選択します。                                                                                  |
| シンクモード・<br>ボタン (Part/<br>MIDI/Voice/Key) | LFOのシンクモードを選択します。以下をご参照く<br>ださい。                                                              |

#### シンクモードについて

シンクモードはプレイするノートへ LFO 周期がどのように影響するか を設定します。

| パラメーター | 説明                                                                                                    |
|--------|----------------------------------------------------------------------------------------------------|
| part   | LFOはフリーランニングしています。フリーランニ<br>ン グとは LFO がノートが発音 される度にリセット<br>されることなく連続的に 発生している 状態を指し<br>ます。発音中のすべての音に同じ影響を与えます。 |
| midi   | MIDI クロックの増減に LFO のスピードが同期しま<br>す。                                                                             |
| voice  | ノートごとに独立した LFO 周期を持ちます。(LFO<br>がポリフォニックで働きます)周期に関してはフ<br>リーランニングです。                                            |
| key    | voice モードと同じですが、フリーランニングでは<br>ありません。 各キーがプレイされるごとに LFO周期<br>がスタートします。                                          |

#### LFO の波形について

LFO モジュレーション用として、標準的な LFO 波形が装備されていま す。様々な波形があり、sine と triangle 波形はスムースなモジュレー ション用として、また squre と ramp up/down は異なるタイプのステッ プモジュレーション用として、また randam と sample はランダムなモ ジュレーション用として使用できます。sample波形は特殊なものです。 このモードの場合、1 基の LFO が、選択された周波数で実際に他の LFO の値をサンプルしてホールドします。

 このモードは、LFOが他のLFOを利用します。
 例えば、LFO2が sample に設定されると、その効果はLFO1のス ピードとウェーブフォームにより影響を受けます。

## mod dest (モジュレーション・ディスティネーション) のア サイン

LFO を使って変調させるパラメーターをアサインします。アサイン方法は以下のとおりです。

#### 1. 任意のLFO の"mod dest" ボックスをクリックしてください。

ポップアップが現れ、選択可能な全てのモジュレーション・ディス ティネーションが表示されます。ディスティネーションとして全て のサウンドのパラメーターと LFO、エンベロープのほぼ全てのパラ メーターがあります。

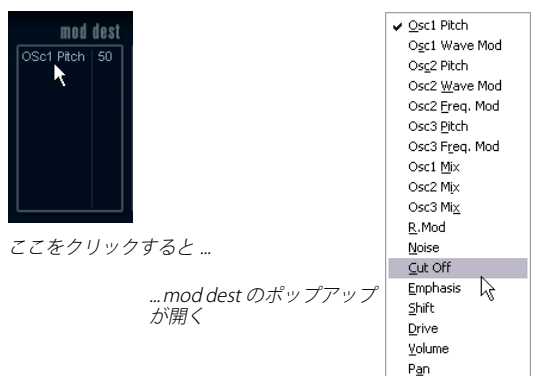

mod dest のポップアップ

2. ディスティネーションを選択してください。ここでは例としてCut Offを選びます。

選択されたディスティネーションはリストに表示されます。ディス ティネーションのそばにデフォルト値の(50)が設定されています。 この値はモジュレーション量を表します。

 リスト内の値の上でクリックして、モジュレーション値を直接入力 することができます。
 負の値をタイプするときはマイナスの符号に続いて値を入力してく

ださい。

- 3. 適切なLFO 波形、speed、depth、シンクモードを設定してください。 LFO で変調された Cut Off パラメーターを聴くことができます。
- 同様の方法で、LFO にいくつものディスティネーションを追加できます。

"mod dest" ボックス内に全てリストアップされます。

 モジュレーション・ディスティネーションを解除するには、リスト 上のネームをクリックし、ポップアップから"オフ"を選択してく ださい。 **vel dest (ベロシティ・ディスティネーション)のアサイン** ベロシティを使って変調をコントロールすることができます。(キーを 強く、または弱く弾いてコントロール)。方法は以下のとおりです。

- 任意のLFOの "vel dest" ボックスをクリックします。
   ポップアップが現れ、選択可能な全てのベロシティ・ディスティネーションが表示されます。
- 2. ディスティネーションを選択します。

選択されたベロシティ・ディスティネーションはリストに表示され ます。ディスティネーションのそばにデフォルト値の(50)が設定 されています。この値は変調量を表します。以下に解説するベロシ ティモジュレーションの動作例をご参照ください。

リスト内の値の上でクリックして、直接値を入力することができます。

負の値をタイプするときはマイナスの符号に続いて値を入力してく ださい。

同様の方法で、LFO にいくつものベロシティ・ディスティネーションを追加できます。

"vel dest" ボックス内に全てリストアップされます。

ベロシティ・ディスティネーションを解除するには、リスト上のネームをクリックし、ポップアップから"オフ"を選択してください。

LFO モジュレーション・ベロシティ・コントロール - 例: 上記のステップを踏んで、Cut Off パラメーターをベロシティ・ディス ティネーションとして選択した場合:

- キーを強く弾くたびに、Cut Off パラメーターが LEO によって、より 強く変調されます。
- ベロシティ・モジュレーション量として負の値を入力した場合は、
   逆のことが起こり、強く弾くと LFO により変調される Cut Off パラメーターの効果が少なくなります。

### ENV (エンベロープ) ページ

LFO ボタンの右側にある ENV ボタンをクリックして ENV ページを開き ます。4基の独立したエンベロープ・ジェネレーターの全てのパラメー ターとモジュレーションとベロシティ・ディスティネーションで構成 されています。

エンベロープ・ジェネレーターはキーが押された瞬間、キーが押され 続ける間、そして最終的にキーから指を離した時にパラメーターの値 がどのように変化するかをコントロールします。

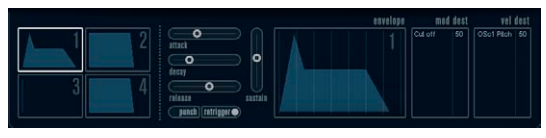

ENVページ

ENV ページで、一度に表示されるパラメーターは4基のエンベロープ・ ジェネレーターの内の1つです。

ミニカーブ表示(左側のセクション)で4基のエンベロープを切り替えます。

1~4から1つを選択すると、対応するエンベロープ・パラメーター が右側に表示されます。対応したエンベロープへのセッティング情 報はミニカーブ表示にも反映されます。

・エンベロープ・ジェネレーターは4つのパラメーター、Attack、 Decay、Sustain、Releaseを持ちます。

これらの説明に関しては下記解説をご参照ください。

パラメーターは2つの方法でセットできます。スライダーを使用する方法と、エンベロープ・カーブ表示の中でカーブをクリック&ドラッグする方法です。

ミニカーブ表示の中でもクリック&ドラッグできます。

エンベロープ1はデフォルトでマスターボリュームへアサインされていて、アンプリチュード・エンベロープとして動作します。アンプリチュード・エンベロープはキーが押されてから放されるまでの時間にボリュームがどのように変化するかを設定するものです。アンプリチュード・エンベロープがアサインされていないと、音は出ません。

#### attack (アタック)

アタックは振幅がゼロから最大値まで達する時間です。どれ位の時間 がかかるか、attackの設定によります。attack値が0(ゼロ)に設定さ れると、最大値に瞬時に達してしまいます。attack値を増やすと、最 大値に達するまでにある程度の時間がかかります。設定範囲は0.0ミリ 秒から91.1 秒までです。

#### decay (ディケイ)

最大値へ到達した後、振幅はドロップし始めます。decay パラメーター により、ドロップする時間をコントロールします。sustain パラメー ターが最大値に設定されると、decay パラメーターは効きません。設 定範囲は 0.0 ミリ秒から 91.1 秒までです。

#### sustain (サスティン)

sustain パラメーターを使って decay 後の音量が設定できます。他のエ ンベロープ用パラメーターは時間を表しますが、sustain に関してはレ ベルを表しています。設定範囲は 0 から 100 までです。

#### release (リリース)

release パラメーターを使ってキーから指を離した後、レベルがゼロに なるまでの時間を設定します。設定範囲は 0.0 ミリ秒から 91.1 秒まで です。

#### punch ボタン(パンチ・ボタン)

punch がオンの場合、Decay が始まるタイミングを数ミリ秒遅らせま す(エンベロープが Decay ステージに移行する前に瞬間的に最大値レ ベルに留まります)。パンチのあるアタックが得られ、コンプレッサー エフェクトと同様の効果がでます。attack と decay 値が短いほど効果 的です。

#### retrigger ボタン(リトリガー・ボタン)

retrigger がオンの場合、新しいノートがプレイされる度に、エンベロー プが再トリガーされます。発音途中の音がリトリガーされることで、エ ンベロープが強制終了されてしまう時にクリックノイズを発生してし まう場合があるため、特定のテクスチャやパッドサウンド、ボイス数 の制限がある場合などは、このボタンをオフにしておくことをおすす めします。

#### mod dest(モジューレーション・ディスティネーション)の アサイン

エンベロープを使って変調させるパラメーターをアサインします。ア サイン方法は以下のとおりです。

 任意のエンベロープ(エンベロープ1~4)の"mod dest" ボックス をクリックしてください。

ポップアップが現れ、選択可能な全てのモジュレーション・ディス ティネーションが表示されます。ディスティネーションとして全て のサウンドのパラメーターとLFOとエンベロープのほぼ全てのパラ メーターがあります。

 ディスティネーションを選択してください。例として Cut Off を選び ます。

選択されたディスティネーションはリストに表示されます。ディス ティネーションのそばにデフォルト値の (50) が設定されています。 この値はモジュレーション量を表します。

- リスト内の値の上でクリックして、モジュレーション値を直接入力 することができます。
   負の値をタイプするときはマイナスの符号に続いて値を入力してく ださい。
- モジュレーション用に適切なエンベロープ・カーブを選択してくだ さい。

エンベロープで変調されたCut Off を聴くことができます。

 同様の方法で、エンベロープにいくつものディスティネーションを 追加できます。

"mod dest" ボックス内に全てリストアップされます。

 モジュレーション・ディスティネーションを解除するには、リスト 上のネームをクリックし、ポップアップから"オフ"を選択してく ださい。

#### vel dest (ベロシティ・ディスティネーション)のアサイン

モジュレーションにベロシティコントロールをアサインできます (キーを強く、または弱く弾いてコントロール)。方法は以下のとおり です。

 任意のエンベロープ(エンベロープ1~4)の "vel dest" ボック スをクリックします。

ポップアップが現れ、選択可能な全てのベロシティ・ディスティネー ションが表示されます。

- ディスティネーションを選択します。 選択されたベロシティ・ディスティネーションはリストに表示され ます。ディスティネーションのそばにデフォルト値の(50)が設定 されています。この値はモジュレーション量を表します。以下のベ ロシティ・モジュレーションの動作例をご参照ください。
- リスト内の値の上でクリックして、値を直接入力することができます。

負の値をタイプするときはマイナスの符号に続いて値を入力してく ださい。

- 同様の方法で、エンベロープにいくつものベロシティ・ディスティ ネーションを追加できます。
   "vel dest" ボックス内に全てリストアップされます。
- モジュレーション・ディスティネーションを解除するには、リスト 上のネームをクリックし、ポップアップから"オフ"を選択してく ださい。

エンベロープ・モジュレーション・ベロシティ・コントロール - 例: 上記のステップを踏んで、Cut Off パラメーターをベロシティ・ディス ティネーションとして選択した場合:

- キーを強く弾くたびに、Cut Offパラメーターがエンベロープにより、 より強くモジュレートされます。
- ベロシティー・モジュレーション量として負の値を入力した場合は、
   逆のことが起こり、強く弾くとエンベロープによりモジュレートされる Cut Off パラメーターの効果が少なくなります。

## EVENT (イベント)ページ

ENV ボタンの右側にある EVENT ボタンをクリックしてオープンしま す。このページは最も一般的な MIDI コントローラーとアサインが行な えます。

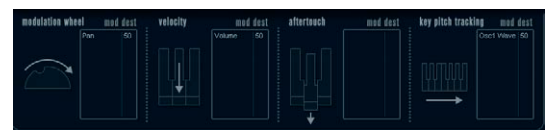

EVENTページ

コントローラーは以下のとおりです。

#### コントローラー 説明

| modulation wheel<br>(モジュレーショ<br>ン・ホイール)     | キーボードのモジュレーションホイールをモ<br>ジュレート用パラメーターとして使用できます。                                                                                                    |
|---------------------------------------------|----------------------------------------------------------------------------------------------------|
| velocity<br>(ベロシティ)                         | キーボードを弾く強弱によりパラメーターをコ<br>ントロールします。鍵盤を弾く強さでサウンドを<br>明るくしたり、大きくしたりします。                                                                                                    |
| aftertouch<br>(アフタータッチ)                     | アフタータッチ(または チャンネルプレッ<br>シャー)はキーボードを打鍵した直後、そのまま<br>キーが押されている状態で、さらに鍵盤に圧力を<br>掛けることで発生させるMIDIコントロール・デー<br>タです。演奏に表情を増すために、しばしばフィ<br>ルター・カットオフやボリューム等をコントロー<br>ルするために使用されます。ご使用されている<br>MIDIキーボードがアフタータッチに対応してい<br>る場合に使用できます。 |
| keypitch-<br>tracking<br>(キーピッチ・<br>トラッキング) | キーボード上の弾く位置によりパラメーターの<br>値をリニアに変更できます。                                                                                                    |

これらのコントローラーをひとつ(もしくは複数)のパラメーターに アサインできます。方法は以下のとおりです。

### 1. 任意のコントローラーの "mod dest" ボックスをクリックしてくだ さい。

ポップアップが現れ、選択可能な全てのモジュレーション・ディス ティネーション(モジュレーション先)が表示されます。ディスティ ネーションとして全てのサウンドのパラメーターと LFO とエンベ ロープのほぼ全てパラメーターがあります。

2. ディスティネーションを選択してください。

選択されたモジュレーション・ディスティネーションはリストに表示されます。ディスティネーションのそばにデフォルト値の (50) が設定されています。この値はコントローラーが範囲内でフルに動作した時のモジュレーション量を表します。

 リスト内の値の上でクリックして、モジュレーション値を直接入力 することができます。
 負の値をタイプするときはマイナスの符号に続いて値を入力してく

ださい。

 同様の方法で、コントローラーにいくつものモジュレーション・ディ スティネーションを追加できます。
 "mod dest" ボックス内に対応したコントローラーがリストアップ

されます。

 モジュレーション・ディスティネーションを解除するには、リスト 上のネームをクリックし、ポップアップから"オフ"を選択してく ださい。

## EFX (エフェクト) ページ

このページは 3 基の独立したエフェクトユニットより構成されます。 distortion、delay、modulation(フェイザー/フランジャー/コーラ ス)です。EVENT ボタンの右にある EFX ボタンをクリックして開きま す。

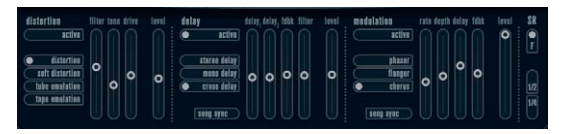

 $EFX \sim - \vec{v}$ 

- 各エフェクトセクションはエフェクトタイプやキャラクターを決めるボタンとパラメーターを設定するスライダーで構成されます。
- エフェクトをオンにするには"active"を押してください。
   再度クリックするとエフェクトはオフになります。

#### distortion (ディストーション)

4種類のディストーション特性から1つを選択します。

- distortion:ハードクリッピング・ディストーション
- soft distortion:柔らかなソフトクリッピング・ディストーション
- tape emulation:磁気テープのサチュレーションのような歪を生成 するテープエミュレーション
- tube emulation:真空管アンプのような歪を生成

パラメーターは以下のとおりです。

#### パラメーター 説明

| filter  | ディストーションフィルターのクロスオーバー周波数 |
|---------|--------------------------|
| (フィルター) | を設定します。ディストーションフィルターはクロス |
|         | オーバーポイントのカットオフ周波数が等しいローパ |
|         | スフィルターとハイパスフィルターで構成されていま |
|         | す。                       |
| tone    | ローパスとハイパスフィルター間の信号レベルの量の |
| (トーン)   | 相対値をコントロールするパラメーターです。    |

### パラメーター 説明

| drive  | インプット信号を増幅することによりディストーショ |
|--------|--------------------------|
| (ドライブ) | ン量を設定します。                |
| level  | エフェクトのアウトプットレベルを設定します。   |
| (レベル)  |                          |

#### delay (ディレイ)

3種類のディレイ特性から1つ選択します。

- stereo delay: 左右にパン可能な2本の独立したディレイライン
- mono delay:2本のディレイラインが1本のシリアル接続となった モノのデュアル・タップ・ディレイ
- cross delay:ディレイ信号がステレオチャンネル間で交錯します。

パラメーターは以下のとおりです。

| song sync<br>(ソングシン<br>ク) | Cubase のプロジェクトテンポにシンクさせるかどう<br>か設定するスイッチです。                                                              |
|---------------------------|----------------------------------------------------------------------------------------------------|
| delay 1<br>(ディレイ1)        | ディレイタイムを 0ms から728 ms の範囲で設定しま<br>す。MIDIシンクがオンの場合は、1/32 から1/1音符、3<br>連符、付点音符の範囲から設定します。                  |
| delay 2<br>(ディレイ 2)       | Delay 1 と同じです。                                                                                           |
| feedback<br>(フィードバッ<br>ク) | ディレイのディケイタイムの設定です。値が大きいほ<br>どディレイのリピートが長くなります。                                                           |
| filter<br>(フィルター)         | ディレイのフィードバックループ内に挿入されている<br>ローパスフィルターの設定です。フィードバックフィ<br>ルターのカットオフ周波数を設定します。設定値が小<br>さいとエコー音の変化がより強くなります。 |
| level<br>(レベル)            | エフェクトのアウトプットレベルの設定です。                                                                                    |

#### modulation(モジュレーション)

3種類のモジュレーション特性から1つ選択します。

- phaser:クラシックなフェイジング効果を生成する8ポールのオール パスフィルターを使用しています。
- flanger: 左右それぞれのチャンネルにフィードバックを持つ独立した2本のディレイラインで構成されています。両ディレイタイムは 周波数可変のLFOによりモジュレーションできます。
- chorus:4基の独立したLFOによりモジュレーションされる4本の ディレイを持つ豪華なコーラスエフェクトです。

#### パラメーターは以下のとおりです。

#### パラメーター 説明

| song sync<br>(ソングシン<br>ク) | プロジェクトテンポにシンクさせるかどうか設定する<br>スイッチです。 |
|---------------------------|-------------------------------------|
| rate                      | ディレイタイムを変調させるLFO の値を設定します。          |
| (レイト)                     | song syncがオンの場合はソングテンポに同期します。       |
| depth                     | ディレイタイムモジュレーションの深さを設定しま             |
| (デプス)                     | す。                                  |
| delay                     | 4 本のディレイラインのディレイタイムを 設定しま           |
| (ディレイ)                    | す。                                  |
| feedback<br>(フィード<br>バック) | 4 本全てのディレイ用に正負のフィードバック量を設<br>定します。  |
| leve<br>(レベル)             | エフェクトのアウトプットレベルを設定します。              |

#### SR パラメーター

このボタンを使ってシンセ内のサンプルレートが変更できます。サン プルレートを低くすると、ピッチを変えずに高い周波数成分を減衰さ せ、サウンドクオリティを劣化させることができます。古い時代のデ ジタルシンセの "Lo-Fi" サウンドをエミュレートするのに便利な機能で す。

- "F"ボタンがオンの場合:ホストアプリケーションで設定しているサンプルレートでプレイします。
- "1/2"ボタンがオンの場合:オリジナルの 1/2 のサンプルレートでプレイします。
- "1/4" ボタンがオンの場合:オリジナルの 1/4 のサンプルレートでプレイします。
- 低いサンプルレートが選択されている場合:CPU 負荷が軽減するため同時再生できるボイス数が増えるなどの効果を期待することができます。

## Spector (Cubaseのみ)

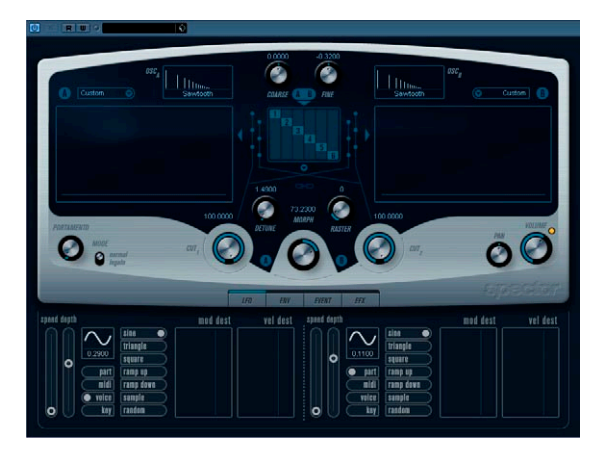

Spector はスペクトラムフィルター方式の音源を搭載した VST インス トゥルメントです。スペクトラムディスプレイの中でフィルター曲線 を描くことにより、周波数レスポンスを変化させることができます。信 号経路について、簡単に説明します。

- サウンドは最大6個のオシレーターを用いて生成されます。
   任意の組み合わせで、任意の数のオシレーターを使用することが可能です。(オクターブやユニゾン等)。またオシレーターは太いサウンドや、スペシャルエフェクト用にデチューンを用いることもできます。
- 各オシレーターはAとB、2つの基本波形を生成します。
   AとBの波形は6種類の波形の中から別々に選択できます。
- 2つの波形はAとB別々のスペクトラムフィルターを通過します。
   2つのフィルター用にそれぞれ異なるスペクトラム曲線を描くことができます。また付属のプリセットから曲線を選択することもできます。
- CUT1とCUT2のパラメーターを使ってスペクトラムフィルターの周 波数範囲を移動させることができます。
   これによりフィルタースイープによるユニークなサウンドが作れます。
- MORPH コントロールは AtoB それぞれのスペクトラムフィルター のアウトプットのミックス量を設定します。
   これはLFO や ENV 等でコントロールして、Morphing エフェクトを 作ることができます。
- その他のコントローラーとモジュレーションパラメーターを搭載しています(LFO2基、Envelope4基、エフェクト3基)。61ページの『モジュレーションとコントローラー』をご参照ください。
- ⇒ Spectorシンセサイザーのシグナルの流れは82ページの『ダイアグラム』に図示されています。

## サウンドパラメーター

## オシレーター・セクション

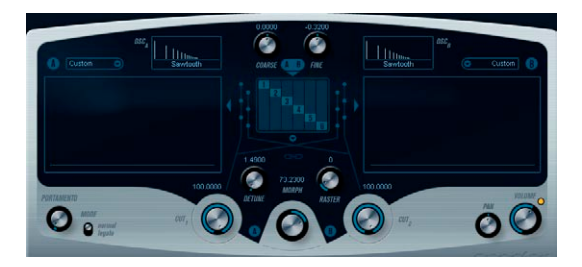

#### A/B 波形ポップアップ

オシレーターA/B それぞれの波形選択用ウィンドウです。波形はスペクトラムフィルターに合う特性のものを用意しました。

#### COARSE $(\neg \neg \neg \gamma) \ge FINE (\neg \neg \neg \gamma)$

全体のキー(調)とオシレーターのチューニングの設定をします(全てのオシレーターと A/B 波形に共通です)。

## オシレーター・ポップアップ

画面上部中央の 1-6 の番号が並んだ画面の下にある▼マークをクリッ クすると開くポップアップメニュー。ポップアップメニューを開くと 現在選択されているオシレーターコンフィギュレーションが表示され ます。

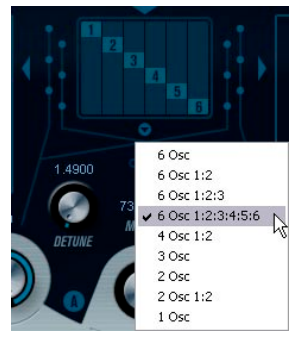

ここをクリックしてオシレーター・ポップアップを開きます。

ポップアップから以下のオシレーター構成が選択できます。

| オプション                | 説明                                                                                                    |
|----------------------|----------------------------------------------------------------------------------------------------|
| 6 Osc                | 6個の同じピッチのオシレーター。                                                                                                  |
| 6 Osc 1:2            | 3 個の基本 ピッチのオシレーターと、 3 個の 1oct 低し<br>ピッチのオシレーター。                                                                   |
| 6 Osc 1:2:3          | ピッチ比が 1:2:3 の 2 個ずつ 3 グループのオシレーター<br>(基本ピッチのオシレーターが 2 個、基本の1/2の周波数<br>のオシレーターが 2 個、基本の 1/3 の周波数のオシレー<br>ターが 2 個)。 |
| 6 Osc<br>1:2:3:4:5:6 | ピッチ比が1:2:3:4:5:6の6個のオシレーター。                                                                                       |
| 4 Osc 1:2            | 2個の基本ピッチのオシレーターと、2個の1oct低いピッ<br>チのオシレーター。                                                                         |
| 3 Osc                | 3個の同じピッチのオシレーター。                                                                                                  |
| 2 Osc                | 2個の同じピッチのオシレーター。                                                                                                  |
| 2 Osc 1:2            | 1個の基本ピッチのオシレーターと、1個の1oct低いピッ<br>チのオシレーター。                                                                         |
| 1 Osc                | オシレーターが1個。このモードではデチューンやCut<br>パラメーターは使用できません。                                                                     |

#### DETUNE (デチューン)

オシレーター間のデチューンです(1 Osc モードを除くオシレーター モードで設定可能)。低い値はおだやかな、コーラスのような効果を提 供します。ガランガラン鳴り響くようなスペシャルエフェクト用に半 音以上ずれたデチューンを付加することもできます。

### RASTER (ラスター)

オシレーター波形に含まれる高調波を減らすことができます。方法は 以下のとおりです。

| 設定 | 説明           |
|----|--------------|
| 0  | 全ての高調波があります。 |
| 1  | 2次高調波だけです。   |
| 2  | 3次高調波だけです。   |
|    | …同様に続きます。    |

#### **PORTAMENTO**(ポルタメント)

このパラメーターは演奏するノート間でピッチをグライド(きらずに 連続してつなぐ)するのに使用します。このノブを使用して、現在の ノートから、次のノートへピッチグライドする時間を設定します。ノ ブを時計方向に廻すとグライドタイムが長くなります。

"モード (Mode)"スイッチはレガート演奏(スイッチが legato 側の時)の場合に、グライドを適用するために使います。レガートは一方のノートを押したまま、次のノートをプレイする奏法です。レガート・モードはモノフォニック(単声)のパートで機能することにご注意ください。

スペクトラム・フィルター・セクション

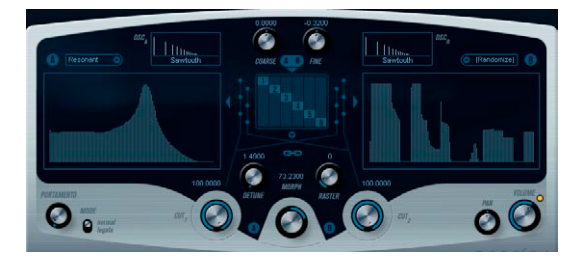

128 ポールのレゾナンスを持つスペクトラムフィルター"A" と"B"用に 周波数レスポンス特性を作成します。

- 必要に応じて、プリセット・ポップアップ・メニューを開いて、プリセットを選択することができます。
- マウスでクリック&ドラックして曲線を変更することができます。
- スペクトラムフィルターカーブをランダムに作成して色々と試したい場合はプリセット・ポップアップ・メニューから、Randamizeを 選択します。

この機能を選択するたびに、新規にランダムに作られたスペクトラ ムが現れます。

#### CUT1とCUT2

従来どおりのフィルターのカットオフ周波数コントロールです。CUT コントロールが最大値で設定されている場合は、スペクトラムフィル ターの全周波数範囲が使用されます;CUT コントロール値が下がるに 従い、周波数領域で曲線全体が下がっていき、最終的にはフィルター がクローズします。以下の点にご注意ください。

 2個のオシレーターコンフィギュレーションが使用された場合、 CUT1と CUT2を持つ2個のオシレーターそれぞれに "カットオフ フィルター "を設定できます。3 個以上のオシレーターが使用され ている場合は内部的に2個のグループに分けられ、それぞれに Cut1 とCut2を設定します。

例えば "6 Osc" モードでは、CUT1 はオシレーター 1、3、5 に効き、 一方 CUT2 がオシレーター 2、4、6 に効きます。"1 Osc" モードでは CUT2 は使えません。

 CUT コントロールの間にあるスペクトラム・シンク(リンクの記号 マーク)ボタンがオンの場合は、2つのノブが同期して、一方が片 方に追随して動き、同じ値に設定されます。

#### MORPH (E-7)

スペクトラムフィルター A/B のサウンドのミックス量を設定します。 MORPH ノブを左いっぱいに回したときは "A" が聴こえ、右いっぱいに 回したときは "B" が聴こえます。全く異なるサウンド間をきれめなく モーフィング (マニュアルで、または LFO か ENV を使って) できます。

## VOLUME (ボリューム) と PAN (パン)

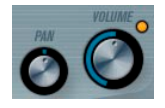

VOLUME はインストゥルメントのマスターボリューム(アンプリ チュード)をコントロールします。このパラメーターはオシレーター のアンプリチュードエンベロープを生成するために、デフォルトで envelope1 によってコントロールされます。

PAN ノブはインストゥルメントのステレオ定位をコントロールしま す。パンはモジュレーションのディスティネーションにもなります。

## モジュレーションと コントローラー

コントロールパネル下半分は様々なモジュレーションとコントロー ラーのアサイン用のページとエフェクトページとを表示します。 MORPH セクションの下のボタン (LFO/ENV/EVENT/EFX)を使ってペー ジを切り替えることができます。

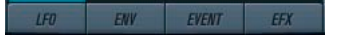

以下のページがあります。

- LFO:モジュレーションパラメーターとして2つの低周波数オシ レーター(LFO)が搭載されています(下記をご参照ください)。
- ENV:コントロールパラメーターをアサインできる、4 つのエンベ ロープジェネレーターが搭載されています。63ページの『ENV(エ ンベロープ)ページ』をご参照ください。
- EVENT: 一般的な MID L コントローラー (Mod ホイール、アフター タッチ、他)をアサインします。64 ページの『EVENTページ』をご 参照ください。
- EFX: ディストーション、ディレイ、モジュレーション 3 種類のエ フェクトが搭載されています。65 ページの『EFX (エフェクト)ペー ジ』をご参照ください。

### LFO ページ

MORPH ノブの下に 4 つ並んだボタンの一番左にある LFO ボタンをク リックしてアクセスします。2基の独立したLFOの全てのパラメーター と、モジュレーションとベロシティのディスティネーションで構成さ れています。現在選択中のプリセットによっては、モジュレーションの ディスティネーションがアサインされている場合があると思います。 その場合は各 LFO の "mod dest" ボックスの中のリストで確認できま す。54ページの『mod dest (モジュレーション・ディスティネーショ ン)のアサイン』をご参照ください。

LFO(Low Frequency Oscillator)はモジュレーティングパラメーター として機能し、例えば、オシレーターのピッチへ(ビブラートを生成)、 または周期的なモジュレーションを必要とするパラメーターに使われ ます。

2 基のLFO はそれぞれ以下の同一パラメーターを持ちます。

= 200

| パラメーター                              | 説明                                                                                              |
|-------------------------------------|-------------------------------------------------------------------------------------------------|
| speedスライダー<br>(スピード・スライ<br>ダー)      | LFO のスピードをコントロールします。midi シン<br>クがオンの時(以下参照)は、ノート値でスピー<br>ドを設定できます。例えば、プロジェクト・テン<br>ポを上げると追従します。 |
| depthスライダー<br>(デプス・スライ<br>ダー)       | LFO が適用されるモジュレーション量を設定しま<br>す。値が0の時はモジュレーション効果はありませ<br>ん。                                       |
| LFO波形ボタン                            | LFO波形を設定します。                                                                                    |
| シンクモード<br>(Part/MIDI/Voice/<br>Key) | LFO にシンクモードを設定します。以下の解説を<br>ご参照ください。                                                            |

#### シンクモードについて

シンクモードはプレイするノートへ LFO 周期がどのように影響するか を設定します。

| part  | LFO はフリーランニングしています。フリーランニン<br>グとはLFO がノートが発音される度にリセットされる<br>ことなく連続的に発生している状態を指します。発音<br>中のすべての音に同じ影響を与えます。 |
|-------|----------------------------------------------------------------------------------------------------|
| midi  | MIDIクロックの増減にLFOのスピードが同期します。                                                                                |
| voice | ノートごとに独立した LFO 周期を持ちます(LFO がポ<br>リフォニックで働きます)。周期に関してはフリーラン<br>ニングです。                                       |
| key   | voiceモードと同じですが、フリーランニングではあり<br>ません。各キーがプレイされるごとにLFO 周期がス<br>タートします。                                        |

#### LFO の波形について

モジュレーション用として、標準的な LFO 波形が装備されています。 様々な波形があり、sine と triangle 波形はスムースなモジュレーショ ン用として、また squre と ramp up/down は異なるタイプのステップ モジュレーション用として、また randam と sample はランダムなモ ジュレーション用として使用できます。

 このモードは、LFO が他の LFO を利用します。
 例えば、LFO 2 が sample に設定されると、その効果は LFO 1 のス ピードとウェーブフォームにより影響を受けます。

#### mod dest(モジュレーション・ディスティネーション)のア サイン

LFO を使って変調させるパラメーターをアサインします。アサイン方法は以下のとおりです。

#### 1. 任意のLFO の"mod dest" ボックスをクリックしてください。

ポップアップが現れ、選択可能な全てのモジュレーション・ディス ティネーションが表示されます。ディスティネーションとして全て のサウンドのパラメーターと LFO、エンベロープのほぼ全てのパラ メーターがあります。

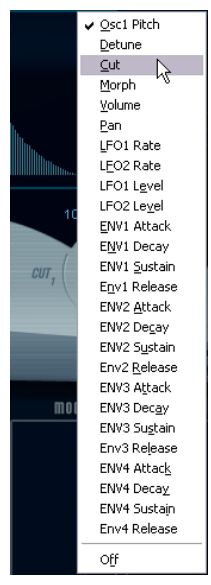

mod dest のポップアップ

 ディスティネーションを選択してください。例として Cut 1 を選び ます。

選択されたディスティネーションはリストに表示されます。ディス ティネーションのそばにデフォルト値の (50) が設定されています。 この値はモジュレーション量を表します。

- リスト内の値の上でクリックして、モジュレーション値を直接入力 することができます。
   負の値をタイプするときはマイナスの符号に続いて値を入力してく ださい。
- 適切なLFO 波形、speed、depth、シンクモードを設定してください。
   ここで LFO に変調された CUT 1 パラメーターを聴くことができます。
- 同様の方法で、LFO にいくつものディスティネーションを追加できます。

"mod dest" ボックス内に全てリストアップされます。

モジュレーションディスティネーションを解除するには、リスト上のネームをクリックし、ポップアップから"オフ"を選択してください。

vel dest (ベロシティ・ディスティネーション)のアサイン モジュレーションにベロシティコントロールをアサインできます (キーを強く、または弱く弾いてコントロール)。方法は以下のとおり

- 任意のLFOの "vel dest" ボックスをクリックします。
   ポップアップが現れ、選択可能な全てのベロシティ・ディスティネーションが表示されます。
- 2. ディスティネーションを選択します。

です。

選択されたベロシティ・ディスティネーションはリストに表示され ます。ディスティネーションのそばにデフォルト値の(50)が設定 されています。この値はモジュレーション量を表します。以下のベ ロシティモジュレーションの動作例をご参照ください。

リスト内の値の上でクリックして、直接値を入力することができます。

負の値をタイプするときはマイナスの符号に続いて値を入力してく ださい。

同様の方法で、LFO にいくつものベロシティ・ディスティネーションを追加できます。

"vel dest" ボックス内に全てリストアップされます。

ベロシティ・ディスティネーションを解除するには、リスト上のネームをクリックし、ポップアップから"オフ"を選択してください。

LFO モジュレーション・ベロシティ・コントロール - 例: 上記のステップを踏んで、Cut 1 パラメーターをベロシティ・ディス ティネーションとして選択した場合:

- キーを強く弾くたびに、CUT 1パラメーターが LEO によって、より強く変調されます。
- ベロシティー・モジュレーション量として負の値を入力した場合は、
   逆のことが起こり、強く弾くと LFO によって変調される CUT 1 の効果が少なくなります。

## ENV (エンベロープ) ページ

LFO ボタンの右側にある ENV ボタンをクリックして ENV ページを開き ます。4基の独立したエンベロープ・ジェネレーターの全てのパラメー ターとモジュレーションとベロシティ・ディスティネーションで構成 されています。

エンベロープ・ジェネレーターはキーが押された瞬間、キーが押され 続ける間、そして最終的にキーから指を離した時にパラメーターの値 がどのように変化するかをコントロールします。

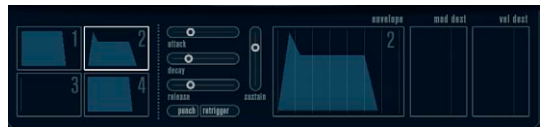

ENVページ

ENV ページで、一度に表示されるパラメーターは4基のエンベロープ・ ジェネレーターの内のひとつです。

ミニカーブ表示(左側のセクション)で4基のエンベローブを切り替えます。

1~4からひとつ選択すると、対応するエンベロープ・パラメーター が右側に表示されます。対応したエンベロープへのセッティング情 報はミニカーブ表示側へも反映されます。

- エンベロープ・ジェネレーターは4つのパラメーター、Attack、 Decay、Sustain、Releaseを持ちます。
   これらの説明に関しては下記解説をご参照ください。
- パラメーターは2つの方法でセットできます。スライダーを使用する方法と、エンベロープ・カーブ表示の中でカーブをクリック&ドラッグする方法です。
   ミニカーブ表示の中でもクリック&ドラッグできます。
- エンベロープ1はデフォルトでマスターボリュームへアサインされていて、アンプリチュード・エンベロープとして動作します。アンプリチュード・エンベロープはキーが押されてから放されるまでの時間にボリュームがどのように変化するかを設定するものです。アンプリチュード・エンベロープがアサインされていないと、音は出ません。

エンベロープ・パラメーターは以下のとおりです。

#### attack (アタック)

アタックは振幅がゼロから最大値まで達する時間です。どれ位の時間 がかかるか、attackの設定によります。attack値が0(ゼロ)に設定さ れると、最大値に瞬時に達してしまいます。attack値を増やすと、最 大値に達するまでにある程度の時間がかかります。設定範囲は0.0ミリ 秒から91.1 秒までです。

#### decay (ディケイ)

最大値へ到達した後、振幅はドロップし始めます。decay パラメーター により、ドロップする時間をコントロールします。sustain パラメー ターが最大値に設定されると、decay パラメーターは効きません。設 定範囲は 0.0 ミリ秒から 91.1 秒までです。

#### sustain (サスティン)

sustain パラメーターを使って decay 後の音量が設定できます。他のエンベロープ用パラメーターは時間を表しますが、sustain に関してはレベルを表しています。設定範囲は 0 から 100 までです。

#### release (リリース)

release パラメーターを使ってキーから指を離した後、レベルがゼロに なるまでの時間を設定します。設定範囲は 0.0 ミリ秒から 91.1 秒まで です。

#### punch ボタン(パンチ・ボタン)

punch がオンの場合、Decay が始まるタイミングを数ミリ秒遅らせま す(エンベロープが Decay ステージに移行する前に瞬間的に最大値レ ベルに留まります)。パンチのあるアタックが得られ、コンプレッサー エフェクトと同様の効果がでます。attack と decay 値が短いほど効果 的です。

#### retrigger ボタン(リトリガー・ボタン)

retrigger がオンの場合、新しいノートがプレイされる度に、エンベロー プが再トリガーされます。発音途中の音がリトリガーされることで、エ ンベロープが強制終了されてしまう時にクリックノイズを発生してし まう場合があるため、特定のテクスチャやパッドサウンド、ボイス数 の制限がある場合などは、このボタンをオフにしておくことをおすす めします。

#### mod dest(モジュレーション・ディスティネーション)のア サイン

エンベロープを使って変調させるパラメーターをアサインします。ア サイン方法は以下のとおりです。

### 任意のエンベロープ(エンベロープ1~4)の"mod dest" ボックス をクリックしてください。

ポップアップが現れ、選択可能な全てのモジュレーション・ディス ティネーションが表示されます。ディスティネーションとして全て のサウンドのパラメーターとLFOとエンベロープのほぼ全てのパラ メーターがあります。

#### ディスティネーションを選択してください。例として Cut 1 を選び ます。

選択されたディスティネーションはリストに表示されます。ディス ティネーションのそばにデフォルト値の(50)が設定されています。 この値はモジュレーション量を表します。

- リスト内の値の上でクリックして、モジュレーション値を直接入力 することができます。
   負の値をタイプするときはマイナスの符号に続いて値を入力してく ださい。
- 3. モジュレーション用に適切なエンベロープ・カーブを選択してくだ さい。

エンベロープで変調されたCUT1を聴くことができます。

 同様の方法で、エンベロープにいくつものディスティネーションを 追加できます。

"mod dest" ボックス内に全てリストアップされます。

 モジュレーション・ディスティネーションを解除するには、リスト 上のネームをクリックし、ポップアップから"オフ"を選択してく ださい。

vel dest (ベロシティ・ディスティネーション)のアサイン

モジュレーションにベロシティコントロールをアサインできます (キーを強く、または弱く弾いてコントロール)。方法は以下のとおり です。

 任意のエンベロープ(エンベロープ1~4)の "vel dest" ボックス をクリックします。

ポップアップが現れ、選択可能な全てのベロシティ・ディスティネー ションが表示されます。

2. ディスティネーションを選択します。

選択されたベロシティ・ディスティネーションはリストに表示され ます。ディスティネーションのそばにデフォルト値の(50)が設定 されています。この値はモジュレーション量を表します。以下のベ ロシティ・モジュレーションの動作例をご参照ください。

リスト内の値の上でクリックして、値を直接入力することができます。

負の値をタイプするときはマイナスの符号に続いて値を入力してく ださい。

3. 同様の方法で、エンベロープにいくつものベロシティ・ディスティ ネーションを追加できます。

"vel dest" ボックス内に全てリストアップされます。

 モジュレーション・ディスティネーションを解除するには、リスト 上のネームをクリックし、ポップアップから"オフ"を選択してく ださい。

エンベロープ・モジュレーション・ベロシティ・コントロール - 例: 上記のステップを踏んで、Cut 1 パラメーターをベロシティ・ディス ティネーションとして選択した場合:

 キーを強く弾くたびに、CUT 1パラメーターがエンベロープにより、 より強くモジュレートされます。 ベロシティー・モジュレーション量として負の値を入力した場合は、
 逆のことが起こり、強く弾くとエンベロープによりモジュレートされる CUT 1 パラメーターの効果が少なくなります。

#### EVENT (イベント)ページ

ENV ボタンの右側にある EVENT ボタンをクリックしてオープンしま す。このページは最も一般的な MIDI コントローラーとアサインが行な えます。

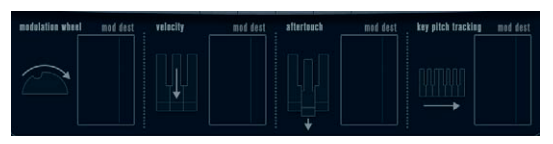

EVENTページ

コントローラーは以下のとおりです。

| コントローラー                                      | 説明                                                                                                    |
|----------------------------------------------|----------------------------------------------------------------------------------------------------|
| modulation wheel<br>(モジュレーション・<br>ホイール)      | キーボードのモジュレーションホイールをモ<br>ジュレート用パラメーターとして使用できま<br>す。                                                                                                    |
| velocity<br>(ベロシティ)                          | キーボードを弾く強弱によりパラメーターをコ<br>ントロールします。鍵盤を弾く強さでサウンド<br>を明るくしたり、大きくしたりします。                                                                                                    |
| after touch<br>(アフタータッチ)                     | アフタータッチ(またはチャンネルプレッ<br>シャー)はキーボードを打鍵した直後、そのま<br>まキーが押されている状態で、さらに鍵盤に圧<br>力を掛けることで発生させる MIDI コントロー<br>ル・データです。演奏に表情を増すために、し<br>ばしばフィルター・カットオフやボリューム等<br>をコントロールするために使用されます。ご使<br>用されている MIDI キーボードがアフタータッチ<br>に対応している場合だけ使用できます。 |
| key pitch-<br>tracking<br>(キーピッチ・<br>トラッキング) | キーボード上の弾く位置によりパラメーターの<br>値をリニアに変更できます。                                                                                                    |

これらのコントローラーをひとつ(もしくは複数)のパラメーターに アサインできます。方法は以下のとおりです。

 任意のコントローラーの "mod dest" ボックスをクリックしてくだ さい。

ポップアップが現れ、選択可能な全てのモジュレーション・ディス ティネーション (モジュレーション先) が表示されます。ディスティ ネーションとして全てのサウンドのパラメーターと LFO とエンベ ロープのほぼ全てパラメーターがあります。 2. ディスティネーションを選択してください。

選択されたモジュレーション・ディスティネーションはリストに表示されます。ディスティネーションのそばにデフォルト値の(50)が設定されています。この値はコントローラーが範囲内でフルに動作した時のモジュレーション量を表します。

 リスト内の値の上でクリックして、モジュレーション値を直接入力 することができます。
 負の値をタイプするときはマイナスの符号に続いて値を入力してく

員の値をデイノリるとさはマイノへの行ちにあいて値を入力してください。

- 3. 同様の方法で、コントローラーにいくつものモジュレーション・ディ スティネーションを追加できます。 "mod dest" ボックス内に対応したコントローラーがリストアップ されます。
- モジュレーション・ディスティネーションを解除するには、リスト 上のネームをクリックし、ポップアップから"オフ"を選択してく ださい。

## EFX (エフェクト) ページ

このページは3基の独立したエフェクトユニットより構成されます。 distortion、delay、modulation(フェイザー/フランジャー/コーラ ス)です。EVENT ボタンの右にある EFX ボタンをクリックして開きま す。

- 各エフェクトセクションはエフェクトタイプやキャラクターを決め るボタンとパラメーターを設定するスライダーで構成されます。
- エフェクトをオンにするには"active"を押してください。
   再度クリックするとエフェクトはオフになります。

#### distortion (ディストーション)

- 4種類のディストーション特性から1つ選択します。
- distortion:ハードクリッピング・ディストーション
- Soft distortion:柔らかなソフトクリッピング・ディストーション
- tape emulation:磁気テープのサチレーションのような歪を生成するテープエミュレーション
- tube emulation:真空管アンプのような歪を生成

パラメーターは以下のとおりです。

#### パラメーター 説明

| filter  | ディストーションフィルターのクロスオーバー周   |
|---------|--------------------------|
| (フィルター) | 波数を設定します。ディストーションフィルター   |
|         | はクロスオーバーポイントの カットオフ周 波数が |
|         | 等しいローパスフィルターとハイパスフィルター   |
|         | で構成されています。               |
| tone    | ローパスとハイパスフィルター間の信号レベルの   |
| (トーン)   | 量の相対値をコントロールするパラメーターで    |
|         | す。                       |

#### パラメーター 説明

| drive          | インプット信号を増幅することによりディスト- |
|----------------|------------------------|
| (ドライブ)         | ション量を設定します。            |
| level<br>(レベル) | エフェクトのアウトプットレベルを設定します。 |

#### delay (ディレイ)

3種類のディレイ特性から1つ選択します。

- stereo delay: 左右にパン可能な2本の独立したディレイライン。
- mono delay: 2本のディレイラインが1本のシリアル接続となった モノのデュアルタップディレイ。
- cross delay:ディレイ信号がステレオチャンネル間で交錯します。

#### パラメーターは以下のとおりです。

| パラメーター                | 説明                                                                                                    |
|-----------------------|----------------------------------------------------------------------------------------------------|
| song sync<br>(ソングシンク) | プロジェクトテンポにシンクさせるかどうか設定<br>するスイッチです。                                                                          |
| delay 1<br>(ディレイ1)    | ディレイタイムを0msから728 msの範囲で設定し<br>ます。midiシンクがオンの場合は、1/32 から1/1音<br>符、3連符、付点音符の範囲から設定します。                         |
| delay 2<br>(ディレイ2)    | Delay 1 と同じです。                                                                                               |
| feedback<br>(フィードバック) | ディレイーのディケイタイムの設定です。値が大<br>きいほどディケイのリピートが長くなります。                                                              |
| filter<br>(フィルター)     | ディレイのフィードバックループ内に挿入されて<br>いるローパスフィルターの設定です。フィード<br>バックフィルターのカットオフ周波数を設定しま<br>す。設定値が小さいとエコー音の変化がより強く<br>なります。 |
| level<br>(レベル)        | エフェクトのアウトプットレベルの設定です。                                                                                        |

#### modulation(モジュレーション)

3種類のモジュレーション特性から1つを選択します。

- phaser:クラシックなフェイジング効果を生成する8ポールのオール パスフィルターを使用します。
- flanger: 左右それぞれのチャンネルにフィードバックを持つ独立した2本のディレイラインで構成されています。両ディレイタイムは 周波数可変のLFOによりモジュレーションできます。
- chorus:4基の独立したLFOによりモジュレーションされる4本の ディレイを持つ豪華なコーラスエフェクトです。

#### パラメーターは以下のとおりです。

#### パラメーター 説明

| song sync      | プロジェクトテンポにシンクさせるかどうか設定                                           |
|----------------|------------------------------------------------------------------|
| (ソングシンク)       | するスイッチです                                                         |
| rate<br>(レイト)  | ディレイタイムを変調させる LFO の値を設定しま<br>す。song syncがオンの場合はソングテンポに同期<br>します。 |
| depth          | ディレイタイムモジュレーションの深さを設定し                                           |
| (デプス)          | ます。                                                              |
| delay          | 4 本のディレイラインのディレイタイムを 設定し                                         |
| (ディレイ)         | ます。                                                              |
| feedback       | 4 本全てのディレイ用に正負のフィードバック量                                          |
| (フィードバック)      | を設定します。                                                          |
| level<br>(レベル) | エフェクトのアウトプットレベルを設定します。                                           |

#### SR パラメーター

このボタンを使ってシンセ内のサンプルレートが変更できます。サン プルレートを低くすると、ピッチを変えずに高い周波数成分を減衰さ せ、サウンドクオリティを劣化させることができます。古い時代のデ ジタルシンセの "Lo-Fi" サウンドをエミュレートするのに便利な機能で す。

- "F" ボタンがオンの場合:ホストアプリケーションで設定しているサンプルレートでプレイします。
- "1/2" ボタンがオンの場合:オリジナルの 1/2 のサンプルレートでプレイします。
- "1/4" ボタンがオンの場合:オリジナルの 1/4 のサンプルレートでプレイします。
- 低いサンプルレートが選択されている場合:CPU 負荷が軽減する ため同時再生できるボイス数が増えるなどの効果を期待することが できます。

## Mystic (Cubase のみ)

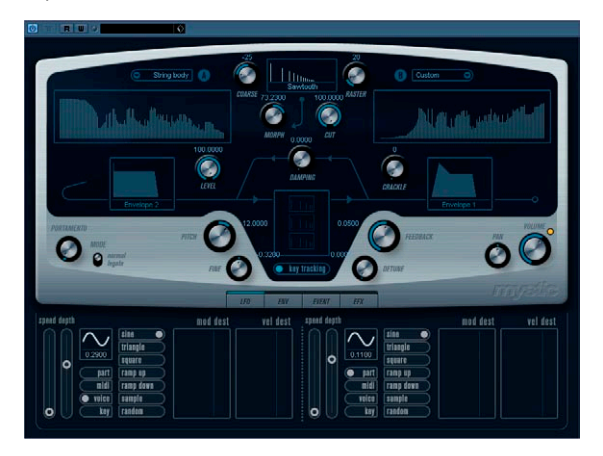

Mystic は 3 基の並列したコームフィルター(フィードバック付)を搭載した VST インストゥルメントです。コームフィルターとは周波数特性の中に多くの "ノッチ (切れ込んだ谷のようなパート)" があるフィルターを指し、基準のノッチ (最も周波数の低いところにできたノッチ) とその倍音上で生成されるノッチを含んでいます。

コームフィルターが作り出すサウンドの代表的な例は、フランジャー やディレイを非常に短いディレイタイムで使用した時に発生する音で す。この時、フィードバック値(ディレイやフランジャーで、信号を エフェクトに戻す量)を増やすと共振音が発生します。これた Mysteic の仕組です。この音源方式は、弦をやさしく爪弾く音から、非高調波 音色まで広範囲なサウンドを生み出します。

基本的な使用方法は以下のとおりです。

- 音作りのスタートは"インパルス"と呼ばれる、通常非常に短いディケイを持つ特殊な音情報から始めます。
   インパルスのスペクトラムは最終的な音色に大きな影響を及ぼします。スペクター方式の音源を若干簡略化した音源方式をもつ Mystic にインパルスをセットアップします。
   インパルスは3基のコームフィルターへパラレルに送られます。コー
- コンバルスは3室のコームフィルター、ハラレルに送られます。コームフィルターはそれぞれがフィードバックを持ちます。
   つまりフィルターの各アウトプットがフィルターへ再度送り返えされます。これが共振するフィードバック音になります。
- 信号がコームフィルターへフィードバックされる時、信号はローパ スフィルターを経由します。
   これは実際の機材で発生する高い周波数の減衰作用に相当しますー カットオフ周波数を低めに設定すると、弦楽器やギターを鳴らした ときのように、高い倍音が低い倍音よりも早く減衰します。

 フィードバック信号レベルはフィードバックコントロールを使って 設定します。

フィードバック音のディケイを設定することができます。負の値に 設定すると、片一方が開いていて、もう片方がふさがれている筒の 中を行きかう進行波をシミュレートできます。これらの効果はうつ ろな感じの矩形波のようになり、ピッチは1オクターブ下がります。

 デチューンコントロールは3基のコームフィルターの基本周波数を 変えて、コーラス的なサウンドや、特殊なエフェクト等を作りたい 場合に使用します。

ー般的なシンセパラメーターもあります。2 基の LFO と 4 基のエンベ ロープとエフェクトなどを搭載しています。

- エンベロープ2はデフォルトで、インパルスのレベルをコントロール するよう設定されています。弦楽器サウンド等をエミュレートする ときに、短いインパルス・ディケイを設定するのにご使用ください。
- ⇒ Mystic シンセサイザーのシグナルの流れは、82 ページの『ダイアグ ラム』に図示されています。

## サウンドパラメーター

#### インパルス・コントロール・セクション

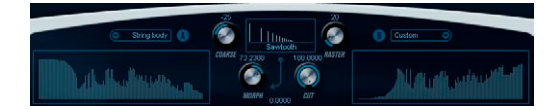

音作りのスタートとして、コームフィルターへ入力されるインパルス をセットします。インパルス・コントロールは基本周波数を調節でき る独立したスペクトラム・フィルターを経由してフィルタリングされ る2種類の基本波形を持っています。アウトプットは2種類の波形/ス ペクトラム・フィルターのミックス量を調節できます。

### スペクトラム・ディスプレイ

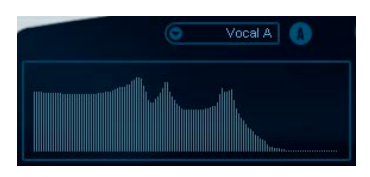

スペクトラムフィルター A/B は、マウスを使ってスペクトラム・フィ ルター曲線を描くことができます。

- ・ 曲線をセットアップするには、一方のディスプレイをマウスでク リックし、任意のカーブを描くようにドラッグします。このとき、 音の変化幅を最大限に活用するために、一方の曲線に加えられた変 化はもう一方の曲線に逆曲線として適用されます。 2 つのフィルターで個別的にカーブを描く場合、両方のディスプレ イで [Shift] キーを押しながらマウスをクリック&ドラッグしてくだ さい。
- 必要に応じて、プリセット・ポップアップ・メニューからプリセット曲線を選択できます。
- ランダムに発生したスペクトラム・フィルター曲線を試したい場合 は、プリセット・ポップアップから、Randamizeを選択してください。
   この機能を選択するたびに、新しいスペクトラム・フィルター曲線 が現れます。

#### 波形ポップアップ

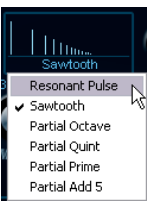

パネルの中央上にある波形セクションをクリックするとポップアップ が現れ、スペクトラム・フィルター曲線Aに送られる波形を選択でき ます。

#### CUT (カット)

スペクトラム・フィルター曲線の周波数オフセットです。普通のシン セが搭載するフィルター・カットオフ・コントロールと同じように動 作します。スペクトラム・フィルター曲線を周波数範囲全体でフルに 適用する場合はこの値を最大値に設定します。

#### MORPH ( E - 7 )

A波形のスペクトラム・フィルター曲線とB波形のスペクトラム・フィ ルター曲線、それそれのフィルターを通った信号のミックス量を設定 します。

#### $COARSE ( \neg \neg \neg)$

インパルスのピッチのオフセットです。例えば"弦楽器用のセットアップ"で、インパルスが非常に短い場合は、このパラメーターはピッチに は影響しませんが、最終的な音色に影響します。

#### RASTER(ラスター)

インパルスからある程度の倍音を除去します。インパルスの倍音成分 はコームフィルター内で作用するため、結果的に最終の音色に変化を もたらします。

## コームフィルター・サウンドパラメーター

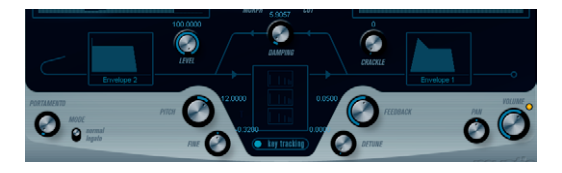

#### DAMPING(ダンピング)

コームフィルターへのフィードバック信号に作用する 6 dB/oct のロー パスフィルターです。このフィルター効果によってサウンドはディケ イしていく中で次第にソフトになります。すなわち、高い倍音成分が 低い倍音成分よりも早く減衰します。

#### • この値が低いと効果が強くなります。

フィルターを完全にオープンにした場合(この値が最大値の時)は 倍音成分はそのままです。サウンドはディケイに伴ってソフトにな りません。

#### LEVEL (レベル)

コームフィルターへ入力されるインパルス・レベルを設定します。こ のパラメーターはデフォルトでエンベロープ2でモジュレートされる ように設定されています。すなわち、エンベロープ2はインパルスの レベルエンベロープとして使用されています。

# 弦楽器のサウンドには、早いアタック、非常に短いディケイ、そしてサスティンの無いエンベロープが適当です。また他のサウンドでは、それぞれのサウンドに適したエンベロープが必要です。

attack と sustain の値を上げてみて、コームフィルターの音をインパ ルスと共に聴いてみることができます。

#### CRACKLE(クラックル)

ノイズを直接コームフィルターに送り込む機能です。少量のノイズは 不規則な印象のクラックリングを作り出します。ノイズ量を多くする と、よりノイズサウンドが顕著になります。

#### FEEDBACK (フィードバック)

コームフィルターへ送り返す信号の量(フィードバックレベル)を設 定します。

- FEEDBACK 値をゼロに設定(12時方向)すると、当然ながらフィードバックされなくなり、コームフィルター効果は実質無くなります。
- FEEDBACK を正の値に設定するとフィードバック音を生成し、大きな値ほどディケイが長くなります。
- FEEDBACKを負の値に設定するとうつろな感じの、1オクターブ下の サウンドが生成されます。また低い値ほど、やはりディケイが長く なります。

#### DETUNE (デチューン)

3 基の並列したコームフィルターのノッチ周波数のオフセットを設定 します。実質的に各フィードバック音のピッチが変わります。低く設 定すると、コーラスのようなデチューン効果が得られます。また高い 設定では、広い間隔で3種類の音がずれて聞こえます。

#### PITCH (ピッチ) と FINE (ファイン)

最終的な音のピッチを決定します。これらはインパルスとコームフィ ルター・サウンド両方のピッチに影響します。

#### key tracking (キー・トラッキング)

コームフィルター・サウンドに、減算方式のシンセのフィルターのようにキートラック機能を適用するかどうか設定できます。

#### PORTAMENTO (ポルタメント)

このパラメーターは演奏するノート間でピッチをグライド(きらずに 連続してつなぐ)するのに使用します。このノブを使用して、現在の ノートから、次のノートへピッチグライドする時間を設定します。ノ ブを時計方向に廻すとグライドタイムが長くなります。

"モード (Mode)" スイッチはレガート 演奏(スイッチが legato 側の時)の場合に、グライドを適用するために使います。レガートは一方のノートを押したまま、次のノートをプレイする奏法です。レガート・モードはモノフォニック(単声)のパートで機能することにご注意ください。

### VOLUME (ボリューム) と PAN (パン)

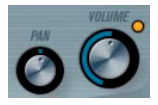

VOLUME はインストゥルメントのマスターボリューム(アンプリ チュード)をコントロールします。このパラメーターはオシレーター のアンプリチュードエンベロープを生成するために、デフォルトで envelope1 によってコントロールされます。

PAN ノブはインストゥルメントのステレオ定位をコントロールしま す。パンはモジュレーションのディスティネーションにもなります。

## モジュレーションとコントローラー

コントロールパネル下半分は様々なモジュレーションとコントロー ラーのアサイン用のページとエフェクトページとを表示します。 MORPH セクションの下のボタン (LFO/ENV/EVENT/EFX)を使ってペー ジを切り替えることができます。

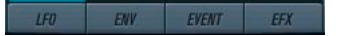

以下のページがあります。

- LFO:モジュレーションパラメーターとして2つの低周波数オシレーター(LFO)が搭載されています(下記をご参照ください)。
- ENV:コントロールパラメーターをアサインできる、4つのエンベロープジェネレーターが搭載されています。71ページの『ENV(エンベロープ)ページ』をご参照ください。
- EVENT: 一般的な MIDI コント ローラー (Mod ホイール、アフター タッチ、他)をアサインします。72 ページの『EVENT ページ』をご 参照ください。
- EFX:ディストーション、ディレイ、モジュレーション 3 種類のエフェクトが搭載されています。73 ページの『EFX (エフェクト)ページ』をご参照ください。

## LFO ページ

パニメーター

key tracking ボタンの下に 4 つ並んだボタンの一番左にある LFO ボタ ンをクリックしてアクセスします。2 基の独立した LFO の全てのパラ メーターと、モジュレーションとベロシティのディスティネーション で構成されています。現在選択中のプリセットによっては、モジュレー ションのディスティネーションがアサインされている場合がると思い ます。その場合は各 LFO の"mod dest" ボックスの中のリストで確認で きます。70ページの『mod dest (モジュレーション・ディスティネー ション)のアサイン』をご参照ください。

LFO (Low Frequency Oscillator) はモジュレーティングパラメーター として機能し、例えば、オシレーターのピッチへ (ビブラートを生成)、 または周期的なモジュレーションを必要とするパラメーターに使われ ます。

2 基の LFO はそれぞれ以下の同一パラメーターを持ちます。

= 200

|                                 | D/14/J                                                                                        |
|---------------------------------|-----------------------------------------------------------------------------------------------|
| speed スライダー<br>(スピード・スラ<br>イダー) | LFOのスピードをコントロールします。midiシンク<br>がオンの時(以下参照)は、ノート値でスピード<br>を設定できます。例えば、プロジェクト・テンポ<br>を上げると追従します。 |
| depthスライダー<br>(デプス・スライ<br>ダー)   | LFO が適用されるモジュレーション量を設定しま<br>す。値が0の時はモジュレーションの効果はありま<br>せん。                                    |
| LFO波形ボタン                        | LFO波形を設定します。                                                                                  |

#### パラメーター 説明

シンクモード LFOにシンクモードを設定します。以下の解説を (Part/MIDI/Voice/ ご参照ください。 Key)

#### シンクモードについて

シンクモードはプレイするノートへ LFO 周期がどのように影響するか を設定します。

| パラメーター | 説明                                                                                                    |
|--------|----------------------------------------------------------------------------------------------------|
| part   | LFOはフリーランニングしています。フリーランニ<br>ン グとはLFO がノートが発音される度に リセット<br>されることなく 連続的に発生している状態を指し<br>ます。発音中のすべての音に同じ影響を与えます。 |
| midi   | MIDI クロックの増減に LFO のスピードが同期しま<br>す。                                                                           |
| voice  | ノートごとに独立した LFO 周期を持ちます。(LFO<br>がポリフォニックで働きます)周期に関してはフ<br>リーランニングです。                                          |
| key    | voice モードと同じですが、フリーランニングでは<br>ありません。 各キーがプレイされるごとにLFO周期<br>がスタートします。                                         |

#### LFO の波形について

モジュレーション用として、標準的な LFO 波形が装備 されています。 様々な波形 があり、sine と triangle 波形はスムースなモジュレーショ ン用として、また squre と ramp up/down は異なるタイプの段階的な モジュレーション用として、また randam と sample はランダムなモ ジュレーション用として使用できます。

 このモードは、LFOが他のLFOを利用します。
 例えば、LFO2が sample に設定されると、その効果はLFO1のス ピードとウェーブフォームにより影響を受けます。

## mod dest (モジュレーション・ディスティネーション) のア サイン

LFO を使って変調させるパラメーターをアサインします。アサイン方法は以下のとおりです。

#### 1. 任意のLFO の"mod dest" ボックスをクリックしてください。

ポップアップが現れ、選択可能な全てのモジュレーション・ディス ティネーションが表示されます。ディスティネーションとして全て のサウンドのパラメーターと LFO、エンベロープのほぼ全てのパラ メーターがあります。

| ✓ <u>C</u> ut         |
|-----------------------|
| <u>M</u> orph 나중      |
| C <u>o</u> arse       |
| Damping               |
| Level                 |
| <u>F</u> eedback      |
| <u>O</u> sc1 Pitch    |
| ⊻olume                |
| Pan                   |
| LFO1 <u>R</u> ate     |
| LFO2 R <u>a</u> te    |
| LFO1 L <u>e</u> vel   |
| LFO2 Le <u>v</u> el   |
| ENV1 Attack           |
| E <u>N</u> V1 Decay   |
| ENV1 <u>S</u> ustain  |
| E <u>n</u> v1 Release |
| ENV2 <u>A</u> ttack   |
| ENV2 Decay            |
| ENV2 S <u>u</u> stain |
| Env2 Reļease          |
| ENV3 A <u>t</u> tack  |
| ENV3 Decay            |
| ENV3 Su <u>s</u> tain |
| Env3 Release          |
| ENV4 Attac <u>k</u>   |
| ENV4 Decay            |
| ENV4 Sustajn          |
| Env4 Release          |
| Off                   |

mod dest のポップアップ

 ディスティネーションを選択してください。例として Cut を選択し ます。

選択されたディスティネーションはリストに表示されます。ディス ティネーションのそばにデフォルト値の (50) が設定されています。 この値はモジュレーション量を表します。

 リスト内の値の上でクリックして、モジュレーション値を直接入力 することができます。

負の値をタイプするときはマイナスの符号に続いて値を入力してく ださい。

3. 適切なLFO 波形、speed、depth、シンクモードを設定してください。 ここでLFO に変調されたCut パラメーターを聴くことができます。 同様の方法で、LFO にいくつものディスティネーションを追加できます。

"mod dest" ボックス内に全てリストアップされます。

 モジュレーション・ディスティネーションを解除するには、リスト 上のネームをクリックし、ポップアップから"オフ"を選択してく ださい。

vel dest (ベロシティ・ディスティネーション)のアサイン モジュレーションにベロシティコントロールをアサインできます。 (キーを強く、または弱く弾いてコントロール)。方法は以下のとおり です。

 任意のLFOの "vel dest" ボックスをクリックします。 ポップアップが現れ、選択可能な全てのベロシティ・ディスティネー ションが表示されます。

2. ディスティネーションを選択します。

選択されたベロシティ・ディスティネーションはリストに表示され ます。ディスティネーションのそばにデフォルト値の(50)が設定 されています。この値はモジュレーション量を表します。以下のベ ロシティ・モジュレーションの動作例をご参照ください。

リスト内の値の上でクリックして、直接値を入力することができます。

負の値をタイプするときはマイナスの符号に続いて値を入力してく ださい。

同様の方法で、LFO にいくつものベロシティ・ディスティネーションを追加できます。

"vel dest" ボックス内に全てリストアップされます。

ベロシティ・ディスティネーションを解除するには、リスト上のネームをクリックし、ポップアップから"オフ"を選択してください。

LFO モジュレーション・ベロシティ・コントロール - 例: 上記のステップを踏んで、Cutパラメーターをベロシティ・ディスティ ネーションとして選択した場合、

- キーを強く弾くたびに、Cut パラメーターが LEO によって、より強く 変調されます。
- ベロシティ・モジュレーション量として負の値を入力した場合は、
   逆のことが起こり、強く弾くと LFO によって変調される Cut の効果が少なくなります。

### ENV (エンベロープ) ページ

LFO ボタンの右側にある ENV ボタンをクリックして ENV ページを開き ます。4基の独立したエンベロープ・ジェネレーターの全てのパラメー ターとモジュレーションとベロシティ・ディスティネーションで構成 されています。

エンベロープ・ジェネレーターはキーが押された瞬間、キーが押され 続ける間、そして最終的にキーから指を離した時にパラメーターの値 がどのように変化するかをコントロールします。

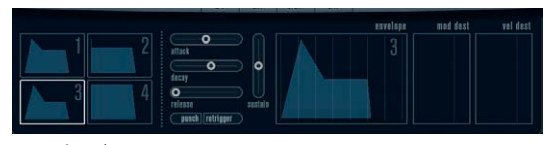

 $ENV \sim - \vartheta$ .

ENV ページで、一度に表示されるパラメーターは 4 基のエンベロープ・ ジェネレーターの内のひとつです。

 ミニカーブ表示(左側のセクション)で4基のエンベローブを切り替 えます。

1~4から1つ選択すると、対応するエンベロープ・パラメーター が右側に表示されます。対応したエンベロープへのセッティング情 報はミニカーブ表示側へも反映されます。

- エンベロープ・ジェネレーターは4つのパラメーター、Attack、 Decay、Sustain、Releaseを持ちます。
   これらの説明に関しては下記解説をご参照ください。
- パラメーターは2つの方法でセットできます。スライダーを使用する方法と、エンベロープ・カーブ表示の中でカーブをクリック&ドラッグする方法です。

ミニカーブ表示の中でもクリック&ドラッグできます。

- エンベロープ1はデフォルトでマスターボリュームへアサインされていて、アンプリチュード・エンベロープとして動作します。アンプリチュード・エンベロープはキーが押されてから放されるまでの時間にボリュームがどのように変化するかを設定するものです。アンプリチュード・エンベロープがアサインされていないと、音は出ません。
- エンベロープ2はデフォルトでlevelパラメーターにアサインされて います。

68ページの『LEVEL (レベル)』をご参照ください。

エンベロープ・パラメーターは以下のとおりです。

#### attack (アタック)

アタックは振幅がゼロから最大値まで達する時間です。どれ位の時間 がかかるか、attackの設定によります。attack値が0(ゼロ)に設定さ れると、最大値に瞬時に達してしまいます。attack値を増やすと、最 大値に達するまでにある程度の時間がかかります。設定範囲は0.0ミリ 秒から91.1秒までです。

#### decay (ディケイ)

最大値へ到達した後、振幅はドロップし始めます。decay パラメーター により、ドロップする時間をコントロールします。sustain パラメー ターが最大値に設定されると、decay パラメーターは効きません。設 定範囲は 0.0 ミリ秒から 91.1 秒までです。

#### sustain (サスティン)

sustain パラメーターを使って decay 後の音量が設定できます。他のエ ンベロープ用パラメーターは時間を表しますが、sustain に関してはレ ベルを表しています。設定範囲は 0 から 100 までです。

#### release (リリース)

release パラメーターを使ってキーから指を離した後、レベルがゼロに なるまでの時間を設定します。設定範囲は 0.0 ミリ秒から 91.1 秒まで です。

#### punch ボタン(パンチ・ボタン)

punch がオンの場合、Decay が始まるタイミングを数ミリ秒遅らせま す(エンベロープが Decay ステージに移行する前に瞬間的に最大値レ ベルに留まります)。パンチのあるアタックが得られ、コンプレッサー エフェクトと同様の効果がでます。attack と decay 値が短いほど効果 的です。

#### retrigger ボタン(リトリガー・ボタン)

retrigger がオンの場合、新しいノートがプレイされる度に、エンベロー プが再トリガーされます。発音途中の音がリトリガーされることで、エ ンベロープが強制終了されてしまう時にクリックノイズを発生してし まう場合があるため、特定のテクスチャやパッドサウンド、ボイス数 の制限がある場合などは、このボタンをオフにしておくことをおすす めします。 mod dest (モジュレーション・ディスティネーション) のア サイン

エンベロープを使って変調させるパラメーターをアサインします。ア サイン方法は以下のとおりです。

 任意のエンベロープ(エンベロープ1~4)の"mod dest" ボックス をクリックしてください。

ポップアップが現れ、選択可能な全てのモジュレーション・ディス ティネーションが表示されます。ディスティネーションとして全て のサウンドのパラメーターとLFOとエンベロープのほぼ全てのパラ メーターがあります。

ディスティネーションを選択してください。例として Cut を選びます。

選択されたディスティネーションはリストに表示されます。ディス ティネーションのそばにデフォルト値の (50) が設定されています。 この値はモジュレーション量を表します。

 リスト内の値の上でクリックして、モジュレーション値を直接入力 することができます。

負の値をタイプするときはマイナスの符号に続いて値を入力してく ださい。

 モジュレーション用に適切なエンベロープ・カーブを選択してくだ さい。

エンベロープで変調されたCutを聴くことができます。

 同様の方法で、エンベロープにいくつものディスティネーションを 追加できます。

"mod dest" ボックス内に全てリストアップされます。

 モジュレーション・ディスティネーションを解除するには、リスト 上のネームをクリックし、ポップアップから"オフ"を選択してく ださい。

vel dest (ベロシティ・ディスティネーション)のアサイン モジュレーションにベロシティコントロールをアサインできます (キーを強く、または弱く弾いてコントロール)。方法は以下のとおり です。

 任意のエンベロープ(エンベロープ1~4)の "vel dest" ボック スをクリックします。

ポップアップが現れ、選択可能な全てのベロシティ・ディスティネー ションが表示されます。

2. ディスティネーションを選択します。

選択されたベロシティ・ディスティネーションはリストに表示され ます。ディスティネーションのそばにデフォルト値の(50)が設定 されています。この値はモジュレーション量を表します。以下のベ ロシティ・モジュレーションの動作例をご参照ください。

- リスト内の値の上でクリックして、値を直接入力することができます。
   負の値をタイプするときはマイナスの符号に続いて値を入力してく
- 同様の方法で、エンベロープにいくつものベロシティ・ディスティ ネーションを追加できます。

"vel dest" ボックス内に全てリストアップされます。

 モジュレーション・ディスティネーションを解除するには、リスト 上のネームをクリックし、ポップアップから"オフ"を選択してく ださい。

エンベロープ・モジュレーション・ベロシティ・コントロール - 例: 上記のステップを踏んで、Cutパラメーターをベロシティ・ディスティ ネーションとして選択した場合:

- キーを強く弾くたびに、Cut パラメーターがエンベロープにより、より強くモジュレートされます。
- ベロシティー・モジュレーション量として負の値を入力した場合は、
   逆のことが起こり、強く弾くとエンベロープによりモジュレートされるCut パラメーターの効果が少なくなります。

## EVENT (イベント) ページ

ENV ボタンの右側にある EVENT ボタンをクリックしてオープンしま す。このページは最も一般的な MIDI コントローラーとアサインが行な えます。

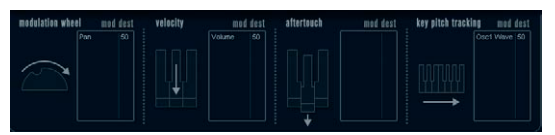

 $\mathit{EVENT}\, \mathord{^{\sim}} - \mathord{^{\swarrow}}$ 

ださい。

コントローラーは以下のとおりです。

#### コントローラー 説明

| modulation wheel<br>(モジュレーショ | キーボードのモジュレーションホイールをモ<br>ジュレート用パラメーターとして使用できます。 |
|------------------------------|------------------------------------------------|
| ン・ホイール)<br>velocity          | キーボードを弾く強弱によりパラメーターをコ                          |
| (ベロシティ)                      | ントロールします。鍵盤を弾く強さでサウンドを<br>明るくしたり、大きくしたりします。    |
#### コントローラー 説明

after touch

アフタータッチ (またはチャンネルプレッ (アフタータッチ) シャー) はキーボードを打鍵した直後、そのまま キーが押されている状態で、さらに鍵盤に圧力を 掛けることで発生させるMIDIコントロール・デー タです。演奏に表情を増すために、しばしばフィ ルター・カットオフやボリューム等をコントロー ルするために使用されます。ご使用されている MIDI キーボードが アフタータッチに対応してい る場合に使用できます。 キーボード上の弾く位置によりパラメーターの keypitch-

値をリニアに変更できます。 tracking (キーピッチ・

トラッキング)

これらのコントローラーをひとつ(もしくは複数)のパラメーターに アサインできます。方法は以下のとおりです。

1. 任意のコントローラーの "mod dest" ボックスをクリックしてくだ さい。

ポップアップが現れ、選択可能な全てのモジュレーション・ディス ティネーション (モジュレーション先) が表示されます。 ディスティ ネーションとして全てのサウンドのパラメーターと LFO とエンベ ロープのほぼ全てパラメーターがあります。

2. ディスティネーションを選択してください。

選択されたモジュレーション・ディスティネーションはリストに表 示されます。ディスティネーションのそばにデフォルト値の(50) が設定されています。この値はコントローラーが範囲内でフルに動 作した時のモジュレーション量を表します。

- リスト内の値の上でクリックして、モジュレーション値を直接入力 することができます。 負の値をタイプするときはマイナスの符号に続いて値を入力してく ださい。
- 3. 同様の方法で、コントローラーにいくつものモジュレーション・ディ スティネーションを追加できます。 "mod dest" ボックス内に対応したコントローラーがリストアップ

されます。 モジュレーション・ディスティネーションを解除するには、リスト

上のネームをクリックし、ポップアップから"オフ"を選択してく ださい。

### EFX (エフェクト) ページ

このページは3基の独立したエフェクトユニットより構成されます。 distortion、delay、modulation(フェイザー/フランジャー/コーラ ス)です。EVENT ボタンの右にある EFX ボタンをクリックして開きま す。

- 各エフェクトセクションはエフェクトタイプやキャラクターを決め るボタンとパラメーターを設定するスライダーで構成されます。
- ・ エフェクトをオンにするには"active"を押してください。

再度クリックするとエフェクトはオフになります。

#### distortion (ディストーション)

4種類のディストーション特性から1つ選択します。

- distortion:ハードクリッピング・ディストーション
- Soft distortion:柔らかなソフトクリッピング・ディストーション
- tape emulation:磁気テープのサチレーションのような歪を生成す るテープエミュレーション
- tube emulation:真空管アンプのような歪を生成

パラメーターは以下のとおりです。

#### パラメーター 説明

| drive             | インプット信号を増幅することによりディストーショ                                                                                           |
|-------------------|----------------------------------------------------------------------------------------------------|
| (ドライブ)            | ン量を設定します。                                                                                                    |
| filter<br>(フィルター) | ディストーションフィルターのクロスオーバー周波数<br>を設定します。ディストーションフィルターはクロス<br>オーバーポイントのカットオフ周波数が等しいローパ<br>スフィルターとハイパスフィルターで構成されていま<br>す。 |
| tone              | ローパスとハイパスフィルター間の信号レベルの量の                                                                                           |
| (トーン)             | 相対値をコントロールするパラメーターです。                                                                                              |
| level<br>(レベル)    | エフェクトのアウトプットレベルを設定します。                                                                                             |

### delay (ディレイ)

3種類のディレイ特性から1つ選択します。

- stereo delay: 左右にパン可能な2本の独立したディレイライン。
- mono delay: 2本のディレイラインが1本のシリアル接続となった モノのデュアルタップディレイ。
- cross delay:ディレイ信号がステレオチャンネル間で交錯します。 パラメーターは以下のとおりです。

#### パラメーター 説明

| song sync<br>(ソングシンク) | プロジェクトテンポにシンクさせるかどうか設定<br>するスイッチです。                                                                          |
|-----------------------|----------------------------------------------------------------------------------------------------|
| delay 1<br>(ディレイ1)    | ディレイタイムを 0msから 728 msの範囲で設定し<br>ます。midiシンクがオンの場合は、1/32 から1/1音<br>符、3連符、付点音符の範囲から設定します。                       |
| delay 2<br>(ディレイ2)    | Delay 1 と同じです。                                                                                               |
| feedback<br>(フィードバック) | ディレイーのディケイタイムの設定です。値が大き<br>いほどディケイのリピートが長くなります。                                                              |
| filter<br>(フィルター)     | ディレイのフィードバックループ内に挿入されて<br>いるローパスフィルターの設定です。フィードバッ<br>クフィルターのカットオフ周波数を設定します。設<br>定値が小さいとエコー音の変化がより強くなりま<br>す。 |
| level<br>(レベル)        | エフェクトのアウトプットレベルの設定です。                                                                                        |

#### modulation (モジュレーション)

3種類のモジュレーション特性から1つを選択します。

- phaser:クラシックなフェイジング効果を生成する8ポールのオール パスフィルターを使用します。
- flanger: 左右それぞれのチャンネルにフィードバックを持つ独立した2本のディレイラインで構成されています。両ディレイタイムは 周波数可変のLFOによりモジュレーションできます。
- chorus: 4基の独立したLFOによりモジュレーションされる4本の ディレイを持つ豪華なコーラスエフェクトです。

パラメーターは以下のとおりです。

#### パラメーター 説明

| song sync     | プロジェクトテンポにシンクさせるかどうか設                                          |
|---------------|----------------------------------------------------------------|
| (ソングシンク)      | 定するスイッチです。                                                     |
| rate<br>(レイト) | ディレイタイムを変調させるLFOの値を設定し<br>ます。song syncがオンの場合はソングテンポに<br>同期します。 |
| depth         | ディレイタイムモジュレーションの深さを設定                                          |
| (デプス)         | します。                                                           |

### **パラメーター 説明** delay 4本のディレイラインのディレイタイムを 設定 (ディレイ) します。

feedback 4本全てのディレイ用に正負のフィードバック量 (フィードバック)を設定します。

level エフェクトのアウトプットレベルを設定します。 (レベル)

#### SR パラメーター

このボタンを使ってシンセ内のサンプルレートが変更できます。サン プルレートを低くすると、ピッチを変えずに高い周波数成分を減衰さ せ、サウンドクオリティを劣化させることができます。古い時代のデ ジタルシンセの "Lo-Fi" サウンドをエミュレートするのに便利な機能で す。

- "F"ボタンがオンの場合:ホストアプリケーションで設定しているサンプルレートでプレイします。
- "1/2"ボタンがオンの場合:オリジナルの1/2のサンプルレートでプレイします。
- "1/4"ボタンがオンの場合:オリジナルの1/4のサンプルレートでプレイします。
- 低いサンプルレートが選択されている場合:CPU 負荷が軽減するため同時再生できるボイス数が増えるなどの効果を期待することができます。

### HALionOne

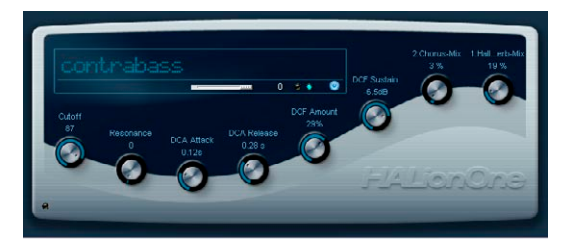

HALionOne は \*.hsb (HALionSound Bank) フォーマットのライブラリ を再生できるサンプルプレイヤーです。HSB にはパネル設定、HSB サ ンプルへの参照情報などが保存されているプリセットファイルが含ま れています。いくつかのプリセットが(\*.vstpresetファイル、\*.trackprese ファイルとして) 付属されています。

HALionOne の操作は非常に簡単です; プリセット(\*.vstpreset ファイル、またはインストゥルメント・トラック用の\*.trackpreset ファイル)をロードしてプレイするだけです。好みに応じてサウンドを編集できる基本的なパラメーターも持っています。

### HALionOne パラメーター

HALionOne の持つパラメーターはVST インストゥルメントの持つパラ メーターとは違い、HSB ファイルにどのパラメーターが保存されてい るかによって変わります。HSB ファイルはHALionOne で作ることはで きません。フルバージョンの HALionが必要ですが、関連しているファ イルやプログラムの部分的なパラメーターならば作ることができるも のがあります。各プリセット用にアサインされたパラメーターがイン ストゥルメントパネルに表示されます。フィルターカットオフ、DCA、 DCF、パラメーターと(組み込まれたエフェクトの)アサイン済みパラ メーター等です。

HALionOne をインストゥルメントトラック用にロードし、プリセット (例えば "Draw Organ" とします)を選択した場合に表示されるパラメー ターは以下のとおりです。

#### パラメーター 説明 Cutoff フィルターのカットオフ周波数の設定をします。こ (カットオフ) のフィルターは 24dB のスロープを持つ Waldorf 製 ローパスフィルターです。 フィルターのレゾナンス値を上げて、フィルター周 Resonance (レゾナンス) 波数近辺を強調します。 DCF フィルターエンベロープの量をコントロール DCF Amount (DCFアマウント) します。 DCA Attack DCA 信号が最高値に到達するまでの時間を設定し (DCAアタック) ます。

| パラメーター                        | 説明                                               |
|-------------------------------|--------------------------------------------------|
| DCA Decay<br>(DCAディケイ)        | DCA 信号がサステインレベルまで低くなる時間を<br>設定します。               |
| DCA Sustain<br>(DCAサスティ<br>ン) | ディケイの後、MIDIキーボードのキーを押し続けて<br>いる間のDCA信号レベルを設定します。 |
| DCA Release<br>(DCAリリース)      | キーから指が離れた後に DCA 信号が完全に消える<br>までの時間を設定します。        |
| DCA Amount<br>(DCAアマウン<br>ト)  | DCAエンベロープの量を設定します。                               |

以上のパラメーター構成はHALionOne プリセットの多くに使用されて いるものですが、全てのプリセットがこの構成であるとは限りません。 すでに説明したように、上記のパラメーター以外のパラメーターも表 示されます。そのようなパラメーターもパネルでは明確にラベルが示 されます。また、ほとんどのプリセットがエフェクトを使用していま す。通常、エフェクトのパラメーターは右寄りのクイック・コントロー ルにアサインされています(エフェクトのドライ/ウェットのコント ロールなど)。

#### effects ボタン (エフェクトバイパス・ボタン)

プリセット名を表示するボックスの右下に位置するボタンです。これを使用すると、エフェクトをバイパスすることができます。
 プリセットでエフェクトが使用されている時は、青い LED が点灯します。

#### エフィシエンシー・スライダー

effects ボタンの右横にあるスライダーです。オーディオクオリティと CPU パワーのバランスを設定します。設定値が低いと発音ボイス数は 増えますが、サウンドクオリティが落ちます。

### voices インジケーター(ボイス・インジケーター)

現在使われているボイス数をリアルタイムで表示します。

#### MIDI とディスクのアクティビティ LED

プリセット選択ボックスの左横のランプは MIDI 信号を受信した時に点 灯します。"disk" LED はサンプルがディスクからストリームされた時に グリーンに点灯し、またサンプルがディスクから時間どおりにロード できない時に赤に点灯します。赤の場合には、エフェシェンシースラ イダーを下げてみてください。LED が点灯していない場合、サンプル はメモリから読み込まれます。

#### Locate Contents コマンド

HALionOne コンテンツ・ファイルを異なる場所(インストール時にコ ンテンツを保存したフォルダ以外の場所)へ移動した場合、"Locate Contents" コマンドを使用して HALion One にコンテンツ・ファイルを 探す場所を教える必要があります。その手順を説明します。

 コントロール・パネルのどこかを右クリックして "Locate contents" を選択します。

ファイル・ダイアログが現れます。フォルダの場所を選択してくだ さい。

#### HALionOne と MIDI ファイル

"初期設定 (Preferences)"の "MIDI - MIDI ファイル (MIDI File)"ページ で "インストゥルメントトラックに読み込み (Import to Instrument Tracks) "オプションがアクティブにされている場合、MIDI ファイルを 読み込むと Cubase は自動的にインストゥルメント・トラックを作成 し、使用するインストゥルメントとして HALionOne をセットアップし ます。読み込んだ MIDI ファイルを素早く試聴し、パラメーター設定を 変更したり、エフェクトを追加することなどが可能です。

### Embracer (Cubase のみ)

Embracer は、パッドや背景音を担うシンプルでありながらパワフルな ポリフォニックシンセサイザーです。非常に簡単なエンベロープと トーンコントロールを持ち、何千ものプリセットを探すような手間を かけずに、必要なサウンドを作成できるように工夫されています。 Embracer のもっともパワフルな機能は、サラウンド出力です。スイッ チ1つで、インストゥルメントをステレオからサラウンド仕様に変更 することができます。ウィズスコントロールにより、パッドサウンド の広がりを、モノ - ステレオ -360°サウンドとコントロールできるよ うになっています。画面中央に配置された独自の"eye" コントローラー によって、サウンドの位置や形状を視覚的に表示することができます。

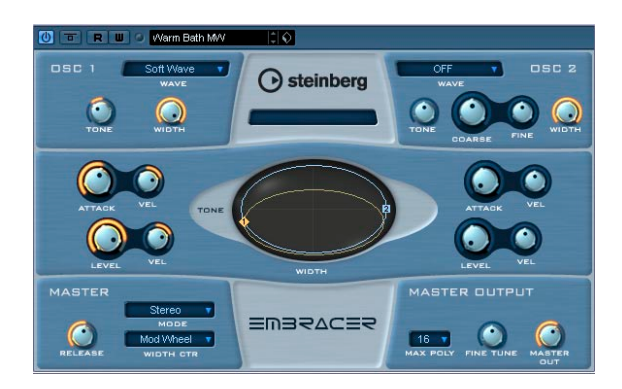

Embracer - サラウンドパッドシンセサイザーには、以下の特徴があり ます。

- ポリフォニックのサラウンドパッドシンセサイザー
- 12 種類の波形を搭載する 2つのオシレーター
- エンベロープおよびトーンコントロール
- ステレオ / サラウンド出力
- ・ 最大32 音ポリフォニック(1つのインスタンスにつき)
- ウィズス・コントロールにより、エキサイティングな 3D サウンドを 構成
- "Eye" コントローラーを使って、トーン/ ウィズス・コントロールを 同時操作可能
- 完全な MIDI コントロール・インプリメンテーションに対応

#### Osc 1/2

| パラメーター | 説明                                                       |
|--------|----------------------------------------------------------|
| WAVE   | 各オシレーターの波形を選択します。次の波形が用意                                 |
|        | されています: Carpet, DigiPad, Choir, Ensemble, Metal          |
|        | Phaze, Phase Strings, Sing Sing, Soft Wave, Spit Strynx, |
|        | Stepfloor, Submerged, Wave Bellz.                        |
|        | 1つのオシレーターを使用したい場合は、片方の波形を                                |
|        | "OFF"に設定します。この時、1つのキーに対して1ボイ                             |
|        | スが使用されます。                                                |

TONE Embracerには、各オシレーターに対してハイパス/ローパスオシレーターが用意されています。両方のフィルターは、"TONE"ノブでコントロールできます。ノブが"50%"(中央)の位置にある場合、シグナルにはフィルターがかかりません。"TONE"の値を下げると、ローパスフィルターになります。50%以上に設定すると、ハイパスフィルーになります。このパラメーターは、"eye"コントローラーでコントロールすることも可能です。

- WIDTH シグナルの空間的な広がりをコントロールします。値を "0%"にすると、シグナルはモノラルとなり、中央ポジションに置かれます。ステレオモードの場合に値を "100%" にすると、最大のステレオ幅となります。サラウンドモードの場合に値を "100%" にすると、完全な 360°のサラウンドイメージとなります。 "WIDTH" パラメーターは、各種のモジュレーションソースや "eye" コントローラーでコントロール可能です。
- COARSE
   ピッチを半音単位で変更します。最大範囲は±24半音

   (OSC 2のみ)
   =2オクターブです。
- FINE ピッチを±50セントの範囲で微調整します。
- (OSC 2のみ) オシレーター間のデチューン効果を得る場合には、インストゥルメントのピッチを保持するため、マスターチューン (="FINE TUNE") パラメーターで"FINE"設定値と同じ量をマイナスして設定してみましょう。

#### エンベロープ、レベル

=)/ 00

.......

| ハリメーター          | 武明                                                                  |
|-----------------|---------------------------------------------------------------------|
| ATTACK          | 各オシレーターのアタックタイムをコントロールしま<br>す。値を高くすると遅いアタックとなります。                   |
| (ATTACK)<br>VEL | アタックタイムに対するベロシティコントロールの適<br>用量を設定します。値を高くするとベロシティ感度が<br>上がります。      |
| LEVEL           | 各オシレーターの出力レベルをコントロールします。                                            |
| LEVEL<br>VEL    | オシレーターの出力レベルに対するベロシティコント<br>ロールの適用量を設定します。値を高くするとベロシ<br>ティ感度が上がります。 |

#### MASTER

### パラメーター 説明

- RELEASE ボリュームエンベロープ全体のリリースタイムをコン トロールします。値を高くすると長いリリースタイムに なります。
- MODE Embracerの出力モードを設定します。"Stereo/ Surround"から選択します。ステレオモードにすると、 EmbracerはVSTミキサーにステレオ出力を作ります。サ ラウンドモードにすると、EmbracerはVSTミキサーに4 チャンネルのクワドラフォニック出力(2つのステレオ 出力)を作ります。Embracerをサラウンドミキサーに セットアップする方法の詳細は、以下をご覧ください。
- WIDTH CTR "WIDTH" パラメーターに対するモジュレーションソー スを選択します。次をソースとして使用可能です: Mod Wheel (モジュレーションホイール)、Aftertouch (アフ タータッチ)、Velocity (ベロシティ)、Envelope (エン ベロープ) 両方のオシレーターは同時にコントロール されます。ただし、各オシレーターの"WIDTH"パラメー ターの設定にしたがって、個別にモジュレーションデ プスがコントロールされます。
- MAX POLY 利用可能な最大ボイス数を設定します。各オシレー ターで、1つのノートにつき1ボイスを使用します。2つ のオシレーターを使用する際に、8ボイスを最大とした 場合は、結果4ボイスのポリフォニックとなります。デ フォルトの"MAX POLY"値は16です。
- FINE TUNE インストゥルメント全体のピッチを調整します。調整 可能な範囲は±50セントです。OSC2の"FINE"パラメー ターと組み合わせて使用することにより、スムーズな デチューン効果が得られます。
- MASTER OUT インストゥルメント全体の出力レベルを設定します。

#### "Eye" コントローラーについて

Embracer には、独自の "Eye" コントローラーが搭載されています。こ れは、サウンド全体のキャラクターやシェイプをコントロールする、新 しいクリエイティブな方法です。このコントローラーで、複数のパラ メーターを同時に操作できます。

各オシレーターに対して、サウンドのトーンとウィズス(ステレオ/サ ラウンド幅)を設定するサークルが用意されています。対応するサー クルをクリック&ドラッグして、その形状を変更します。2つの(番 号の付いた)オシレーターハンドルがあります。これらを縦方向にド ラッグして、各オシレーターのトーンを、横方向にドラッグしてオシ レーターのウィズスを変更します。ハンドルをドラッグする際には、こ れにしたがって各オシレーターの対応する "TONE/WIDTH" ノブが調整 されます。編集しながらノートを演奏して、その効果を聴いてみましょ う。

"eye" コントローラーは、トーン/ ウィズスのコントローラーだけでな く、そのサウンドの空間的な広がり方をモニタリングするサラウンド スコープとしても動作します。この「スコープ」には、ステレオフィー ルド、あるいはサラウンドフィールドのサウンドの位置が示されます。 ステレオモードの場合は、サウンドの位置は上半分だけの表示となり、 サウンドフィールドの前方だけに出力されます。サラウンドモードの 場合は、サウンドの位置は上下とも表示され、またサウンドフィール ドも前方 / 後方ともに出力されます。

 "eye" コントローラー上のマウスでの移動は、オートメーション情報 としてレコーディングすることができます。

#### Embracer をサラウンドモードで使用するには

Embracer を 3D サウンドで利用する場合には、サラウンドモードを設 定し、またサラウンドシステムでモニタリングできるように設定を行 う必要があります。ここでは、現在ご使用の VST ミキサーと VST 出力 の接続が適切に行われ、サラウンドモニタリングシステムにセット アップされているものとします。

- VSTインストゥルメントのラックから、(1つの) Embracer を開き、 サラウンド(Surround)モードに設定します。
- これでミキサーを開くと、Embracer 用に2つの個別なステレオチャンネルが用意されているはずです。1つ目は "Embracer"、2つ目は "Embracer rear" と名称が付されています。
- 両方のチャンネル出力を、サラウンド出力バスに割り当てます。
   これら2つのチャンネルストリップに、それぞれサラウンドパン ナーが表示されます。デフォルトでは、1つ目の"Embracer" 出力を フロントの左右チャンネルに、2つ目の出力をリアの左右チャンネ ルに割り当てます。サラウンド幅は "WIDTH" パラメーターでコント
   ロールできます。

- サラウンドパンをダブルクリックすると、そのコントロールパネル が開きます。"Mono/Stereo" パラメーターを "Y-Mirror/X-mirror/XYmirror" のどちらかに設定します。好みに応じて、サラウンドパンを 自由に調整します。
- ご使用のサラウンド構成で、センターチャンネルや LFE チャンネル が含まれている場合、Embracer のシグナルをセンターチャンネルや LFE チャンネルに追加することができます。現在のプロジェクト / ミックスでベストに機能するまで、自由に試してみてください。

### Monologue (Cubase のみ)

Monologue は、フィジカルモデリング技術をベースにした、モノフォ ニックのアナログシンセサイザーです。CPU 消費量を抑えながらも、 ファットなサウンドが得られます。Monologue はベース、リードなど 分厚いモノ・サウンドに適したツールです。

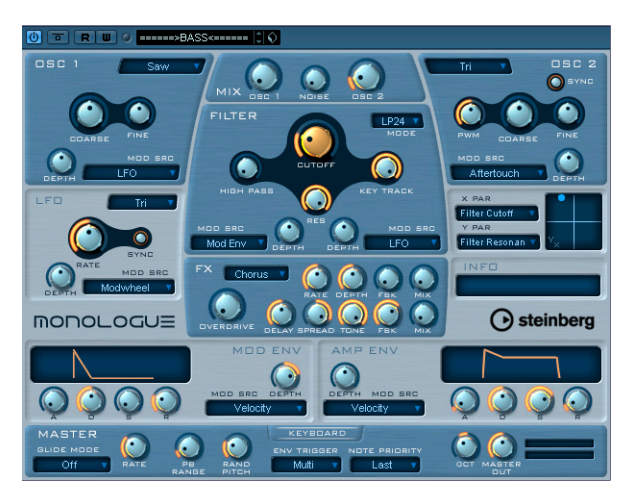

Monologue - アナログモデリングシンセサイザーには、以下の特徴が あります。

- ・ ノコギリ波、矩形波、三角波から選択可能な2 つのオシレーター
- ホワイトノイズ・ジェネレータ搭載
- 2基のフィルター搭載:ハイパスフィルター、マルチモードフィル ター
- 1基の LFO 搭載
- ADSR 式のモジュレーション / アンプエンベロープを搭載
- コーラス、フェイザー、フランジャー・エフェクト搭載、さらにディレイ、オーバードライブ機能も搭載
- X/Yマトリックスパッド-全てのMonologueパラメーターにアクセスする、リアルタイムモジュレーション機能搭載

#### Osc 1/2

#### パラメーター 説明 Waveform 波形を選択します。OSC1は"Saw (ノコキリ波)"、 (ポップアップ "Square (矩形波)"、"Sub (サブオシレーター)"、OSC 2 メニュー) は"Saw"、"Square"、"Tri (三角波)"を選択できます。 Coarse ピッチを半音単位で設定します。範囲は±1オクターブ です。 Fine ピッチをセント単位で微調整します。範囲は 50 セント です。 "mod src" で選択したモジュレーションソースによる Depth ピッチモジュレーションの適用量をコントロールしま す。範囲は±1オクターブです。 Mod Src ピッチモジュレーションのソースを選択します。次を ソースとして使用できます: Mod Wheel (モジュレー ションホイール)、Aftertouch (アフタータッチ)、 Pitchbend (ピッチベンド)、Velocity (ベロシティ)、 LFO、Mod Env (モジュレーションエンベロープ) 矩形波を選択した場合のパルス幅をコントロールしま PWM (OSC2のみ) す。中央に設定すると、パルス幅は1:1となります。 "PWM" ノブを時計回り(あるいは反時計回り) に設定 すると、正(あるいは負)のパルス幅となります。 "Sync" ボタンをオンにすると、OSC 2のピッチがOSC 1 Sync (OSC2のみ) のピッチにシンクするようになります。これがオンの 時は、OSC 2のピッチ変更、あるいはピッチモジュレー ションは、音色を変更することになり、ピッチは変わ らなくなります。典型的なシンクサウンドを得るには、 "Mix"でOSC 1をオフにして、OSC 2だけが発音されるよ

#### Mix

| パラメーター | 説明                            |
|--------|-------------------------------|
| Osc 1  | OSC 1のレベル (ただしプリフィルター)を設定します。 |
| Noise  | ノイズのレベル (ただしプリフィルター)を設定します。   |
| Osc 2  | OSC 2のレベル (ただしプリフィルター)を設定します。 |

うにしてください。

### Filter

| パラメーター           | 説明                                                                                                    |
|------------------|----------------------------------------------------------------------------------------------------|
| Mode             | フィルタータイプを選択します。24db、18dB、12dB、<br>6dB の各ローバス (LP)、12dB バンドパス (BP)、12dB<br>ハイパス (HP) が用意されています。                                                                         |
| Cutoff           | カットオフ周波数を設定します。選択したフィルター<br>タイプによって、このパラメーターの働き方が変わり<br>ます。                                                                                                    |
| High Pass        | 追加的なハイパスフィルターのカットオフ周波数を設<br>定します。                                                                                                    |
| Res              | マルチモードフィルターのレゾナンス量を設定しま<br>す。レゾナンスをフレに設定すると、「自己発振」しま<br>す。                                                                                                    |
| Key Track        | フィルターカットオフ周波数に対するキートラッキン<br>グの適用量を設定します。設定範囲は0~100%です。<br>100%に設定すると、カットオフ周波数とキーボード<br>ピッチの関係は1:1となります。                                                                |
| Mod Src<br>(A+B) | フィルターモジュレーションのソースを選択します。<br>次をソースとして使用できます: Mod Wheel (モジュ<br>レーションホイール)、Aftertouch (アフタータッチ)、<br>Pitchbend (ピッチベンド)、Velocity (ベロシティ)、<br>LFO、Mod Env (モジュレーションエンベロープ) |
| Depth<br>(A+B)   | "mod src" で選択したモジュレーションソースに対す<br>る、フィルターモジュレーションの適用量を設定しま<br>す。                                                                                                    |

#### Envelope

#### パラメーター 説明 A - (Attack) アタックタイムを設定します。 D- (Decay) ディケイタイムを設定します。 S- (Sustain) サスティンレベルを設定します。 R - (Release) リリースタイムを設定します。 Mod Src エンベロープモジュレーションのソースを選択しま す。次をソースとして使用できます: Mod Wheel (モ (A+B)ジュレーションホイール)、Aftertouch(アフタータッ チ)、Pitchbend(ピッチベンド)、Velocity(ベロシ ティ)、LFO、Mod Env(モジュレーションエンベロープ) Depth "mod src" で選択したモジュレーションソースに対す (A+B)る、エンベロープモジュレーションの適用量を設定し ます。

#### LFO

#### パラメーター 説明 Waveform LFOの波形を選択します。次の波形を選択できます:Tri (ポップアップ (三角波)、Square (矩形波)、Saw (ノコキリ波)、S+H メニュー) (サンプル&ホールド)、Ramdom (スムーズなランダム 波) Rate LFOの周波数を調整します。すなわち、モジュレーショ ンの速度を変更します。"LFO - Sync"の設定にしたがっ て、速度をHz、あるいはノート値で編集できます。 これをオンにすると、LFOスピードはシーケンサーのテ Sync ンポに同期するようになります。LFO レートの形式にも 関わります。 Mod Src LFOモジュレーションのソースを選択します。次をソー スとして使用できます: Mod Wheel (モジュレーション ホイール)、Aftertouch (アフタータッチ)、Pitchbend (ピッチベンド)、Velocity (ベロシティ)、LFO、Mod Env (モジュレーションエンベロープ) Depth "mod src" で選択したモジュレーションソースに対す

る、LFOモジュレーションの適用量を設定します。

#### X/Y Pad

#### パラメーター 説明

| X Par  | XY Padの X 軸を使用して行うモジュレーションのパラ<br>メーターを選択します。ここでは、Monologue の全て<br>のパラメーターを選択できます。                                                                                  |
|--------|----------------------------------------------------------------------------------------------------|
| Y Par  | XY Padの Y 軸を使用して行うモジュレーションのパラ<br>メーターを選択します。                                                                                                    |
| XY Pad | Monologueの2つのパラメーターを組み合わせて、マウ<br>スでコントロールできます。マウスを横方向に移動す<br>るとX軸のパラメーターを、縦方向に移動するとY軸の<br>パラメーターをコントロールできます。このコント<br>ローラー上での移動は、オートメーション情報として<br>レコーディングすることができます。 |

### Effects

| パラメーター                    | 説明                                                                                                    |
|---------------------------|----------------------------------------------------------------------------------------------------|
| FXタイプ<br>(ポップアップ<br>メニュー) | Monologue のピッチエフェクトタイプを選択します。<br>Chorus (コーラス)、Flanger (フランジャー)、Phaser<br>(フェイザー)から選択できます。                                                                 |
| Rate                      | エフェクトモジュレーションの速度を設定します。                                                                                                    |
| Depth                     | エフェクトモジュレーションの適用量を設定します。                                                                                                    |
| FBK                       | エフェクトのフィードバック量を設定します。                                                                                                    |
| Mix                       | ドライ音とエフェクト音のレベルバランスを設定しま<br>す。"0" に設定すると、エフェクトはオフになります。<br>"50"に設定すると、ドライ音とエフェクト音のレベルは<br>1:1 となります。                                                       |
| Overdrive                 | シグナルにオーバードライブ(歪み)を追加する量を<br>設定します。オーバードライブ量をわずかに設定した<br>場合には、サウンドにパンチと太さをもたらします。高<br>く設定した場合には歪み効果(ディストーション)を<br>得られます。                                    |
| Delay                     | ディレイタイムをノート値で設定します。ディレイエ<br>フェクトは常にシーケンサーのテンポに同期します。                                                                                                    |
| Spread                    | ディレイシグナルのステレオの広がりを設定します。<br>"0"に設定すると、ディレイは中央だけで発生します(モ<br>ノラル)。値を多くすると、ディレイが左右チャンネル<br>に広がって発生します。"100"に設定すると、ディレイ<br>は左右チャンネルを同じ速さで交互に発生します(ピ<br>ンポン効果)。 |
| Tone                      | ディレイにローパスフィルターを加えます。ディレイ<br>が発生するたびにサウンドのトーンが暗くなっていき<br>ます。                                                                                                |
| FBK                       | ディレイのフィードバック量を設定します。高い<br>フィードバック量を設定すると、ディレイが際限無く<br>発生します。このパラメーターは慎重にお使いください。                                                                           |
| Mix                       | ドライ音とエフェクト音のレベルバランスを設定します。"0" に設定すると、エフェクトはオフになります。<br>"50"に設定すると、ドライ音とエフェクト音のレベルは<br>1:1 となります。                                                           |

#### Master

| パラメーター        |                                                                                                    |
|---------------|----------------------------------------------------------------------------------------------------|
| Glide Mode    | 次のモードが用意されています:Held,On,Off<br>"Held"を選択した場合、ノート間をレガートで弾いた場<br>合に、グライド効果を得られます。                                                                                     |
| Rate          | グライドの速度 - あるノートから次のピッチに達する<br>までの時間を設定します。                                                                                                    |
| PB Range      | MIDI ピッチベンドコントロールのベンド範囲を設定し<br>ます。設定範囲は1-24半音(2オクターブ)です。                                                                                                    |
| Env Trigger   | "Multi"を選択した場合は、キーストロークごとに、エ<br>ンベロープの再トリガーが行われます。"Single"を選択<br>した場合は、レガートで弾いたノートについてはエン<br>ベロープの再トリガーは行われず、全てのキーが放さ<br>れ、新しいノートがトリガーされるまで、サスティン<br>レベルのまま保持されます。 |
| Note Priority | 複数のキーを弾いた場合に、どのノートを優先するか<br>を選択します。次のオプションが用意されています:<br>First(最初に弾いたノート)、Lowest(最低ノート)、<br>Highest(最高ノート)、Last(最後に弾いたノート)                                          |
| Oct           | Monologue のマスターピッチをオクターブ単位で設定<br>します。設定範囲は±4オクターブです。                                                                                                    |
| Master Out    | VST ミキサーに送るマスター出力レベルを設定します。<br>異なるプリセット間のレベルバランス調整に使用でき<br>ます。VST ミキサーのチャンネルボリュームによって、<br>Monologue のマスターボリュームのコントロール、あ<br>るいはオートメーションを行えます。                       |
| Keyboard      | "Keyboard"ボタンをクリックすると、6オクターブの仮<br>想キーボードが開きます。"Keyboard"ボタンを再度ク<br>リックすると、キーボードは隠され、マスターセクショ<br>ンが再び表示されます。                                                        |

# ダイアグラム

### Prologue

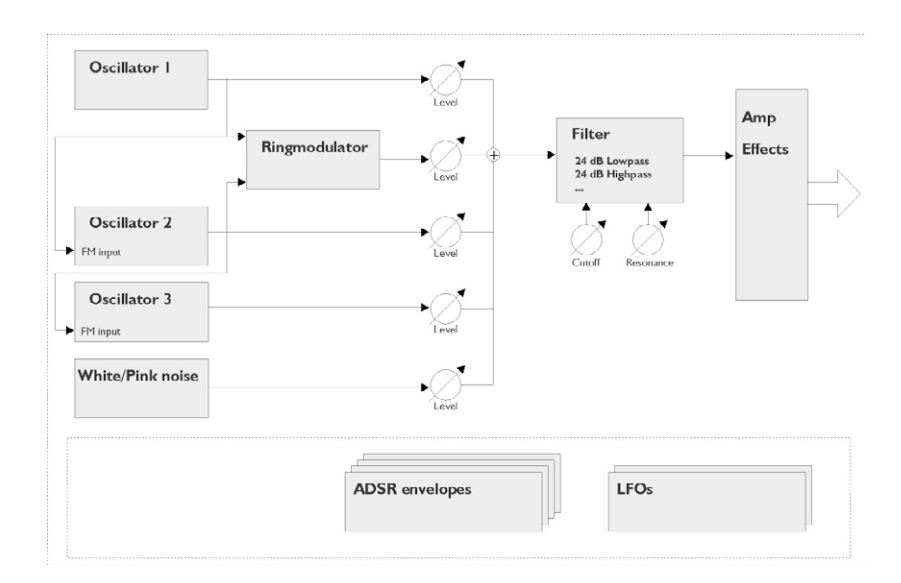

### Mystic

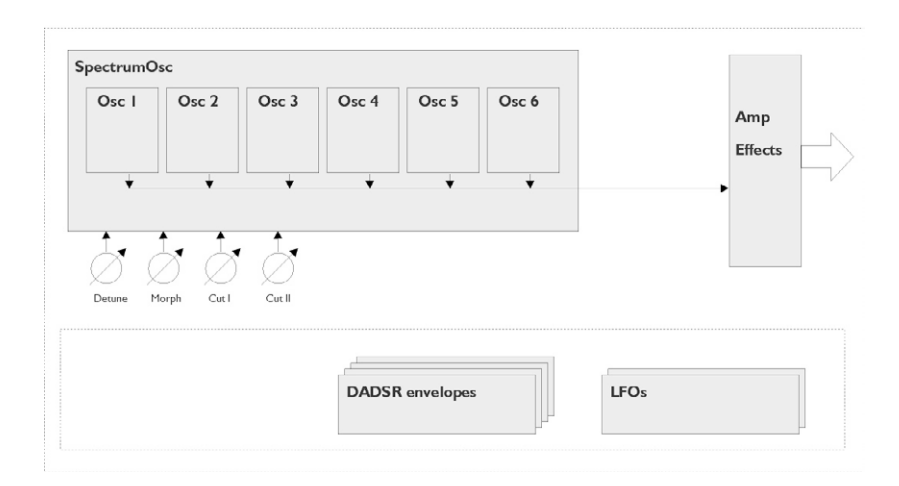

### Spector

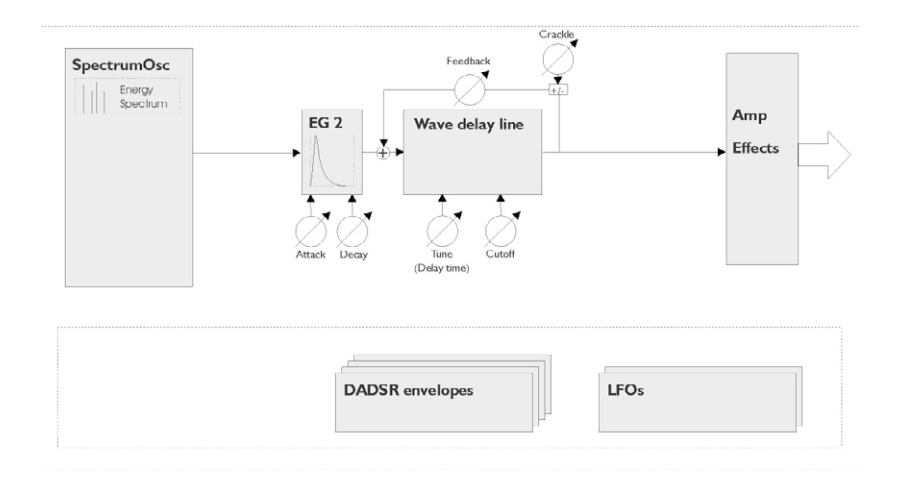

# **3** MIDIエフェクト

### はじめに

この章では Cubase に搭載の MIDI リアルタイムエフェクトとそのパラ メーターについて記載されています。

MIDI プラグインの起動方法などの詳細につきましては、『オペレーショ ンンマニュアル - MIDI リアルタイムパラメーターと MIDI エフェクト』 をご参照ください。

### Arpache 5

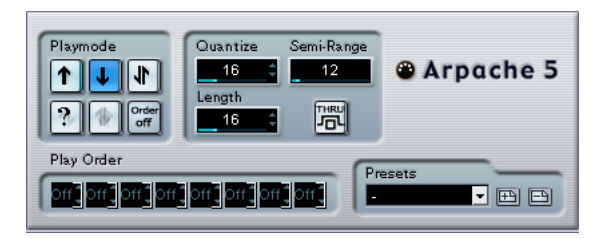

これまでの典型的なアルペジエーターは、コード(和音、もしくは複数の MIDI ノートのグループ)を入力として受け取り、ユーザーが指定したプレイバックの順序とそのスピードにしたがって、コードの各MIDI ノートを使って、自動的にプレイバックを行います。

"Arpache 5" アルペジエーターは、その仕組みだけではなく、さらに多 くの機能を持っています。"Arpache 5" のパラメーターについて説明す る前に、典型的な「アルペジオ機能」では、どのようにしてアルペジ オが作成 / プレイバックされるのか、確認しておきましょう。

- ある MIDI トラックを選択し、このトラックを経由して演奏できるように、"モニタリングオン (Monitor)" ボタンをオンにします (または、このトラックをレコーディング可能な状態にします)。
   そのトラックが、適切な MIDI 機器でプレイバックされるように、正しく設定されていることを確認してください。
- "Arpache 5"を選択し、起動します。
   ここでは "Arpache 5" を、選択されたトラックのインサートエフェクトとして使用します。
- "Arpache 5" のパネルで、"Quantize" の設定を使ってアルペジオの スピードを設定します。
   スピードは、プロジェクトのテンポに対する相対的なノート値で設

たします。たとえば、"Quantize = 16" と設定すると、アルペジオは 16 分音符のパターンとなります。

 "Length"を設定して、アルペジオノートの長さを設定します。 これにより、スタッカートのアルペジオ("Length"値が "Quantize" 値より小さい場合)や、互いに重なり合ったアルペジオノート ("Length"値が "Quantize"値より大きい場合)を作成できます。 5. "Semi-Range" パラメーターを、"12" に設定します。

これにより、アルペジオは1オクターブの範囲内で行われます。

- MIDIキーボードなどで、コードを弾きます。
   すると、コードでは演奏されずに、コードのノートを使ったアルペジオでプレイバックされます。
- 7. "Playmode" の各ボタンをクリックして、様々なアルペジオモードを 試みてください。

ボタンに付けられたシンボルは、ノートのプレイバック順序を示 します(上、下、上+下など)。"Play Order"の設定については後述 します。

#### パラメーター

"Arpache 5" には、次のパラメーターがあります。

#### 設定 説明

- Playmode アルペジオノートのプレイバック順序を選択できます 下
- ボタン + 上、上 + 下、上、下、ランダム("?" ボタン)、"Order"。 "Order off" を選択した場合、プレイバック順序について、 下の "Play Order" フィールドで設定することができます。
- Quantize アルペジオのスピードを、プロジェクトテンポに対する相 対的なノート値で設定します。範囲は、"32T"(=3連32分 音符)~"1."(1小節半)です。
- Length アルペジオノートの長さを、プロジェクトテンポに対する 相対的なノート値で設定します。範囲は"Quantize"の設定 と同様です。
- Semi- アルペジオノートの範囲を、演奏された最低キーからの半

Range 音数単位で設定します。これは、次のように動作します。 - 演奏されたノートが範囲外となると、範囲内となるよう オクターブ単位で移調されます。

- 範囲が1オクターブ以上の場合、演奏されたノートをオ クターブで移調したコピーが、アルペジオに追加されて いきます(範囲内である限り何オクターブにもわたりま す)。
- Thru これをオンにすると、アルペジエーターに入力したノート (演奏されたコード)がそのまま、エフェクトプラグイン を通過します(アルペジオノートと一緒にプレイバックさ れます)。

#### 設定 説明

Play Order "Order ON"プレイモードを選択すると、これらの「スロット」を使って、アルペジオノートのプレイバック順序を手動で指定できます。

各スロットは、アルペジオパターン内の各ポジションに対応します。各スロットで数字を選択し、そのポジションでどのノートがプレイバックされるかを指定します。数字は、演奏されるキーが最低のキーから何番目かという数に対応します。したがって、もし "C3 - E3 - G3" (Cメジャーコード)を演奏した場合、"C3 - 1"、"E3 - 2"、"G3 - 3"となります。

なお、複数のスロットで同じ数字を使用できます。すなわち、標準のプレイモードでは不可能なアルペジオパターン を作成することができます。

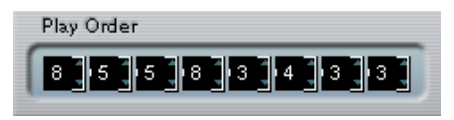

### Arpache SX

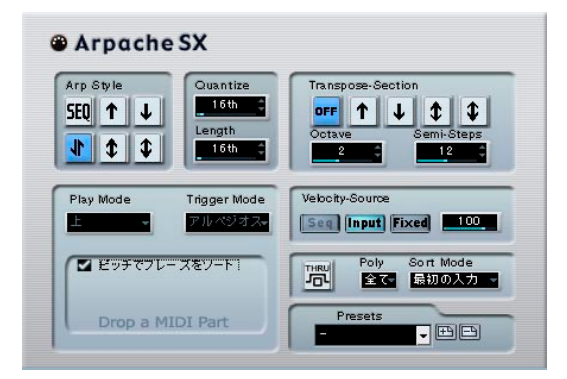

多機能なアルペジエーターです。古典的なアルペジオパターンから複 雑なシーケンスパターンまであらゆる用途に使用できます。以下は Arpache SX の各パラメーターの解説です。

#### パラメーター 説明

Arp Style ここでArpache SX の基本的な動作パターンを設定しま す。"フレーズ (Seq)"モードでは任意の MIDIパートを パターンの基本形として使用することができます。"フ レーズ (Seq)"モードの使用方法の詳細は下記にて解説 します。それ以外のモードではコードを演奏した際の アルペジオパターンを定義することができます。"上 (Up)"、"下 (Down)"、"上/下 (Up & Down)"、"ほと んど上へ移動(Mostly Up)"、"ほとんど下へ移動(Mostly Down)"といったパターンが選択できます。

Quantize アルペジオの解像度(速度)を定義します。"フレーズ (Seq)"モードでは"ソース (Source)"も選択可能です。 "フレーズ (Seq)"モードの詳細は下記の解説をご参照 ください。

- Length アルペジオをおこなう際のノートの長さを設定しま す。"フレーズ (Seq)"モードでは"ソース (Source)"も 選択可能です。"フレーズ (Seq)"モードの詳細は下記 の解説をご参照ください。
- Transpose "オフ (Off)"以外のモードを選択している場合、アルペジオは上方向、下方向、または両方向に拡張されます。 基本的なアルペジオパターンに移調されたリピートが 拡張されるということになります。"Octave (Octave)" はリピート数を定義し、"Semi-Steps (Semi-Steps)"は リピート部をどの程度移調するかを設定します。

Play Mode 下記の"フレーズ (Seq)"モードの解説をご参照ください。

パラメーター 説明

| Trigger Mode       | 下記の"フレーズ (Seq)"モードの解説をご参照ください。                                                                                                    |
|--------------------|----------------------------------------------------------------------------------------------------|
| Velocity<br>Source | アルペジオの構成音のベロシティを定義します。以下<br>のオプションが選択できます。<br>"ベロシティソース:フレーズ (Seq)"<br>"フレーズ (Seq)"モードで使用できます。"フレーズ<br>(Seq)"モードの詳細は下記の解説をご参照ください。<br>"ベロシティソース:入力 (Input)"<br>コード入力時に演奏したベロシティ値がそのままアル<br>ペジオに反映されます。<br>"ベロシティソース:固定 (Fixed)"<br>全てのアルペジオ 構成音のベロシティ値は、この<br>フィールドで指定した数値で固定されます。 |
| "スルー<br>(Thru)"    | このオプションがオンになっている場合、アルペジ<br>エーターに送信されるノート(演奏したコード等)は<br>プラグインをスルーしてそのまま演奏されます。つま<br>り、このオプションがオンになっているとアルペジ<br>エートされたノートと演奏したノートの両方を聞くこ<br>とができます。                                                                                                    |
| Poly               | 入力したコードの構成音数を指定できます。"全て<br>(All)"は構成音数の制限がないということになります。                                                                                                    |
| Sort Mode          | Arpache SX にコードを入力した場合、ノートはここで<br>設定した順序でソートされ演奏されます。例えば"最低<br>ノート (Note Lowest)"に設定した場合、Cメジャート<br>ライアド (構成音:C-E-G)を演奏すると、C->E->Gの<br>順番でアルペジエートされます。これは"Arp Style"で設<br>定した結果に対しても反映されます。                                                                                         |

Arpache SX は入力したコードをドロップした MIDI ファイルのパター ンに適応させてプレイバックします。出力結果は "Trigger Mode" の設 定によって異なります:

#### トリガーモード 説明

| "トリガー<br>(Trigger)"                   | 入力されたノートにあわせて移調されたMIDIファイ<br>ルのパターンがプレイバックされます。移調の際に<br>どのノートを基準とするかは "Sort Mode" の設定に<br>依存します。   |
|---------------------------------------|----------------------------------------------------------------------------------------------------|
| "トリガー<br>(継続)<br>(TriggerCnt.)"       | 基本動作は上記と同様ですが、フレーズの途中に鍵<br>盤から指を離し再度演奏を開始した場合、フレーズ<br>は途中位置から演奏されます。ライヴパフォーマン<br>スなどをおこなう場合に効果的です。 |
| "ソート - 通常<br>(Sort Normal)"           | 入力したノートがドロップしたMIDIファイルに含ま<br>れるかソートします。対応するノートがない場合、<br>その部分のアルペジオが欠けます。                           |
| "ソート -<br>最初のノート<br>(Sort First) "    | 上記と同様ですが、対応するノートがない場合、ノー<br>トの不足分には最初のノートが適用されます。                                                  |
| "ソート -<br>いずれかの<br>ノート<br>(Sort Any)" | 上記と同様ですが、対応するノートがない場合、ノー<br>トの不足分にはランダムなノートが適用されます。                                                |
| "アルペジオ<br>スタイル<br>(Arp. Style) "      | 上記と同様ですが、対応するノートがない場合、ノー<br>トの不足分にはアルペジオ で最後にトリガーされた<br>ノートが適用されます。                                |

#### "フレーズ (Seq)"モード

"Arp Style" セクションで " フレーズ (Seq) " モードを選択した場合、任 意の MIDI パートをアルペジオパターンとして使用することができま す。

 任意のMIDIパートを Arpache SXに読み込むには、プロジェクトウ インドウ上にいったん配置し、その後 Arpache SX の "Drop a MIDI Part" セクションにドロップしてください。

"ピッチでフレーズをソート (Sort Phrase by Pitch)"がオンになってい る場合、ドロップされた MIDI パートのノートはピッチによってソート されます。"ピッチでフレーズをソート (Sort Phrase by Pitch)"がオン になっていない場合はノートの演奏順によってソートされます。 例えば、MIDI パートに C-E-G-A-E-C といったノートが含まれる場合、 ピッチでソートすると 1-2-3-4-2-1 といった順序になります。つまり 4 種類のノートと6つのトリガーポジションがあるということになりま す。また入力されたコードは "Sort Mode" での設定も反映されます。 最終的に "Play Mode" での設定がアルペジオに反映します。しかしなが ら、"Velocity Source"を " ベロシティソース:フレーズ (Seq) " に設定 した場合、または "Quantize" や"Length"を " ソース (Source) " に設定 した場合は ドロップした MIDI ファイルのオリジナルのタイミング、 ディレーション、またはベロシティをキープすることができます。

### AutoPan

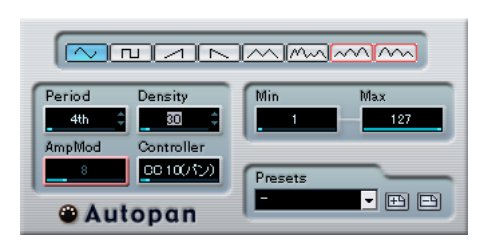

このエフェクトプラグインの動作は、シンセサイザーの"LFO" にも似たもので、MIDI コントロールメッセージを、連続的に変化させながら出力することが可能です。典型的な使い方は、自動 MIDI パンニング(コントロール#=10を使用)ですが、どのタイプの MIDI コントロールイベントでも、選択して使用できます。

"AutoPan" には、次のパラメーターがあります。

#### 波形セレクタ

出力されるコントロールカーブの形状を選択します。波形のほとんど は、ボタンのシンボルでその性質がわかると思います、いくつか追加 的な説明を必要とするものがあります。

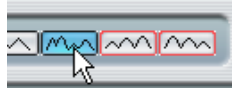

これは「ランダム」なコントロールカーブを生成します。

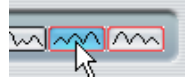

これらは「周期的なエンベロープ」を持ったカーブを生成します。 「振幅」は、"Period" パラメーターで設定された(下記参照)時間とと もに徐々に増大 / 減少します。

#### "Period"

"AutoPan" のスピード、言い換えれば、コントロールカーブの1 周期の 長さを設定します。値はティック単位(=4 分音符の1/480 単位)、あ るいはリズム的に正確なノート値で(値の隣にある矢印ボタンをク リックする)、設定できます。ノート値が小さいほど、スピードが遅く なります。たとえば "240" と設定すると("8th" と表示)、波形が8 分音 符ごとのポジションで反復します。

#### "Density"

出力されるコントロールカーブの「密度」を決定します。値はティッ ク単位(=4分音符の1/480単位)、あるいはリズム的に正確なノート 値で(値の隣にある矢印ボタンをクリックする)、設定できます。ノー ト値が大きいほど、コントロールカーブはスムーズになります。たと えば、"60"と設定すると("32th"と表示)、新しいコントロールイベン トは、"60 ティック" ごとに(=32分音符ごとのポジションで)出力し ます。

☆ 極端に小さな "Density" 値は避けた方がよいでしょう。極めて多数のイベントが生成されることになり、MIDI 機器の MIDI 入力状況に負荷がかかり、ノートの発音タイミングにも遅れさせてしまいます。

#### "AmpMod"

これは、「周期的なエンベロープ」である2つの波形に使用されます (上図参照)。"AmpMod" 値(拍数で設定)は、エンベロープの長さを 設定します。下の図では、"Period" は4分音符、"AmpMod" は4拍に 設定されています。この結果、最大振幅が徐々に減少していく、4分音 符をベースとしたカーブが、各小節ごとのポジションで反復します。

#### "Controller"

どのタイプの MIDI コントロールを出力するか、選択します。典型的な 選択としては、"Pan" (#10)、"Volume" (#7)、"Brightness" (#74) …な どでしょう。しかし、お使いの MIDI 機器によっては、様々な設定に対 応したコントロールが装備され、ユーザーが選択したパラメーターの 調整が可能かもしれません。詳細はご使用の MIDI 機器の MIDI インプ リメンテーションチャートをご覧ください。

#### "Min/Max"

出力されるコントロールデータの最大値と最小値、つまりコントロー ルカーブの「谷」と「山」の値を設定します。

### "Chorder"

これは、コード全体を1つのキーに、多くのバリエーションにしたがっ て割り当てられる、MIDIコードプロセッサです。3つの主要な動作モー ド - "Normal"、"Octave"、"Global" があります。

#### "Normal" モード

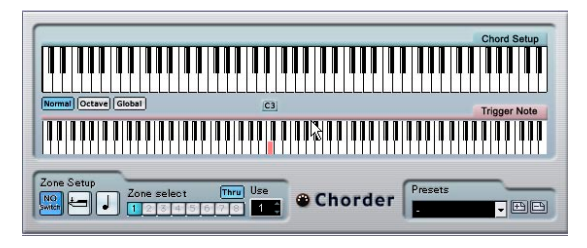

このモードを選択すると、キーボード上の各キーに、別々のコードを 割り当てることができます(言い換えれば、128 種類のコードを設定 できます)。次のように操作してください。

- 1. 下側の "Trigger Note" キーボードディスプレイで、コードを割り当 てるキーをクリックして選択します。
- 上側の "Chord Setup" キーボードディスプレイでクリックして、各 キーに割り当てる目的のコードを設定します。
   ディスプレイ上のキーをクリックすると、その各キーがコードに追加され、再度クリックすると削除されます。
- 3. 使用したい全てのキーについて、以上の手順を繰り返します。

設定したキーを演奏すると、割り当てた各コードがブレイバックされ ます。

"Octave" モード

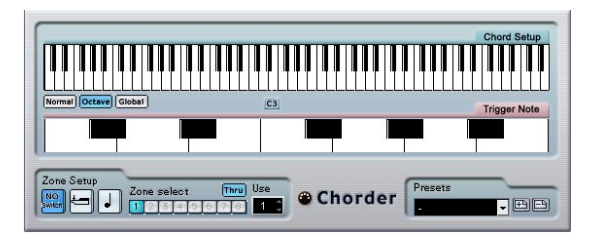

"Normal" モードと似ていますが、このモードでは、オクターブ内の各 キーに対して、コードを1つだけ設定できます(12種類のコードを設 定できます)。"C" キーを弾くと("C3"、"C4" など、どのオクターブで も)、"C" キーに設定したコードがプレイバックされます。

"Global" モード

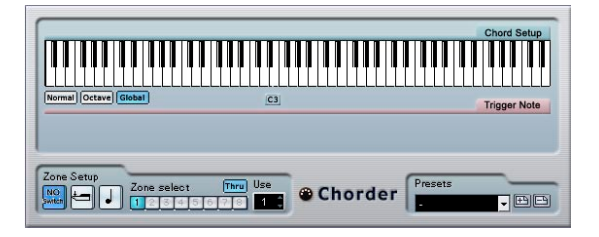

このモードでは、"Chord Setup" キーボードディスプレイ(下側のキー ボードディスプレイは非表示となります)を使って、コードを(全体 で)1種類だけ設定できます。コードは、キーボード上のあらゆるキー によりプレイバックされますが、演奏されたキーにより、平行的に移 調してプレイバックされます。

#### バリエーションスイッチ機能を使用する

パネルの一番下にある "Zone Setup" セクションで、設定したコードに 対して、バリエーションを設定できます。これは上の 3 つの動作モー ドに共通して使用可能で、指定可能な各キーに対し、8 つのバリエー ションを作成できます。("Global" モードでは 8 つの異なるコード、 "Octave" モードでは 12 × 8 (=96) のコード、"Normal" モードでは 128 × 8 (=1024) のコード)

バリエーションは、ベロシティ、またはノート範囲にしたがって、コ ントロールすることが可能です。以下に、設定方法を説明します:

1. 2つのスイッチモード - "Velocity"、"Note Order" から選びます。 各モードの使用方法については、後で説明します。

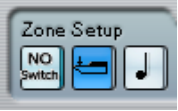

"Velocity" スイッチモードが選択されています。

- 2. 使用したいバリエーションの数を、"Use" 値ボックスで指定します。
- 3. 最初の"Zone select" ボタンをクリックし、1 つ目のバリエーション とするコードを設定します。
- 次の"Zone select" ボタンをクリックし、そのバリエーションとする コードを設定します。
- 5. "Use" 値で指定したバリエーションの数だけ、上の手順を繰り返し ます。

それぞれの"Zone select" ボタンが、それぞれのバリエーションに対応します。

 これで、選択したスイッチモードにしたがって、キーボードを演奏 してバリエーションをコントロールできるようになります。

#### スイッチ 説明 モード

- Velocity 指定したバリエーション数にしたがって、ベロシティの全範囲(1~127)が、複数の「ゾーン」に分割されます。た とえば、2つのバリエーションを使用する場合("Use-2"と設定)、2つのベロシティゾーン - "1~63"と"64~127"が作成されます。ベロシティ値が"64"以上のノートを弾くと、バリエーション2がトリガーされ、ベロシティ値が"64"以下のノートを弾くと、バリエーション1がトリガーされます。
- Note このモードでは、同時に1つのコードだけをプレイバックし

Order ます。複数の異なるコードを同時にプレイバックすること はできません。このスイッチモードが選択されている場合、 1つのキーをコードのベースノートとして選択し、これより も高いキーを弾くことで、バリエーションを選択します。そ して、2つのキーの差をバリエーションナンバーとします。 バリエーション1を選択するには、ベースノートより半音高 いキーを押し、バリエーション2を選択するには、2半音(全 音)高いキーを押します。

 バリエーションスイッチ機能をオフにするには、"No Switch" モード を選択します。

#### "Compress"

| 00       | i1           |
|----------|--------------|
| Compres  | 55           |
| 80       | 🗘 スレッショルドレベル |
| 1:1      | ‡<br>比率      |
| <u> </u> | ↓<br>ずイン     |

"Compress" (MIDI コンプレッサー) では、ベロシティ値の差を均等に したり、拡大することができます。設定の結果は、トラックパラメー ターの "Velocity Compression" で得られる結果と似ていますが、この "Compress" エフェクトプラグインでは、通常のオーディオコンプレッ ションと似た方法で、ベロシティ値をコントロールできます。パラメー ターは次のとおりです。

#### パラメーター 説明

"スレッショ このベロシティ値を超えたノートに対して、圧縮/拡大
 ルドレベル の効果を与えます。
 (Threshold)"

- "比率 "スレッショルドレベル(Threshold)"値を超えたベロ シティ値に対して適用する、圧縮率を設定します。"1:1" より大きな比率の場合は、圧縮され(ベロシティ値の 差が小さくなる)、"1:1"より小さな比率の場合は拡大さ れます(ベロシティの差が大きくなります)。 つまり、"スレッショルドレベル(Threshold)"値より 上のベロシティ値について、比率の値によって除算さ れます。
   "ゲイン ベロシティ値に対して、一定の値を加算/減算します。
   (Gain)" ベロシティ値の最大範囲は"0~127"であり、ベロシ
  - Gan) ティ値を定の範囲内に収めておくために、使用したほうが良い場合もあります。拡大を行う場合は-の値(負の値)、圧縮を行う場合は+の値(正の値)を設定すると良いでしょう。

### **Context Gate**

| Dely Mode               | Mono Mode      |
|-------------------------|----------------|
| Type                    | Channel 27     |
| Polyphony Gate          | Key Range Gate |
| Lower Range Upper Range | Lower          |
| バニック 学習                 | Reset Event    |

"Context Gate" は MIDI データをトリガー/フィルターするためのプラ グインです。MIDI デバイスを任意のルールでコントロールすることが できます。以下のパラメーターが使用可能です。

#### Poly Mode : Chord Gate

"Chord Gate" がアクティブになっている場合、認識されたコード以外 はフィルタリングされます。コード認識の方法には " シンプル (Simple) "モードと "標準 (Normal) " モードの 2 通りがあります。" シ ンプル (Simple) " モードでは、4 和音までのコード (メジャー、マイ ナー、b5、ディミニッシュ、sus、メジャー7th、など) が認識対象と なり、"標準 (Normal) " モードではテンションノート (9th、11th、13th) までが認識対象になります。

#### Poly Mode : Polyphony Gate

指定したキーレンジ内の MIDI ノート数を制限することができます。この機能は単独で使用することも可能ですが、上記 "Chord Gate" と組み 合わせて使用することも可能です。

- ・ "Minimum" 欄にてノートの制限数を指定します。
- "Upper Range" 欄および "Lower Range" 欄にてキーレンジの上限/ 下限を設定します。

ここで指定したレンジ外のノートはフィルタリングされます。

#### Mono Mode : Channel Gate

このモードがアクティブになっていると、指定した MIDI チャンネルか らは単音がスルー(出力)されるようになります。 MIDI ギターのよう に、それぞれの弦によって別個の MIDI チャンネルが割り当てられてい る場合などでも使用できます。この機能は特定のチャンネル (1-16) を 指定することも可能ですが、"全て (Any)"のチャンネルで使用するこ ともできます。

#### Mono Mode : Key Range Gate

この機能は単独で使用することも可能ですが、"Channel Gate" と組み 合わせて使用することもできます。"Upper" および "Lower" レンジにて 指定した範囲外の入力ノートはフィルタリングされます。

### Panic ボタン

全てのチャンネルに "All Note Off" メッセージを送信します。音が鳴り 続け、止まらなくなった場合などにお試しください。

#### " 学習 (Learn)" ボタン

このボタンをアクティブにしている状態で、リセット用の MIDI イベン トを送信します。"Context Gate" はその MIDI イベントを受信すると、 "All Note Off" メッセージとして機能するようになります。リセット用 の MIDI イベントが確定したら " 学習(Learn)" ボタンをオフにしてく ださい。

#### Auto Release Time

ここで設定した時間(秒、またはミリ秒)以上、新規の MIDI 入力がな い場合、自動的にノートオフメッセージを送信します。

#### **Minimum Velocity**

ここで設定したベロシティ値以下のノートはフィルタリングされま す。

### "Density"

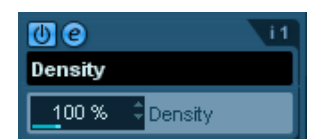

ジェネリックコントロールパネル "Density" では、トラック上でプレイ バックされるノート(またはトラック経由でリアルタイム演奏した ノート)の「密度」を変更します。"100" に設定した場合、ノートは いっさい影響を受けません。"100" より下の値に設定すると、ノートは ランダムに粗くなり、あるいは「ミュート」されます。"100" より上の 値に設定すると、反対に新しくランダムにノートが付加されます。

### "Micro Tuner"

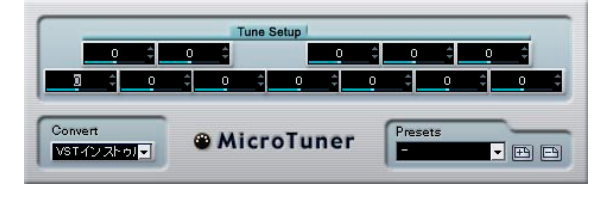

"Micro Tuner"は、オクターブ内の各キーをデチューンすることにより、 MIDI 音源のマイクロチューニング機能を設けることを可能にします。

- 各キーのチューニングフィールドは、1オクターブ(キーボードディ スプレイで表示)内の各キーに対応します。このフィールドを調整 して、そのキーのチューニングを高め/低めます。単位はセント (=半音の1/100)です。
- トラックを VST インストゥルメントにルーティングしているか、 MIDI 音源(マイクロチューニング情報を受け取れるもの)にルー ティングしているかにより、"Convert"の設定を行ってください。

"Micro Tuner" には、伝統的なスケール、あるいは実験的なマイクロ チューニングを含む、多数のプリセットが用意されています。

### MIDIControl

| 🚺 🙆  i 1     |                    |
|--------------|--------------------|
| MidiCon trol |                    |
| オフ           | 001(モジュレーション)-     |
| オフ           | 002(プレス) -         |
| オフ           | 00 4(フットコントローラ-    |
| オフ           | 00 5(ポルタメントタイム-    |
| オフ           | 00%(バランス) -        |
| オフ           | 0011(エクスプレッショー     |
| オフ           | 00 91 (FX1 リバーブセ)- |
| オフ           | 00 92(FX2センド) 💡    |
| MIDI入力の状態    |                    |

このコントロールパネルは、8 つの異なる MIDI コントロールタイプを 数値入力とスライダーで設定操作することができます。典型的な使用 方法としては、MIDI コントロールデータ("ブライトネス(Brightness)"、 "ハーモニック(Harmonic)"、"ブレス(Breath)"など)をコントロー ルできるパラメーターを備えた、MIDI 音源を使用する場合でしょう。 適切な MIDI コントロールタイプを選択することで、このエフェクトプ ラグインで、Cubase から MIDI 音源のサウンドを調整するためのコン トロールパネルとして使用できます。

- コントロールタイプは、右側のポップアップメニューで選択します。
- コントロールスライダーの作動を停止するには、スライダーを"オフ (Off)"にしてください(スライダーを左端までドラッグする)。

### "MIDIEcho"

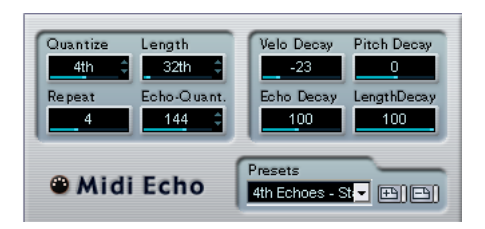

これは先進的な MIDI エコーで、エフェクトプラグインに入力された MIDI ノートの情報にもとづいて、エコーノートを生成していきます。 "MidiEcho" は、デジタルディレイに似た効果を作り出す他に、MIDI ノー トによるピッチシフトをはじめ、多くの特徴的な機能を備えています。 重要事項ですが、このエフェクトは、実際のオーディオを「エコー」さ せるのではなく、MIDI ノートによってエコーするものであり、これを MIDI 音源でプレイバックするのです。

次のパラメーターを使用できます。

#### "Quantize"

エコーノートは、このパラメーターで設定した値のクオンタイズグ リッド上に配置されていきます。グリッドの値は、スライダーを使っ て、または値をティック値(=4分音符の1/480単位)で直接入力して、 あるいは矢印ボタンをクリックして、リズム的に正確なノート値(下 表参照)から段階的に設定することもできます。これにより、リズミ カルなクオンタイズ値を選びやすくなり、また、これらのノート値の 中間にあるような「実験的な」値を設定しても良いでしょう。

たとえば、"Quantize = 16th" と設定すると、元のノートのタイミング や "Echo-Quant." 設定とは無関係に、全てのエコーノートは、正確に16 分音符のグリッド上でプレイバックされます。

### ⇒ "Quantize" を使用不可にするには、このパラメーターを最低値に設 定してください。

#### "Length"

エコーノートの長さを設定します。この長さは、元のノートの長さと 同じにすることも(パラメーターを "Source" に設定 - スライダーを左 端にする)、手動設定した長さにすることもできます。"Length" 値を ティック単位で直接入力して、あるいは矢印ボタンをクリックして、リ ズム的に正確な「ノート値」(下表参照) から長さを段階的に設定する こともできます。

⇒ ノートの長さは、"Length Decay" パラメーターによっても影響を受けます。

#### Repeat

エコーノートの数を設定します。

#### "Echo-Quant"

このパラメーターは、ディレイタイム、つまり演奏されたノートと、 1つ目のエコーノートとの間隔を設定するものです。値は、スライダー を使って、または値をティック値で直接入力して、あるいは矢印ボタ ンをクリックして、リズム的に正確な「ノート値」(下記参照)から ディレイタイムを段階的に設定することもできます。

たとえば、"Echo-Quant. = 8th" と設定すると、エコーノートは元のノートから 8 分音符だけ後にプレイバックされます。

# ⇒ エコーの間隔は、"Echo Decay" パラメーターによっても影響を受けます。

#### Velocity Decay

エコーノートのベロシティ値の増減を設定し、エコーノートのボ リュームを決定できます(使用するサウンドがベロシティに対応して いる場合)。ベロシティの変化を必要としない場合は、"0"(中央)に設 定します。

#### **Pitch Decay**

これを "0" 以外に設定すると、エコーノートのピッチが次第に上がる (下がる)ようになり、つまり、各ノートは直前のノートよりも高く/ 低くなります。値は半音単位で設定します。

たとえば、"-2"と設定した場合、最初のエコーノートは元のノートより も2半音(全音)低くなり、2つ目のエコーノートは最初のノートより もさら2半音低く、そして以下同様となります。

#### "Echo Decay"

このパラメーターは、エコーの反復にしたがって、エコーの間隔が次 第に変化する効果を追加します。値はパーセント単位となっています。

- "100(%)"と設定した場合(スライダーは中央の位置)、全てのエコーの間隔が均一になります("Echo-Quant."パラメーターで設定した時間)。
- "100(%)"より高くすると、エコーの間隔が、次第に長くなっていきます(エコーが次第に遅くなる)。
- "100(%)"より低くすると、エコーの間隔は、飛び跳ねたボールのように、次第に短くなっていきます。

#### Length Decay

各リピートごとに、エコーノートの長さを次第に変化させるものです。 設定を高くするほど(設定値は 25-100)、より長いエコーノートは、元 のノートにたとえられます。

#### ティック値とノート値について

タイミングとポジションに関係するパラメーター("Echo-Quant."、 "Length"、"Quantize")は、ティック単位で設定することができます。 4 分音符 1 つ分が、480 ティックとなっています。

また、これらのパラメーターは、リズムに関係する値(ノート値として表示)を、段階的に指定できますが、よく使われるノート値と、これらのティック数を示す下の表も役立つでしょう。

| ノート値    | ティック数 |
|---------|-------|
| 32分音符   | 60    |
| 3連16分音符 | 90    |
| 16分音符   | 120   |
| 3連8分音符  | 160   |
| 8分音符    | 240   |
| 3連4分音符  | 320   |
| 4分音符    | 480   |
| 2分音符    | 960   |

### "Notes 2 CC"

| 00          | i 1 |
|-------------|-----|
| Note 2 CC   |     |
| CC 7(ボリューム) | -   |

このエフェクトプラグインは、入力される各 MIDI ノートに対応して、 MIDI コントロールイベントを生成するものです。コントロールイベン トのコントロール値は、ノートナンバー(ピッチ)に対応します。パ ラメーターは 1 つだけで、どの MIDI コントロールタイプを出力するか、 選択できます(デフォルト設定では、MIDI ボリューム(#7) となって います)。入力される各 MIDI ノートそのものは、このエフェクトの影 響を受けることなくスループットされます。

たとえば、MIDI ボリューム(#7)を選択した場合、小さなノートナン バー(ピッチが低い)の場合には、MIDI 音源のボリュームを小さくし、 大きなノートナンバーの場合には、ボリュームを大きくします。この ようにして、ボリュームやその他のパラメーターを、「キーボードから 追跡」することが可能となります。

ハコントロールイベントは、ノートが入力される(弾かれる)度に 出力されるようになります。もし、高いノートと低いノートが同時に弾かれた場合、若干混乱した結果となる可能性があります。 したがって "Notes 2 CC" は、おそらくモノフォニックな(同時に 1 つのノートだけがプレイバックされる)トラックに対して適す る、と言えるでしょう。

#### "Quantizer"

| 00           |                    | i 1 |
|--------------|--------------------|-----|
| Quantize     | 7                  |     |
| 16           | ¢а/−н              |     |
| 1 %          | ↓ スウィング割合          |     |
| 100 <b>%</b> | ¢<br>強さ            |     |
| 0 ms         | ≎ <del></del> ディレイ |     |

"Quantizer" は、ノートを「クオンタイズグリッド」に向けて移動する ことにより、ノートのタイミングを変化させるエフェクトプラグイン です。グリッドは16 分音符ごとに整然と構成されることもありますが (この場合、ノートは完全に16分音符ごとのタイミングとなります)、 ノート値によるタイミングとの関係を緩やかにすることもできます (「スイング感」を適用するなど)。

### □ Cubase におけるクオンタイズの主な機能については、『オペレー ションマニュアル』の「MIDI処理とクオンタイズ」の章をご参照く ださい。

"MIDI" メニューの各種クオンタイズ機能は、トラック上の MIDI ノート イベントのタイミングを実際に変更するのに対し、"Quantizer" は、リ アルタイムでクオンタイズを適用し、プレイバック動作中にノートの タイミングを変更していきます。このため、グルーブ感やリズム感を 作り出すプロセスで、クオンタイズ機能を使用する前に、実験するこ となどが容易になります。しかしながら、各種クオンタイズ機能には、 この "Quantizer" には備えられていない設定や、特徴的な機能がありま す。

"Quantizer" には、次のパラメーターがあります。

#### パラメーター 説明

| "ノートを<br>クオンタイズ<br>(Quantize<br>Note)" | クオンタイズグリッドとするノート値を設定します。<br>ストレートの音符、3連音符、付点音符を使用できま<br>す。たとえば"16"はストレートの16分音符、"8T"は3<br>連8分音符です。                           |
|----------------------------------------|----------------------------------------------------------------------------------------------------|
| "スゥィング<br>(Swing %)"                   | グリッドの偶数個目のポジションをずらして、スイン<br>グ感、あるいはシャッフル感を作り出せます。値は<br>パーセント単位となっています。値が大きいほど、偶<br>数個目のポジションが右(後ろ)に移動します。                   |
| "タイミング<br>補正<br>(Strength%)"           | ノートをクオンタイズグリッドに近付ける割合を設<br>定します。"100(%)"に設定すると、全てのノートが<br>最も近いグリッドポジションに、強制的に移動されま<br>す。値を小さくすると、グリッドポジションへの移動<br>量が緩和されます。 |

#### パラメーター 説明

"ディレイ ノートをミリ秒単位で遅らせ(+の値)、あるいは早
 (Delay in ms)" めます(-の値)。トラックパラメーターにおけるディレイ設定とは異なり、この "Delay" はオートメーション化できません。

### **Step Designer**

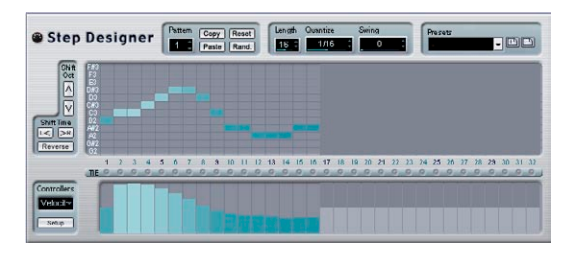

"Step Designer" は、MIDI パターンシーケンサーで、ユーザーが設定し たパターンにしたがって、MIDI ノートと MIDI コントロールイベントを 出力します。オートメーションデータ(パターン変化の記録など)以 外には、入力 MIDI データは使用しません。

#### 基本的なパターンの作成

- "Pattern" で、作成するパターンの番号を選択します。
   "Step Designer" は、最大 200 の異なるパターンを持つことができます。
- 2. "Quantize" を設定して、パターンの「解像度」を指定します。 言い換えれば、各ステップの長さを指定します。たとえば、"Quantize = 16th" と設定すると、各ステップは16 分音符の長さとなります。
- 3. "Length" を設定して、パターンのステップ数を指定します。 ノートディスプレイに示されている通り、ステップの最大数は "32" です。たとえば "Quantize" = "16 / "Length" = "32" と設定すると、16 分音符のステップによる2 小節のパターンが作成されます。
- ノートディスプレイをクリックして、ノートを挿入します。
   "Length" パラメーターで設定したステップ範囲に、ノートを挿入できます。
- ディスプレイには1オクターブだけ表示されます(左側のピッチリストを参照)。ピッチリストを上下にクリック&ドラッグすることにより、表示されたオクターブを上下にスクロールできます。

ここで、任意のピッチのノートを挿入することができます。ただし、 1ステップにつき、1つのノートを指定できます。"Step Designer" は モノフォニックです。

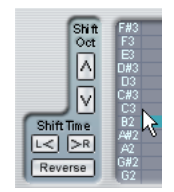

クリック&ドラッグして、他のオクターブを見ることができます。

- パターンからノートを削除するには、再度そのノートをクリックします。
- 5. "Controllers" ポップアップメニューから、"Velocity"を選択します。 このポップアップメニューは、下側のコントロールディスプレイに 表示される内容を決定します。
- コントロールディスプレイに表示される各バーをドラッグして、 ノートのベロシティ値を調整します。

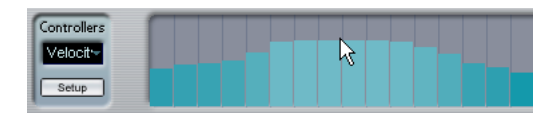

 ノートの長さを短くするには、"Controllers" ポップアップメニュー から、"Gate"を選択して、コントロールディスプレイに表示される 各バーを、低く設定します。

バーを最大値に設定した場合(いっぱい高くした場合)、これに対応 するノートはステップの長さいっぱいになります(="Quantize" で設 定した長さ)。

- ノートを長くしたい場合、2 つのステップのノートを結合することができます。これを行うには、まず 2 つのステップのノートを挿入し、2つ目のノートの下にある "Tie" ボタンをクリックします。あるノートの "Tie" ボタンが点灯している時、このノートはトリガーされなくなります。そして、その前のノートが、そのステップまで延長されます。また、結合された(2 つ目の)ノートは、自動的に1つ目のノートと同じピッチとなります。同様にして、さらに多くのノートについて "Tie" ボタンを点灯させて、さらに長いノートを作成することができます。
- Cubase をプレイバックすると、パターンのプレイバックも開始し、 ノートがトラックの MIDI 出力ポートと MIDI チャンネルに(センド エフェクトで "Step Designer" を使用した場合は、インスペクターの "センド (Sends) "上で選択した MIDI 出力ポートと MIDI チャンネ ルに)出力されます。

#### コントロールイベントを追加する

"Controllers" ポップアップメニューには、さらに2 つのコントロールが 用意されています。

- "Setup"ボタンをクリックして現われるリストから、MIDIコントロールタイプを選択することにより、ポップアップメニューに表示させる2つのコントロールを選択することができます("ブライトネス(Brightness)"、"ハーモニック(Harmonic)"、"ボリューム(Volume)"など)。
- コントロールイベントをパターンに挿入するには、ポップアップメニューから目的のコントロールを選択し、コントロールディスプレイでクリックしてイベントを追加します。
   ここで追加した MIDI コントロールイベントは、プレイバック時に、ノートとともに出力されます。

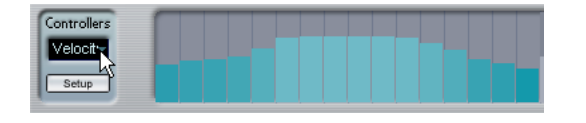

□ コントロールイベントの各バーを一番下に下げると、そのステップではコントロールイベントが出力されません。

#### その他の機能

パターンの編集、操作、管理を容易にするために、次のような機能が あります:

| 機能           | 説明                                                                          |
|--------------|-----------------------------------------------------------------------------|
| Shift Oct    | パターン全体をオクターブ単位で上下に移動するボタ<br>ンです。                                            |
| Shift Time   | パターンを1ステップずつ左右に移動します。                                                       |
| Reverse      | パターンのステップを時間的に反転します。この結果、<br>後から前に向けてプレイバックされます。                            |
| Copy / Paste | 現在のパターンをコピーして、(同じ、または別の"Step<br>Designer"の)別のパターンにペーストできます。                 |
| Reset        | パターンのリセットをします。全てのノートを削除し、<br>各コントロールをデフォルト設定にします。                           |
| Random       | ノートを自動的にランダムに挿入できます。 実験的な結<br>果を得られます。                                      |
| Swing        | 偶数個目のステップをずらして、スイング感、あるいは<br>シャッフル感を作り出せます。値が大きいほど、偶数個<br>目の位置が右(後ろ)に移動します。 |

Presets プリセットの使用方法については、『オペレーションマ ニュアル』の「MIDIリアルタイム・パラメーターとMIDI エフェクト」の章をご参照ください。1つのプリセット につき、"Step Designer"上の200パターン全てが含まれ ます。

#### パターンチェンジのオートメーション

"Step Designer" は、最大 200 の異なるパターンを作成することができ ます。新しいパターン番号を選択し、上記の手順で、ノートとコント ロールを追加して作成します。

曲中で、パターンを切り換えたい場合があるでしょう。これは、パター ンの切り換えをオートメーション化することで行えます - オートメー ション書込をオンにして、プレイバック中にリアルタイムでパターン の切り換えを行う、または、"Step Designer" の MIDI オートメーション サブトラックで作図します。MIDI キーボードのキーを使って、パター ンの切り換えを行うことも可能です。この場合、MIDI トラックのイン サートエフェクトとして "Step Designer" を用意し、またトラックをレ コーディング待機状態にする必要があります。C1 キーを押すとパター ン 1、C#1=パターン 2、D1=パターン 3、D#1= パターン 4…となります。

MIDI トラックにノートイベントを記録して、パターンの切り換えを自動的に行うことも可能です。以下のように行います:

- 1. 必要な MIDI トラックを選択するか、または新しく MIDI トラックを 作成し、インサートエフェクトとして "Step Designer" を用意しま す。
- 2. 上記の手順で、いくつかのパターンを作成します。
- レコーディングを開始して、MIDIキーボードのキーを使って、対応 するパターンを選択します。
   MIDIトラックに、パターン切り換えの情報となるノートが記録され ます。
- 4. レコーディングを停止し、MIDI トラックをプレイバックしてみま しょう。

記録したパターン切り換えが再現されます。

⇒ この方法は、パターン1-92 で使用できます。

### "Track Controls"

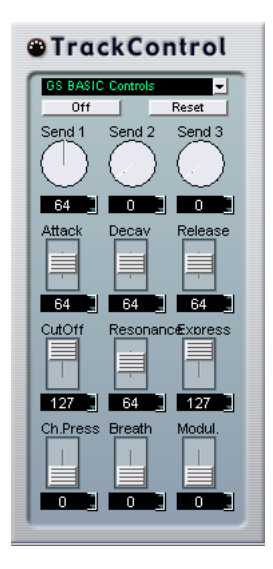

このエフェクトプラグインは、GS 互換、または XG 互換の MIDI 音源に おける各パラメーターを調整するためのコントロールパネルを、3 タイ プ備えています。Roland 社による "GS" プロトコル、YAMAHA 社によ る "XG" プロトコルは、General MIDI 標準をオリジナルに拡大したもの で、より多くのサウンドを備え、MIDI 音源の様々な設定のコントロー ルについても改善されています。ご使用の MIDI 音源が、GS 互換、ま たは XG 互換ならば、このエフェクトプラグインを使用して、Cubase 中から MIDI 音源のサウンドとエフェクトを調整できるようになりま す。

#### コントロールパネルを選択する

"Track Controls" の一番上に、ポップアップメニューがあります。ここで、用意されているコントロールパネルのどれを使用するか、選択します。

| コントロール<br>パネル        | 説明                                                                 |
|----------------------|--------------------------------------------------------------------|
| GS Basic<br>Controls | Roland GS標準と互換のMIDI音源で使用するエフェクト<br>センド、およびサウンドの様々なコントロールパラメー<br>ター |
| XG Effect +<br>Sends | YAMAHA XG標準と互換のMIDI音源で使用するエフェク<br>トセンド、およびサウンドの様々なコントロールパラ<br>メーター |
| XG Global            | YAMAHA XG標準と互換のMIDI音源のグローバルな諸設<br>定(全てのチャンネルに対して有効)                |

#### "Reset" ボタン、"Off" ボタンについて

どのタイプを選択しても、コントローラパネルの最上部に、"Off" ボタ ンと "Reset" ボタンがあります。

- "Off" ボタンをクリックすると、全てのパラメーターが最低値に設定 され、MIDIメッセージが出力されなくなります。
- "Reset"ボタンをクリックすると、全てのパラメーターがデフォルト 値に設定されます(MIDIメッセージは出力されます)。
   ほとんどのパラメーターのデフォルト設定値は "0" (または "no adjustment"=調整なし)ですが、例外もあります。たとえば、リバー ブセンドのデフォルト設定値は "64" です。

#### "GS Basic Controls"

このタイプを選択すると、次のコントロールが使用可能となります。

#### コントロール 説明

- Send 1 リバーブエフェクトのセンドレベル
- Send 2 コーラスエフェクトのセンドレベル
- Send 3 「バリエーション」エフェクトのセンドレベル
- Attack サウンドのアタックタイムを調整します。値を小さくす るとアタックが短くなり、大きくするとアタックがゆる やかになります。中央(64)は調整なしの状態です。
- Decay サウンドのディケイタイムを調整します。値を小さくす るとディケイが短くなり、大きくすると長くなります。
- Release サウンドのリリースタイムを調整します。値を小さくす るとリリースが短くなり、大きくすると長くなります。
- Cutoff フィルターのカットオフ周波数を調整します。
- Resonance フィルターのレゾナンスを調整します。
- Express トラックの MIDI チャンネルにエクスプレッションコン トロールメッセージ(#11)を出力します。
- Press トラックのMIDIチャンネルにアフタータッチ (チャンネ ルプレッシャ) メッセージを出力します。ご使用のMIDI キーボードがアフタータッチを出力できない場合に、 MIDI 音源がアフタータッチに対応している場合などに 有益です。このパラメーターのデフォルト設定値は "0" です。
- Breath トラックの MIDI チャンネルにブレスコントロールメッ セージ(#2)を出力します。
- Modul. トラックの MIDI チャンネルにモジュレー ションコント ロールメッセージ(#1)を出力します。(MIDIキーボー ドのモジュレーションホイール操作と同じです)。

#### XG Effects + Sends

このタイプを選択すると、次のコントロールが使用可能となります:

#### コントロール 説明

- Send 1 リバーブエフェクトのセンドレベル
- Send 2 コーラスエフェクトのセンドレベル
- Send 3 「バリエーション」エフェクトのセンドレベル
- Attack サウンドのアタックタイムを調整します。値を小さくす るとアタックが短くなり、大きくするとアタックがゆる やかになります。中央(64)は調整なしの状態です。
- Release サウンドのリリースタイムを調整します。値を小さくす るとリリースが短くなり、大きくすると長くなります。
- Harm.Cont サウンドのハーモニクスを調整します。
- Bright サウンドのブライトネスを調整します。
- CutOff フィルターのカットオフ周波数を調整します。
- Resonance フィルターのレゾナンスを調整します。

#### "XG Global Settings"

このタイプには、MIDI 音源(複数の場合も)のグローバル設定のパラ メーターがあります。1つのトラックで1つの設定を変更すると、その トラックの MIDI チャンネル設定とに関わらず、同じ MIDI 出力ポート に接続されている全ての MIDI 音源に影響します。したがって、混乱を 避けるため、空のトラックを作成してこれらのグローバル設定専用に 使用するのがよいでしょう。

以下の機能があります:

#### コントロール 説明

- Eff. 1 どのリバーブエフェクトタイプを使用するか、選択でき ます - "No effect"(リバーブオフ)、"Hall 1~2"、"Room 1~3"、"Stage 1~2"、"Plate"
- Eff. 2 どのコーラスエフェクトタイプを使用するか選択でき ます - "No effect"(コーラスオフ)、"Chorus 1 ~ 3"、 "Celeste 1~3"、"Flanger 1~2"
- Eff. 3 多くの「バリエーション」エフェクトタイプから、1つ を選択できます。"No Effect"を選択すると、この「バリ エーション」エフェクトをオフにします。
- Reset XGリセットメッセージを出力します。

#### コントロール 説明

MastVol MIDI音源のマスターボリュームをコントロールします。 通常は最大値(127)にして、各MIDIチャンネルについ て、ボリュームを個別に設定します(Cubase のミキ サー、またはインスペクターのボリュームフェーダーで 設定します)。

### "Track FX"

このエフェクトプラグインは、本質的に " トラックパラメーター (Track Parameters) " セクションのコピーです。これは、たとえばそのトラッ クに対して、追加的に " ランダム (Random) " 設定や、" 範囲 (Range)" 設定を使用したい場合、あるいはトラックパラメーターを別のウイン ドウで扱いたい場合 ((e) ボタンを [Alt]/[Option] キーを押しながらク リックする) などに有益でしょう。

#### "Scale Transpose"

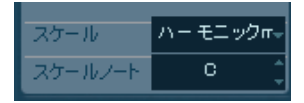

これは、入力される各 MIDI ノートを、ノートごとに移調し、選択した スケール (音階) に適合させるものです。スケールは、スケールのキー (C、C#、D など) とスケールのタイプ ("メジャー (Major)" - 長音階、 "メロディックマイナー (Melodic Minor)" / "ハーモニックマイナー (Harmonic Minor)" - 旋律的 / 和声的短音階、"ブルース (Blues)" - ブ ルーススケール、など) を選択して指定します。

□ "スケール(Scale) "をオフにするには、スケールタイプのポップアッ プメニューから、"スケールなし (No Scale) "を選択してください。

### "Transformer"

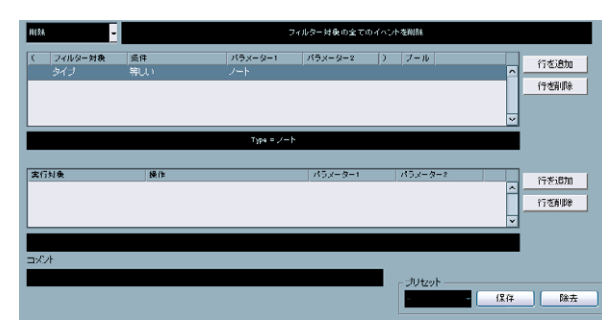

"Transformer" は、"ロジカルエディタ(Logical Editor)"のリアルタイ ム版です。これを使用することにより、トラック上の実際の MIDI イベ ントに影響を与えることなく、「オン・ザ・フライ」で極めて強力に MIDI イベントの処理を実行できます。

ロジカルエディタについてはオペレーションマニュアルにも説明があ ります。ロジカルエディタと"Transformer"との若干の違いについても、 明確に説明しています。

索引

### A

Apogee UV22 HR 28 Arpache 5 85 Arpache SX 86 AutoPan 28 AutoPan (MIDIエフェクト) 88

### В

Bitcrusher 37

### С

Chopper 38 Chorder (MIDIエフェクト) 89 Cloner 29 Compress (MIDIエフェクト) 90 Compressor 12

### D

DaTube 11 Density (MIDI エフェクト) 92

### Ε

Embracer **76** EnvelopeShaper **14** Expander **14** 

### F

Flanger 32

### G

Gate **15** GEQ-10 **21** GEQ-30 **21** GSコントロールパネル **97** 

### L

Limiter 16

### Μ

Maximizer 16 Metalizer 31 Micro Tuner 92 MIDI Context Gate 91 MIDI Echo 93 MIDI Gate 17 MIDI Step  $\overline{\rightarrow} - \overline{7} \rightarrow \overline{7} - 95$ MIDIControl (MIDI  $\overline{7} \overline{7} \overline{7} \overline{7}$ ) 92 Mix6To2 43 ModMachine 7 MonoDelay 9 Monologue 78 MonoToStereo MultibandCompressor MultiScope Mystic サウンドパラメーター モジュレーションとコントローラー

### Ν

Notes to CC(MIDI エフェクト)94

### 0

Octaver 38

### Ρ

Phaser 32 PingPongDelay 9 Prologue 48

### Q

Quantizer (MIDI エフェクト) 94

### R

Ring Modulator 33 Roland GSコントロールパネル 97 RoomWorks 40 RoomWorks SE 41 Rotary 34

### S

SMPTE Generator 45 SoftClipper 11 Spector 59 SPL DeEsser 13 Step Designer (MIDIエフェクト) 95 StepFilter 24 StereoDelay 10 StereoEnhancer 42 StudioChorus 35 StudioEQ 22

### Т

Test Generator 46 ToneBooster 25 Tonic 25 Track Controls (MIDIエフェクト) 97 Track FX (MIDIエフェクト) 98 Tranceformer 36 Tremolo 36

### U

UV22 HR 28

### V

Vintage compressor 19 VST Instruments Prologue 48 VSTDynamics 19 VSTインストゥルメント HALionOne 75 Mystic 66 Prologue 66 Spector 58

# Х

XGコントロールパネル **97, 98** 

### Υ

Yamaha XGコントロールパネル 97, 98

# あ

アルペジエーター **85,86** 

# τ

ディザリング <mark>28</mark>

### は

パターンシーケンサー 95